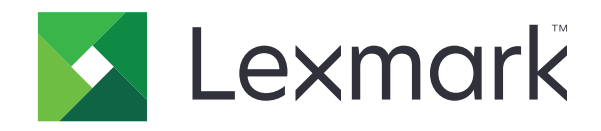

# המדפסת מדגם C4150

מדריך למשתמש

www.lexmark.com

יוני 2019

סוג(י) מכונות: 5028 דגמ(ים): 6A9 ,639

# תוכן

| 6  | מידע בטיחותי                                         |
|----|------------------------------------------------------|
| 6  | מוסכמות                                              |
| 6  | הצהרות בנוגע למוצר                                   |
| 9  | אודות המדפסת                                         |
| 9  | איתור מידע אודות המדפסת                              |
| 10 | בחירת מיקום עבור המדפסת                              |
| 11 | תצורות המדפסת                                        |
| 12 | חיבור כבלים                                          |
| 13 | באמצעות לוח הבקרה                                    |
| 14 | הבנת מצב לחצן ההפעלה ונורית החיווי                   |
| 14 | שימוש במסך הבית                                      |
| 16 | מפת תפריטים) Menu Map                                |
| 17 | הדפסת דף הגדרות תפריטים                              |
| 18 | הנדרת ויושומי מחר הרות והושימווש רהח                 |
| 18 | בתעמב אושות של מסב בבות                              |
| 18 | דוונאנווז אישית שי נוסן דובית                        |
| 18 | סימוס בוונאמוז איסית סי ווונצוגוו                    |
| 10 | הגדרות מצר חוסנוו                                    |
| 19 | ווארו ות נוצב דו סכון                                |
| 19 | שמוש בונג כו <i>דיז</i> ווות.<br>שמוש בווצר קוד ה-OR |
| 19 | ש מוש ב ובו קור וו-אוט                               |
| 20 |                                                      |
| 20 | ש מוש ב-שאות שוטסטס                                  |
| 20 |                                                      |
| 22 | הגדרת תכונות הנגישות והשימוש בהן                     |
| 22 | הפעלת מצב ההגדלה                                     |
| 22 | הפעלת הדרכה קולית                                    |
| 22 | כוון קצב הדיבור של ההדרכה הקולית                     |
| 22 | הפעלת סיסמאות קוליות או מספרי זיהוי אישיים קוליים    |
| 22 | ניווט במסך באמצעות תנועות ידיים                      |
| 23 | שימוש במקלדת בתצוגה                                  |

| 24        | טעינת נייר ומדיה מיוחדת                                       |
|-----------|---------------------------------------------------------------|
| 24        | הגדרת הגודל והסוג של מדיה מיוחדת                              |
| 24        | הגדרת Universal Paper Size (גודל נייר אוניברסלי)              |
| 24        | טעינת מגשים                                                   |
| 26        | טעינה במזין הרב-תכליתי                                        |
| 27        | קישור בין מגשים                                               |
| 20        |                                                               |
| <b>23</b> |                                                               |
| 29        | הדפסה ממחשב                                                   |
| 29        | הדפסת טפסים                                                   |
| 29        | הדפסה מהתקן נייד                                              |
| 30        | הדפסה מכונן הבזק                                              |
| 31        | כונני הבזק וסוגי קבצים נתמכים                                 |
| 32        | הגדרת משימות חסויות                                           |
| 32        | הדפסת משימות מופסקות                                          |
| 32        | הדפסת רשימת דוגמאות גופנים                                    |
| 33        | ביטול משימת הדפסה                                             |
| 34        | אבטחת המדפסת                                                  |
| 34        | מחיקת זיכרוו המדפסת.                                          |
| 34        | ן<br>מחיקת זיכרוו הכונו הקשיח של המדפסת                       |
| 34        | הגדרת הצפנה של הדיסק הקשיח של המדפסת                          |
| 34        | שחזור הגדרות ברירת המחדל של היצרו                             |
| 35        | הצהרה על נדיפות.                                              |
|           |                                                               |
| 36        | תחזוקת המדפסת                                                 |
| 36        | כוונון עוצמת הקול של הרמקול                                   |
| 36        | כוונון עוצמת הקול שתיקבע כברירת מחדל לרמקול הפנימי            |
| 36        | כוונון עוצמת הקול שנקבעה כברירת מחדל לאוזניות                 |
| 36        | קביעת תצורה של הגדרות רמקול הפקס                              |
| 37        | עבודה ברשת                                                    |
| 37        | (WPS) Wi-Fi Protected Setup חיבור המדפסת לרשת אלחוטית באמצעות |
| 37        | שינוי הגדרות היציאה אחרי התקנת יציאת פתרונות פנימיים חדשה     |
| 38        | הגדרת הדפסה טורית (Windows בלבד)                              |
| 38        | ניקוי המדפסת                                                  |
| 39        | הזמנת חומרים מתכלים                                           |
| 39        | בדיקת מצב החלקים והחומרים המתכלים של המדפסת                   |
| 39        | שימוש בחלקים ובחומרים מתכלים מקוריים של Lexmark               |

| 39 | הזמנת מחסניות טונר                               |
|----|--------------------------------------------------|
| 39 | הזמנת יחידת הדמיה או ערכת הדמיה                  |
| 40 | הזמנת בקבוק פסולת טונר                           |
| 40 | הזמנת ערכת תחזוקת fuser הזמנת ערכת               |
| 40 | הזמנת מודול העברה                                |
| 41 | החלפת חלקים או חומרים מתכלים                     |
| 41 | החלפת יחידת ההדמיה                               |
| 45 | החלפת ערכת ההדמיה                                |
| 49 | החלפת מחסנית טונר                                |
| 50 | החלפת בקבוק פסולת הטונר                          |
| 51 | החלפת ה-fuser                                    |
| 53 | החלפת גלגלת האיסוף<br>י                          |
| 55 | החלפת רפידת ההפרדה                               |
| 57 | החלפת מודול העברה                                |
| 61 | איפוס מונה התחזוקה                               |
| 61 | הזזת המדפסת                                      |
| 61 | העברת המדפסת למקום אחר<br>י                      |
| 61 | משלוח המדפסת                                     |
| 62 | חיסכון באנרגיה ובנייר                            |
| 62 | הגדרת מצבי חיסכון באנרגיה                        |
| 62 | התאמת בהירות תצוגת המדפסת                        |
| 62 | חיסכון בחומרים מתכלים                            |
| 63 | מיחזור                                           |
| 63 | מיחזור מוצרי Lexmark.                            |
| 63 | מיחזור אריזות Lexmark מיחזור אריזות              |
| 63 | החזרת מכלי הדיו של Lexmark לשימוש חוזר או מיחזור |
| 64 | ניקוי חסימות                                     |
| 64 | הימנעות מחסימות נייר                             |
| 65 | זיהוי מיקומי חסימות                              |
| 66 | חסימת נייר במגשים                                |
| 67 | חסימת נייר במזין הרב-תכליתי                      |
| 67 | חסימת נייר בסל הסטנדרטי                          |
| 68 | חסימת נייר בדלת A                                |
| 72 | פתרון בעיות                                      |
| 72 | רעיות חיבור לרשת                                 |
| 74 | בעיות באפשרויות חומרה                            |
| 76 | בעיות הומרים מתכלים.<br>רעיות הומרים מתכלים.     |
| 77 | בעיות הזנת נייר                                  |
| 81 | בעיות הדפחה                                      |

| 118 | עדכון קושחה                             |
|-----|-----------------------------------------|
| 117 | ייצוא או ייבוא קובץ תצורה               |
| 117 | קושחה                                   |
| 117 | הוספת אפשרויות זמינות במנהל התקן המדפסת |
| 116 | התקנת תוכנת המדפסת                      |
| 116 | תוכנה                                   |
| 116 | התקנת מגשים אופציונליים                 |
| 112 | התקנת כונן קשיח במדפסת                  |
| 110 | התקנת כרטיס אופציונלי                   |
| 105 | התקנת יציאת פתרונות פנימיים             |
| 103 | התקנת כרטיס זיכרון                      |
| 103 | אפשרויות פנימיות זמינות                 |
| 103 | חומרה                                   |
| 103 | שדרוג והעברה                            |
| 102 | יצירת קשר עם תמיכת הלקוחות              |
| 100 | בעיוון באיכוון צבע                      |
| 100 | בעיות באיכות צבע                        |

# מידע בטיחותי

### מוסכמות

**הערה**: *הערה* באה לציין מידע שעשוי לסייע.

אזהרה: אזהרה באה לזהות דבר מה שעלול לגרום נזק לחומרה או לתוכנה של המוצר.

זהירות: הצהרת *זהירות* מציינת מצב שעלול להיות מסוכן ולפגוע בך.

סוגים שונים של הצהרות זהירות כוללים:

. זהירות—פוטנציאל לפציעה: ציון סכנת פציעה 🏠

. זהירות—סכנת שוק: ציון סכנת התחשמלות 🗛

. זהירות—משטח חם: ציון סכנת כוויה כתוצאה מנגיעה. 🛕

. זהירות—סכנת נפילה: ציון סכנת הימחצות 🔬

. זהירות—סכנת צביטה: ציון סכנת הילכדות בין חלקים נעים 🔬

## הצהרות בנוגע למוצר

זהירות—פוטנציאל לפציעה: כדי להימנע מסכנת התחשמלות, חבר את כבל החשמל לשקע חשמל בעל דירוג והארקה (מתאימים, אשר ממוקם בקרבת המוצר ונגיש בקלות.

זהירות—פוטנציאל לפציעה: למניעת סכנת שרפה או התחשמלות, השתמש רק בכבל החשמל שסופק עם המוצר או בתחליף שאושר על-ידי היצרן.

זהירות—פוטנציאל לפציעה: אל תשתמש במוצר זה עם כבלים מאריכים, מפצלי שקעים, כבלים מאריכים עם מפצלי שקעים או התקני אל-פסק. מדפסת לייזר עשויה להטיל עומס על קיבולת ההספק של אביזרים מסוגים אלה, ומצב זה עלול ליצור סכנת שרפה, נזק לרכוש או ביצועים ירודים של המדפסת.

להגנה מפני נחשולי מתח, Lexmark **זהירות—פוטנציאל לפציעה:** עם מוצר זה ניתן להשתמש רק בהתקן משולב של Lexmark להגנה מפני נחשולי מתח, אשר מחובר כהלכה בין המדפסת לבין כבל החשמל המסופק עם המדפסת. השימוש בהתקן הגנה מפני נחשולי מתח שאינם מתוצרת Lexmark עלול לגרום לסכנת שרפה, נזק לרכוש או ביצועים ירודים של המדפסת.

, זהירות—סכנת שוק: כדי להימנע מסכנת התחשמלות, אל תציב מוצר זה ואל תשתמש בו בקרבת מים או מקומות לחים.

, **זהירות—סכנת שוק:** כדי להימנע מסכנת התחשמלות, אל תגדיר מוצר זה ואל תבצע חיבורי חשמל או כבלים כלשהם, למשל כבל החשמל, תכונת הפקס או הטלפון, במהלך סופת ברקים.

זהירות—פוטנציאל לפציעה: אל תחתוך, תפתל, תכופף, תמחץ את כבל החשמל ואל תניח חפצים כבדים עליו. אל תאפשר שחיקה או מתיחה של כבל החשמל. אל תלחץ את כבל החשמל בין חפצים דוגמת רהיטים לבין קירות. כל אחד מהמקרים לעיל קיימת סכנה של שריפה או התחשמלות. בדוק בקביעות אם קיימות בעיות מסוג זה בכבל החשמל. נתק את כבל החשמל משקע החשמל לפני שתבדוק אותו.

ומערכת Ethernet ז**הירות—סכנת שוק:** כדי להימנע מסכנת התחשמלות, ודא שכל החיבורים החיצוניים (כגון חיבורי Ethernet ומערכת טלפון) מותקנים כהלכה ביציאות החיבור המסומנות. זהירות—סכנת שוק: כדי להימנע מסכנת התחשמלות, אם תיגש ללוח המערכת או תתקין חומרה אופציונלית או התקני <sup>4</sup>זיכרון לאחר הגדרת המדפסת, כבה את המדפסת ונתק את כבל החשמל משקע החשמל לפני שתמשיך. אם מחוברים למדפסת התקנים אחרים, כבה גם אותם ונתק את כל הכבלים המוליכים אל המדפסת. זהירות—סכנת שוק: כדי להימנע מסכנת התחשמלות בעת ניקוי החלק החיצוני של המדפסת, נתק את כבל החשמל

מהשקע בקיר ונתק את כל הכבלים מהמדפסת לפני שתמשיך.

זהירות—פוטנציאל לפציעה: אם משקל המדפסת עולה על 20|ק"ג, כדי להעבירה ממקום למקום בבטחה יידרשו שני 🥂

- ודא שכל הדלתות והמגשים סגורים.
- כבה את המדפסת ולאחר מכן נתק את כבל החשמל מהשקע שבקיר.
  - נתק את כל הכבלים והחוטים מהמדפסת.
- אם למדפסת מחוברים מגשים או אמצעי פלט אופציונליים נפרדים הניצבים על הרצפה, נתק אותם לפני הזזת המדפסת.
  - אם למדפסת יש בסיס עם גלגלים, גלגל אותה בזהירות למיקום החדש. היזהר בעת מעבר מעל מפתני דלתות ורצפות שבורות.
- אם המדפסת אינה מצוידת בבסיס על גלגלים אך כוללת מגשים או אמצעי פלט אופציונליים, הסר את אמצעי הפלט והרם את המדפסת להרחקתה מהמגשים. אל תנסה להרים את המדפסת ואפשרויות אחרות כלשהו בו-זמנית.
  - השתמש תמיד בידיות האחיזה של המדפסת כדי להרימה.
  - ודא שבעגלה בה אתה משתמש להעברת המדפסת יש משטח שמסוגל לתמור בכל בסיס המדפסת.
  - ודא שבעגלה בה אתה משתמש להעברת אביזרי החומרה יש משטח שמסוגל לתמוך בממדי האביזרים.
    - ודא שהמדפסת נשארת במצב עומד.
      - הימנע מתנועות חדות.
    - ודא שהאצבעות אינן נמצאות מתחת למדפסת כאשר אתה מציב אותה.
      - ודא שיש מספיק מקום פנוי סביב המדפסת.

זהירות—סכנת נפילה: התקנת אחת או יותר מהאפשרויות במדפסת או במדפסת הרב-תכליתית (MFP) עשויה להצריך בסיס עם גלגלים, ריהוט או אמצעי אחר כדי למנוע חוסר יציבות אשר עלול לגרום לפגיעה. לקבלת מידע נוסף על התצורות ( הנתמכות בקר בכתובת www.lexmark.com/multifunctionprinters.

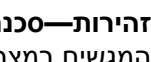

זהירות—סכנת נפילה: טען כל מגש בנפרד כדי להפחית את הסיכון לחוסר יציבות של הציוד. השאר את כל שאר המגשים במצב סגור עד שתצטרך לפתוח אותם.

זהירות—משטח חם: פנים המדפסת עלול להיות חם. להפחתת הסיכון לפגיעה מרכיב חם, יש לאפשר למשטח להתקרר לפני שנוגעים בו.

זהירות-סכנת צביטה: כדי למנוע סכנת פציעה כתוצאה מהיצבטות, היזהר באזורים המסומנים בתווית זו. פציעות היצבטות עלולות להיגרם בסביבת חלקים נעים. כגוו גלגלי שיניים. דלתות. מגשים ומכסים.

זהירות—פוטנציאל לפציעה: במוצר זה נעשה שימוש בלייזר. פקדים, התאמות או הליכים אשר שונים מאלה שצוינו 🏠 במדריר למשתמש עלולים לגרום לחשיפה מסוכנת לקרינה.

זהירות—פוטנציאל לפציעה: סוללת הליתיום שבמוצר זה אינה מיועדת להחלפה. קיימת סכנת התפוצצות אם סוללת ליתיום אינה מוחלפת בצורה נכונה. אל תטען מחדש, אל פרק ואל תשרוף סוללת ליתיום. השלך סוללות משומשות בהתאם להוראות היצרן ובהתאם לתקנות המקומיות.

מוצר זה תוכנן, נבדק ואושר כדי לעמוד בתקני הבטיחות הגלובליים המחמירים בשימוש ברכיבים ספציפיים של היצרן. אפשר שמאפייני הבטיחות של חלקים אחדים לא תמיד יהיו מובנים מאליהם. היצרן לא ישא באחריות לשימוש בחלקי חילוף אחרים.

לשירות ותיקונים, מלבד אלה המוזכרים בתיעוד למשתמש, פנה לנציג שירות.

בתהליך ההדפסה, המוצר מחמם את חומרי ההדפסה והחום עשוי לגרום לשחרור פליטות מחומרי ההדפסה. עליך להבין את הסעיף בהוראות ההפעלה הדן בהנחיות לבחירת חומרי הדפסה כדי למנוע את האפשרות של פליטות מזיקות.

מוצר זה עשוי להפיק כמויות קטנות של אוזון במהלך פעולתו הרגילה, וניתן לציידו במסנן שתוכנן להגביל את ריכוזי האוזון לרמות הנמוכות מרמות החשיפה הרצויות. כדי למנוע רמות ריכוז אוזון גבוהות בזמן שימוש ממושך, התקן מוצר זה באזור מאוורר היטב והחלף את מסנני האוזון והפליטה, אם תונחה לכך בהוראות התחזוקה של המוצר. אם אין התייחסות למסננים בהוראות התחזוקה של המוצר, אין למוצר זה מסננים המצריכים החלפה.

#### שמור הוראות אלה.

# אודות המדפסת

### איתור מידע אודות המדפסת

| באפשרותך למצוא זאת כאן                                                                                                | מה אתה מחפש?                                               |
|----------------------------------------------------------------------------------------------------|------------------------------------------------------------|
| לקבלת מידע נוסף עיין בתיעוד הנלווה למדפסת או בקר בכתובת <u>http://support.lexmark.com</u> .                           | הוראות התקנה ראשונית:                                      |
|                                                                                                    | <ul> <li>חיבור המדפסת</li> </ul>                           |
|                                                                                                    | <ul> <li>התקנת תוכנת המדפסת</li> </ul>                     |
| . <u>http://infoserve.lexmark.com</u> <i>מרכז מידע</i> —בקר בכתובת                                                    | הגדרות נוספות והוראות להפעלת                               |
| <i>דפי תפריט העזרה—</i> גש למדריכים בקושחת המדפסת או בקר בכתובת                                                       | המדפסת:                                                    |
| . <u>http://support.lexmark.com</u>                                                                                   | <ul> <li>בחירה בנייר ובמדיה מיוחדת</li> </ul>              |
| . <u>http://support.lexmark.com</u> <i>מדריך מסך מגע</i> —בקר בכתובת                                                  | ואחסונם                                                    |
| סרטוני המוצר—בקר בכתובת <u>http://infoserve.lexmark.com/idv</u> .                                                     | • טעינת נייר                                               |
|                                                                                                    | <ul> <li>שינוי הגדרות התצורה של<br/>המדפסת</li> </ul>      |
|                                                                                                    | <ul> <li>הצגת והדפסת מסמכים ותצלומים</li> </ul>            |
|                                                                                                    | <ul> <li>הגדרת תוכנת המדפסת והשימוש</li> <li>בה</li> </ul> |
|                                                                                                    | • הגדרת תצורת המדפסת ברשת                                  |
|                                                                                                    | <ul> <li>טיפול ותחזוקה של המדפסת</li> </ul>                |
|                                                                                                    | • פתרון בעיות                                              |
| . <u>http://support.lexmark.com</u> בקר בכתובת <i>Lexmark.</i>                                                        | מידע על התקנת והגדרת תצורת<br>מאפייני הנגישות של המדפסת    |
| עזרה עבור מערכות ההפעלה ®Microsoft® Windows או Macintosh—פתח תוכנית או יישום של<br>המדפסת ולחץ על <b>Help</b> (עזרה). | עזרה בשימוש בתוכנת המדפסת                                  |
| לחץ על 🅐 כדי להציג מידע תלוי-הקשר.                                                                                    |                                                            |
| הערות:                                                                                                    |                                                            |
| <ul> <li>העזרה מותקנת אוטומטית עם תוכנת המדפסת.</li> </ul>                                                            |                                                            |
| <ul> <li>בתלות במערכת ההפעלה, תוכנת המדפסת נמצאת בתיקיית התוכניות של המדפסת או<br/>בשולחן העבודה.</li> </ul>          |                                                            |

| ה אתה מחפש? באפ                                                    | באפשרותך למצוא זאת כאן                                                                                                    |
|--------------------------------------------------------------------|----------------------------------------------------------------------------------------------------|
| מידע המשלים החדש ביותר, בקר<br>כונים ותמיכה בלקוחות:<br>תיעוד<br>י | בקר בכתובת <u>http://support.lexmark.com</u> .<br><b>הערה:</b> בחר את המדינה או האזור, ולאחר מכן בחר את המוצר כדי להציג את אתר התמיכה<br>המתאים.                                                                         |
| הורדות מנהלי התקנים פרט<br>תמיכה בצ'אט חי בתע                      | פרטי יצירת הקשר עם התמיכה בארצך או באזור שלך מופיעים באתר האינטרנט של התמיכה או<br>בתעודת האחריות המודפסת המצורפת למדפסת.                                                                                                |
| תמיכה באמצעות דואר אלקטרוני כשא<br>תמיכה קולית                     | כשאתה פונה לשירות התמיכה בלקוחות, אנא ודא שברשותך הפרטים הבאים:<br>• מקום ותאריך הרכישה<br>• סוג המכשיב והמספר הסידובי                                                                                                   |
|                                                                    |                                                                                                    |
| מידע בטיחותי<br>מידע בנושא תקינה<br>מידע בנושא אחריות              | מידע בנושא אחריות משתנה בהתאם למדינה או אזור:<br>• בארה"ב—עיין בהצהרת הגבלת האחריות המצורפת למדפסת זו, או בקר באתר<br><u>http://support.lexmark.com</u> .<br>• במדינות ובאזורים אחרים—עייו בתעודת האחריות המצורפת למדפסת |
| מידע על סביבה מ <i>דר</i><br>מ <i>דר</i><br><u>om</u>              | מדריך מידע המוצר—עיין בתיעוד המצורף למדפסת או בקר בכתובת<br>http://support.lexmark.com.                                                                                                    |

### בחירת מיקום עבור המדפסת

בעת בחירת מיקום למדפסת, השאר מספיק מקום לפתיחת מגשים, כיסויים ודלתות ולהתקנת אפשרויות חומרה.

• מקם את המדפסת ליד שקע חשמלי.

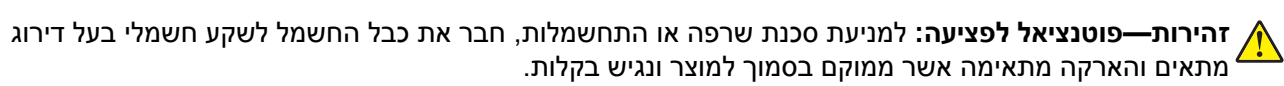

. זהירות—סכנת שוק: למניעת סכנת התחשמלות, אל תציב מוצר זה ואל תשתמש בו בקרבת מים או במקומות לחים.

- ודא שהאוורור בחדר עומד בגרסה המעודכנת של תקן ASHRAE 62 או של תקן 156 CEN Technical Committee.
  - ספק משטח שטוח, חזק ויציב.
    - שמור על המדפסת:
  - נקייה, ייבשה ונטולת אבק.
  - הרחק ממהדקי נייר ומסיכות הידוק שעלולים ליפול לתוכה בקלות
    - הרחק מזרם אוויר ישיר, מזגנים, תנורים או מאווררים.
      - ללא תנאי שמש ישירה או לחות קיצונית.
    - שים לב לטמפרטורות המומלצות והימנע מתנודות בטמפרטורה:

| מפרטורת הסביבה | (90°F עד 32.2°C (50°F עד 10°C  |
|----------------|--------------------------------|
| מפרטורת אחסון  | (110°F - עד 40°F) 43°C עד 40°C |

אפשר את זרימת הכמות המומלצת של מקום סביב המדפסת לאוורור מתאים.

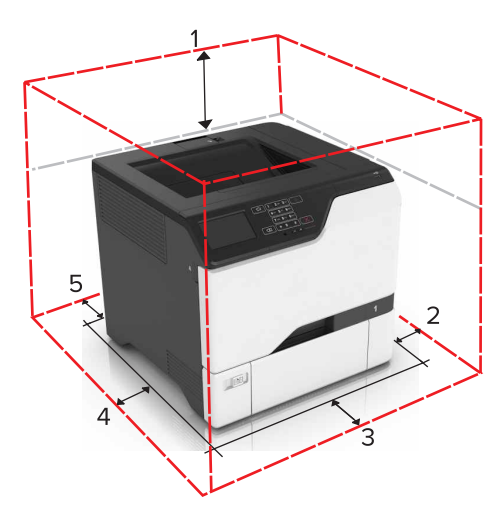

| 1 | חלק עליון | דמ"מ (7 אינץ') 178        |
|---|-----------|---------------------------|
| 2 | צד ימין   | (5 אינץ') 127 מ"מ (5 אינץ |
| 3 | חזית      | (20 מ"מ (20 אינץ')        |
| 4 | צד שמאל   | (5 אינץ') 127 מ"מ (5 אינץ |
| 5 | גב        | ('מ"מ (3 אינץ 76          |

### תצורות המדפסת

אשויה להצריך (MFP) או אייות (MFP) איירות המאפשרויות במדפסת או במדפסת הרב-תכליתית (MFP) אויה להצריך 🔬 בסיס עם גלגלים, ריהוט או אמצעי אחר כדי למנוע חוסר יציבות אשר עלול לגרום לפגיעה. לקבלת מידע נוסף על התצורות הנתמכות בקר בכתובת www.lexmark.com/multifunctionprinters.

זהירות—סכנת נפילה: טען כל מגש בנפרד כדי להפחית את הסיכון לחוסר יציבות של הציוד. השאר את כל שאר 🔬 המגשים במצב סגור עד שתצטרך לפתוח אותם.

תוכל להגדיר את תצורת המדפסת על-ידי הוספת שלושה מגשים אופציונליים של 550 גיליונות.

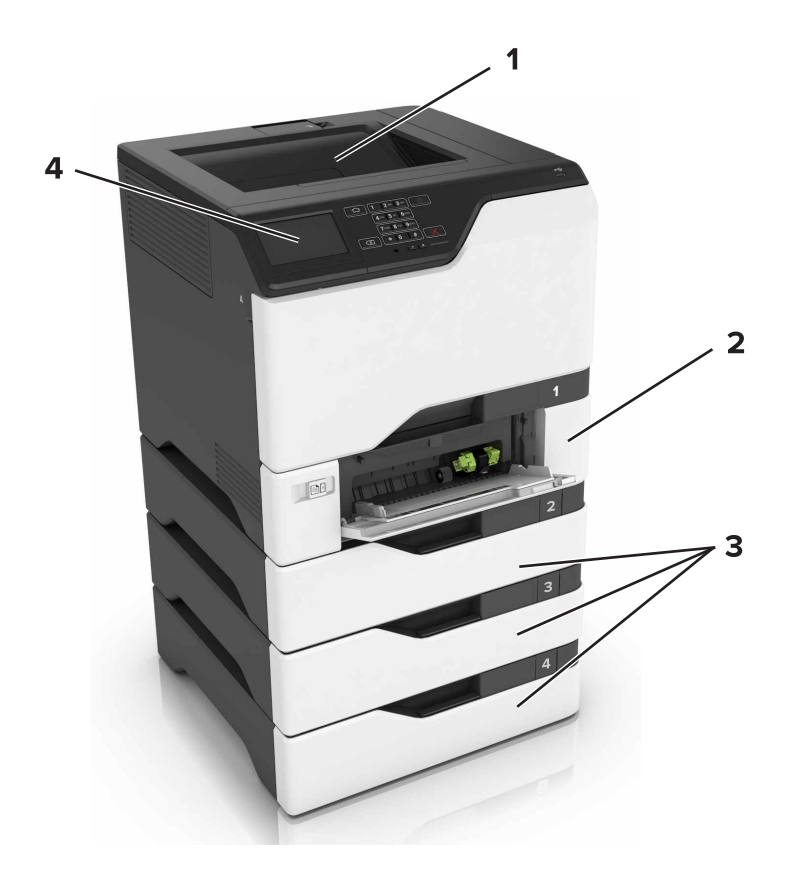

| סל סטנדרטי                        | 1 |
|-----------------------------------|---|
| מגש זוגי של 650 גיליונות          | 2 |
| מגשים אופציונליים של 550 גיליונות | 3 |
| לוח הבקרה                         | 4 |

# חיבור כבלים

זהירות—סכנת שוק: למניעת סכנת התחשמלות, אל תגדיר מוצר זה ואל תטפל בחיבורי חשמל או כבלים, כגון כבל 🏠 החשמל, תכונת הפקס או הטלפון, בעת סופת ברקים.

זהירות—פוטנציאל לפציעה: כדי להימנע מסכנת התחשמלות, חבר את כבל החשמל לשקע חשמל בעל דירוג והארקה 🔨

זהירות—פוטנציאל לפציעה: למניעת סכנת שרפה או התחשמלות, השתמש רק בכבל החשמל שסופק עם המוצר או בתחליף שאושר על-ידי היצרן.

אזהרה—פוטנציאל לנזק: אל תיגע בכבל USB, במתאם רשת אלחוטית כלשהו, או באזור המוצג במדפסת בזמן הדפסה פעילה. עלולים להיגרם אובדן נתונים או תקלה.

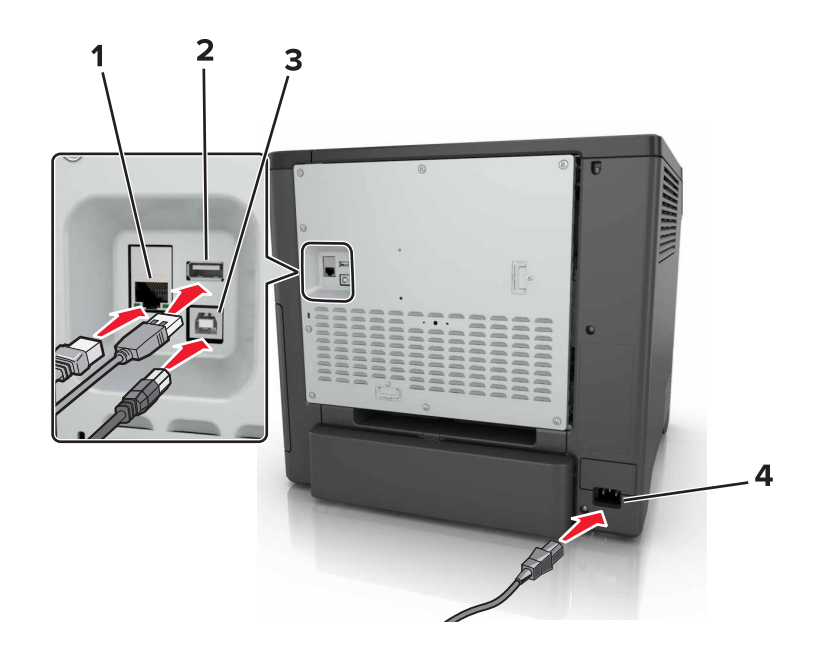

| כדי                                 | השתמש ב:             |   |
|-------------------------------------|----------------------|---|
| חבר את מדפסת לרשת.                  | Ethernet יציאת       | 1 |
| לחבר מקלדת או כל אפשרות תואמת אחרת. | USB יציאת            | 2 |
| חבר את המדפסת למחשב                 | USB יציאת מדפסת      | 3 |
| חבר את המדפסת לשקע מוארק היטב בקיר  | שקע בכל חשמלי במדפסת | 4 |

# באמצעות לוח הבקרה

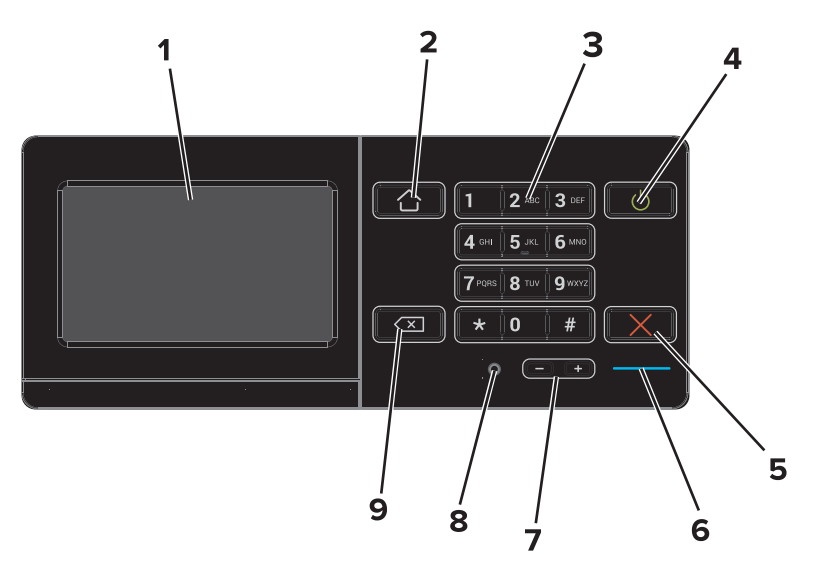

|   | השתמש ב:        | стי                                                              |
|---|-----------------|------------------------------------------------------------------|
| 1 | (הצג) Display   | <ul> <li>הצג את הודעות המדפסת וסטטוס החומרים המתכלים.</li> </ul> |
|   |                 | <ul> <li>הגדרת והפעלת המדפסת.</li> </ul>                         |
| 2 | הלחצן 'דף הבית' | לעבור אל מסך הבית.                                               |

| השתמש ב: כדי                                                                                                    |   |
|----------------------------------------------------------------------------------------------------|---|
| לוח מקשים הזן מספרים או סמלים בשדה הקלט.                                                                                                    | 3 |
| לחצן הפעלה (Power) • להפעיל ולכבות את המדפסת.                                                                                                    | 4 |
| <b>הערה:</b> כדי לכבות את המדפסת, לחץ לחיצה ארוכה על לחצן ההפעלה למשך חמש<br>שניות.<br>• להעביר את המדפסת למצב שינה או תרדמת.<br>• להעיר את המדפסת ממצב שינה או תרדמת. |   |
| הלחצן Stop (עצור) או Cancel לעצור את המשימה הנוכחית.<br>(ביטול)                                                                                                    | 5 |
| נורית חיווי לבדוק את מצב המדפסת.                                                                                                    | 6 |
| לחצני עוצמת קול לכוונן את עוצמת הקול של האוזניות או הרמקול.                                                                                                    | 7 |
| יציאת אוזניות או רמקול לחבר אוזניות או רמקול.                                                                                                    | 8 |
| להעביר את הסמן אחורה ולמחוק תו בשדה קלט.<br>מקש Backspace                                                                                                    | 9 |

# הבנת מצב לחצן ההפעלה ונורית החיווי

המדפסת נמצאת במצב מנוחה.

| נורית חיווי  | מצב המז | זדפסת                        |
|--------------|---------|------------------------------|
| (כבוי) Off   | המדפסת  | ת כבויה או במצב מנוחה.       |
| (כחול) Blue  | המדפסת  | ת מוכנה או מעבדת נתונים.     |
| (אדום Red    | המדפסת  | ת מחייבת התערבות של המפעיל.  |
| נורית לחצן ה | הפעלה   | מצב המדפסת                   |
| (כבוי) Off   |         | המדפסת כבויה, מוכנה או מעבדת |
| כתום יציב    |         | המדפסת נמצאת במצב שינה.      |

### שימוש במסך הבית

כתום מהבהב

בעת הדלקת המדפסת, בתצוגה מופיע מסך הבית. השתמש בלחצני ובסמלי מסך הבית כדי להתחיל פעולה.

**הערה:** מסך הבית עשוי להשתנות בהתאם להגדרות ההתאמה האישית של מסך הבית, ההגדרה המנהלתית ופתרונות מוטמעים פעילים.

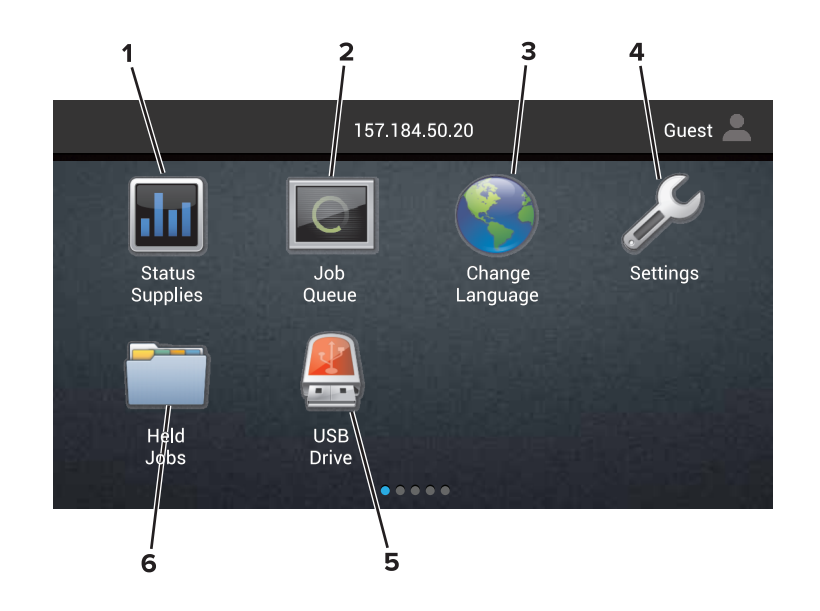

| стי                                                                                           |                                | גע ב- |
|-----------------------------------------------------------------------------------------------|--------------------------------|-------|
| <ul> <li>הצגת אזהרה או הודעת שגיאה בכל פעם שנדרשת התערבות המשתמש כדי שהמדפסת תמשיך</li> </ul> | מצב/חומרים מכלים               | 1     |
| בעיבוד.                                                                                       |                                |       |
| <ul> <li>הצגת מידע נוסף על הודעת האזהרה של המדפסת וכיצד לנקות אותה.</li> </ul>                |                                |       |
| <b>הערה:</b> באפשרותך גם לגשת להגדרה זו על-ידי נגיעה בחלק העליון של מסך הבית.                 |                                |       |
| הצג את כל משימות ההדפסה הנוכחיות.                                                             | (תור משימות) Job Queue         | 2     |
| <b>הערה:</b> באפשרותך גם לגשת להגדרה זו על-ידי נגיעה בחלק העליון של מסך הבית.                 |                                |       |
| החלפת השפה בתצוגה המדפסת.                                                                     | Change Language<br>(החלפת שפה) | 3     |
| גש לתפריטי המדפסת.                                                                            | (הגדרות) Settings              | 4     |
| צפה, בחר או הדפס תמונות ומסמכים מכונן הבזק.                                                   | (USB Crive (כונן USB)          | 5     |
| הצג את כל משימות ההדפסה המופסקות הנוכחיות.                                                    | Held Jobs (משימות<br>מופסקות)  | 6     |

#### ייתכן שגם ההגדרות הבאות יופיעו במסך הבית:

| גע ב-                         | стי                                              |
|-------------------------------|--------------------------------------------------|
| (סימניות) Bookmarks           | לגשת לסימניות.                                   |
| (הוספת פרופילים) App Profiles | לגשת לפרופילי יישומים.                           |
| (נעילת התקן) Lock Device      | מנע ממשתמשים גישה לפונקציות במדפסת דרך מסך הבית. |

# (מפת תפריטים) Menu Map

### (התקן) Device

| (העדפות) Preferences •                                | (נגישות) Accessibility •                                 |
|-------------------------------------------------------|----------------------------------------------------------|
| <ul> <li>לוח הפעלה מרוחק</li> </ul>                   | (שחזור ברירות המחדל של היצרן) Restore Factory Defaults • |
| (הודעות) Notifications •                              | (תחזוקה) Maintenance •                                   |
| (ניהול צריכת חשמל) Power Management •                 | <ul> <li>סמלים גלויים במסך הבית</li> </ul>               |
| (Lexmark אידע שנשלח אל) Information Sent to Lexmark • | אודות מדפסת זו) About This Printer •                     |

### (הדפס) Print

| PDF •           | (פריסה) Layout •              |
|-----------------|-------------------------------|
| PostScript •    | (גימור) Finishing •           |
| PCL •           | • Setup (הגדרה)               |
| HTML •          | (איכות) Quality •             |
| (תמונה) Image • | (דוח משימות) Job Accounting • |
| PPDS •          | XPS •                         |

#### (נייר) Paper

| (תצורת סל) Bin Configuration • | (תצורת מגש) Tray Configuration •   |  |
|--------------------------------|------------------------------------|--|
|                                | (תצורת מדיה) Media Configuration • |  |

#### (רשת/יציאות) Network/Ports

| • תצורת LPD             | (סריקת רשת) Network Overview • |
|-------------------------|--------------------------------|
| (HTTP/FTP Settings •    | (אלחוטי) Wireless •            |
| ThinPrint •             | AirPrint •                     |
| USB •                   | Ethernet •                     |
| (אקבילי]) Parallel[x] • | TCP/IP •                       |
| (טורי) Serial •         | IPv6 •                         |
| Google Cloud Print •    | SNMP •                         |
| Wi-Fi Direct •          | IPSec •                        |

### (USB כונן USB Drive

(הדפסה מכונן הבזק) Flash Drive Print

#### (אבטחה) Security

| (שיטות כניסה) Login Methods •                  | (הצפנת דיסק) Disk Encryption •                         |
|------------------------------------------------|--------------------------------------------------------|
| (USB Devices) • ארקני USB (תזמון התקני)        | (מחק מסמכי נתונים זמניים) Erase Temporary Data Files • |
| (יומן ביקורת אבטחה) Security Audit Log •       | (הגדרות LDAP של פתרונות) Solutions LDAP Settings •     |
| (מגבלות כניסה) Login Restrictions •            | • שונות                                                |
| • Confidential Print Setup (הגדרת הדפסה חסויה) |                                                        |

#### תפריט כרטיס אפשרויות

. הערה: הגדרה זו מופיעה רק כאשר מותקן כרטיס אופציונלי

#### (דוחות) Reports

| • קיצורי דרך    | (דף הגדרות תפריט) Menu Settings Page • |  |
|-----------------|----------------------------------------|--|
| (רשת) Network • | • Device (התקן)                        |  |
|                 | • Print (הדפס)                         |  |

#### עזרה

| (מדריך למדיה) Media Guide •               | (הדפסת כל המדריכים) Print All Guides •  |
|-------------------------------------------|-----------------------------------------|
| (מדריך העברה) Moving Guide •              | (מדריך איכות צבע) Color quality guide • |
| (מדריך איכות הדפסה) Print Quality Guide • | (מדריך התחברות) Connection Guide •      |
| • מדריך לחומרים מתכלים                    | • מדריך מידע                            |

#### פתרון בעיות

• דגימות איכות הדפסה בסיסיות | • דגימות איכות הדפסה מתקדמות

### הדפסת דף הגדרות תפריטים

# הגדרת יישומי מסך הבית והשימוש בהם

# התאמה אישית של מסך הבית

. פתח את דפדפן האינטרנט ולאחר מכן הקלד את כתובת ה-IP של המדפסת בשדה הכתובת.

#### הערות:

- הצג את כתובת ה-IP של המדפסת במסך הבית של המדפסת. כתובת ה-IP מוצגת כארבע סדרות של מספרים המופרדים על-ידי נקודות, למשל 123.123.123.123.
  - אם אתה משתמש בשרת Proxy, השבת אותו זמנית כדי לטעון את דף האינטרנט כהלכה.
- 2 לחץ על Settings (הגדרות) > Device (הגדרות) Visible Home Screen Icons (הגדרות) 2
  - בחר את הסמלים שתרצה שיופיעו במסך הבית. 3
    - 4 החל את השינויים

# שימוש בהתאמה אישית של התצוגה

#### החלפת הטפט

- (החלפת טפט). במסך הבית, גע באפשרות Change Wallpaper (החלפת טפט).
  - בחר תמונה שתהיה בשימוש. 2
    - **.** החל את השינויים

#### יצירת מצגת

לפני שתתחיל הקפד לקבוע את הגדרות המצגת. לקבלת מידע נוסף עיין בתיעוד המצורף לפתרון.

- .USB חבר כונן הבזק ליציאת 1
- (מצגת). 2 במסך הבית גע באפשרות Slideshow

. **הערה:** התמונות מוצגות בסדר אלפביתי

### הגדרת טפסים ומועדפים

. פתח את דפדפן האינטרנט ולאחר מכן הקלד את כתובת ה- IP של המדפסת בשדה הכתובת. **1** 

הערות:

- הצג את כתובת ה-IP של המדפסת במסך הבית של המדפסת. כתובת ה- IP מוצגת כארבע סדרות של מספרים המופרדים על-ידי נקודות, כגון 123.123.123.123.
  - אם אתה משתמש בשרת Proxy, השבת אותו זמנית כדי לטעון את דף האינטרנט כהלכה.
  - (הגדרה). Configure < (טפסים ומועדפים) Forms and Favorites < (אדרה). 2 לחץ על
    - לחץ על Add (הוספה) ולאחר מכן התאם אישית את ההגדרות. **3**

הערות:

• כדי לוודא שהגדרות המיקום של הסימנייה נכונות, הזן את כתובת IP של המחשב המארח שבו נמצאת הסימנייה.

- ודא שלמדפסת יש זכויות גישה לתיקייה שבה ממוקמת הסימנייה.
  - החל את השינויים 4

### הגדרות מצב חיסכון

- (הגדרות מצב חיסכון). **ב**מסך הבית גע באפשרות Eco-Settings (הגדרות מצב חיסכון).
  - קבע את הגדרות מצב החיסכון או תזמן מצב חיסכון בחשמל. 2
    - . החל את השינויים 3

### שימוש בתמיכה ללקוחות

- (תמיכה ללקוחות). **1** במסך הבית גע באפשרות **1** 
  - . הדפס או שלח בדוא"ל את המידע 2

הערה: לקבלת מידע על קביעת הגדרות היישום, עיין ב מדריך התמיכה בלקוחות למנהל המערכת.

# QR-שימוש ביוצר קוד ה

כדי לגשת ליישום יידרשו לך זכויות מנהל מערכת.

1 פתח את דפדפן האינטרנט ולאחר מכן הקלד את כתובת ה-IP של המדפסת בשדה הכתובת.

הערות:

- הצג את כתובת ה-IP של המדפסת במסך הבית של המדפסת. כתובת ה-IP מוצגת כארבע סדרות של מספרים המופרדים על-ידי נקודות, למשל 123.123.123.123.
  - אם אתה משתמש בשרת Proxy, השבת אותו זמנית כדי לטעון את דף האינטרנט כהלכה.
  - (הגדרה). (אגדרה) QR) > Configure אואר (יישומים) (יוצר קוד QR) <br/> Configure (יוצר קוד Apps) לחץ על 2
    - בצע אחת מהפעולות הבאות: 3
    - בחר ערך קוד QR שיוצג כברירת מחדל.
      - הקלד ערך קוד QR.
        - **4** החל את השינויים.

### הגדרת מכסות בהתקן

ייתכן שיידרשו לך זכויות מנהל מערכת כדי לגשת ליישום.

1 פתח את דפדפן האינטרנט ולאחר מכן הקלד את כתובת ה-IP של המדפסת בשדה הכתובת.

הערות:

- הצג את כתובת ה-IP של המדפסת במסך הבית של המדפסת. כתובת ה-IP מוצגת כארבע סדרות של מספרים המופרדים על-ידי נקודות, למשל 123.123.123.123.
  - אם אתה משתמש בשרת Proxy, השבת אותו זמנית כדי לטעון את דף האינטרנט כהלכה.
    - 2 לחץ על Apps (יישומים) > Device Quotas (מכסות התקן) א לחץ על Apps (הגדרה).

- 2 במקטע חשבונות המשתמשים, הוסף או ערוך משתמש ואז הגדר מכסה למשתמש.
  - . החל את השינויים 4

**הערה:** לקבלת מידע כדיצד להגדיר את היישום ואת הגדרות האבטחה שלו, עיין ב*מדריך למנהל המערכת על מכסות בהתקן*.

# Google Drive-שימוש ב

#### הדפסת מסמך

. הערה: ודא שהמדפסת מחוברת לחשבון Google שלך

- .Google Drive במסך הבית גע באפשרות 1
- אם תונחה לעשות זאת, הקלד את הרשאות המשתמש שלך. 🏻 2
  - . גע ב- 🖁 לצד המסמך
    - **4** הדפס את המסמך.

הערכת. לקבלת מידע כיצד להגדיר את המדפסת עבור היישום, ראה מדריך Google Drive למנהל המערכת.

### ניהול אנשי קשר

#### הוספת אנשי קשר

1 פתח את דפדפן האינטרנט ולאחר מכן הקלד את כתובת ה-IP של המדפסת בשדה הכתובת.

הערות:

- הצג את כתובת ה-IP של המדפסת במסך הבית של המדפסת. כתובת ה-IP מוצגת כארבע סדרות של מספרים המופרדים על-ידי נקודות, למשל 123.123.123.123.
  - אם אתה משתמש בשרת Proxy, השבת אותו זמנית כדי לטעון את דף האינטרנט כהלכה.
    - (פנקס כתובות). **Address Book** לחץ על 2
    - .(אנשי קשר). הוסף איש קשר במקטע Contacts (אנשי קשר).

**הערה:** תוכל להקצות את איש הקשר לקבוצה אחת או יותר.

- במידת הצורך ציין שיטת כניסה כדי לאפשר גישה ליישום. 4
  - **5** החל את השינויים.

#### הוספת קבוצות

. פתח את דפדפן האינטרנט ולאחר מכן הקלד את כתובת ה-IP של המדפסת בשדה הכתובת. **1** 

הערות:

 הצג את כתובת ה-IP של המדפסת במסך הבית של המדפסת. כתובת ה-IP מוצגת כארבע סדרות של מספרים המופרדים על-ידי נקודות, למשל 123.123.123.123.

- אם אתה משתמש בשרת Proxy, השבת אותו זמנית כדי לטעון את דף האינטרנט כהלכה.
  - (פנקס כתובות). **Address Book** לחץ על 2
  - (קבוצות אנשי קשר). 6 הוסף שם קבוצה במקטע Contact Groups (

**הערה:** תוכל להקצות לקבוצה איש קשר אחד או יותר.

. החל את השינויים 4

#### עריכת אנשי קשר או קבוצות

1 פתח את דפדפן האינטרנט ולאחר מכן הקלד את כתובת ה-IP של המדפסת בשדה הכתובת.

הערות:

- הצג את כתובת ה-IP של המדפסת במסך הבית של המדפסת. כתובת ה-IP מוצגת כארבע סדרות של מספרים המופרדים על-ידי נקודות, למשל 123.123.123.123
  - אם אתה משתמש בשרת Proxy, השבת אותו זמנית כדי לטעון את דף האינטרנט כהלכה.
    - (פנקס כתובות). **2** לחץ על **Address Book** (
      - בצע אחת מהפעולות הבאות: 3
    - . אנשי קשר), לחץ על שם של איש קשר ואז ערוך את המידע. במקטע Contacts
  - במקטע Contact Groups (קבוצות אנשי קשר), לחץ על שם של קבוצה ואז ערוך את המידע.
    - . החל את השינויים

#### מחיקת אנשי קשר או קבוצות

. פתח את דפדפן האינטרנט ולאחר מכן הקלד את כתובת ה-IP של המדפסת בשדה הכתובת. **1** 

הערות:

- הצג את כתובת ה-IP של המדפסת במסך הבית של המדפסת. כתובת ה-IP מוצגת כארבע סדרות של מספרים המופרדים על-ידי נקודות, למשל 123.123.123.123.
  - אם אתה משתמש בשרת Proxy, השבת אותו זמנית כדי לטעון את דף האינטרנט כהלכה.
    - (פנקס כתובות). **Address Book** לחץ על 2
      - בצע אחת מהפעולות הבאות: 3
    - במקטע Contacts (אנשי קשר), בחר איש קשר שברצונך למחוק.
    - במקטע Contact Groups (קבוצות אנשי קשר), בחר שם של קבוצה שברצונך למחוק.

# הגדרת תכונות הנגישות והשימוש בהן

# הפעלת מצב ההגדלה

- **1** בלוח הבקרה לחץ לחיצה ארוכה על המקש **5** עד שתשמע הודעה קולית.
  - בחר Magnification (הגדלה). 2
    - . בחר **OK** (אישור).

לקבלת מידע נוסף על ניווט במסך מגדיל, ראה <u>"ניווט במסך באמצעות תנועות ידיים" בעמוד 22</u>.

# הפעלת הדרכה קולית

#### מלוח הבקרה

- לחץ לחיצה ארוכה על המקש **5** עד שתשמע הודעה קולית. **1** 
  - .(אישור) **OK** בחר 2

#### במקלדת

- לחץ לחיצה ארוכה על המקש **5** עד שתשמע הודעה קולית. **1**
- . Enter כדי להעביר את מקש המיקוד ללחצן האישור, ולאחר מכן הקש על 2

#### הערות:

- הנחיה קולית מופעלת גם בעת הכנסת האוזניות לשקע האוזניות.
- כדי לכוונן את עוצמת הקול, השתמש בלחצני עוצמת הקול שבחלקו התחתון של לוח הבקרה.

# כוון קצב הדיבור של ההדרכה הקולית

- 1 במסך הבית, בחר Settings (הגדרות) > Device (התקן) Accessibility (נגישות) Speech Rate (קצב דיבור).
  - בחר את קצב הדיבור. 2

### הפעלת סיסמאות קוליות או מספרי זיהוי אישיים קוליים

- Speak Passwords/PINs < (גנישות) Accessibility < (התקן) Device < (הגדרות) Settings במסך הבית, בחר 1 (סיסמאות/מספרי זיהוי אישיים קוליים).
  - . הפוך את ההגדרה לזמינה 2

### ניווט במסך באמצעות תנועות ידיים

#### הערות:

• תנועות הידיים רלוונטיות רק כאשר ההדרכה הקולית מופעלת.

| תנועה                     | פונקציה                                                                       |
|---------------------------|-------------------------------------------------------------------------------|
| הקשה כפולה                | בחירת אפשרות או פריט במסך.                                                    |
| הקשה משולשת               | הגדלה או הקטנה של טקסט ותמונות.                                               |
| הסטת האצבע ימינה או למטה  | מעבר לפריט הבא במסך.                                                          |
| הסטת האצבע שמאלה או למעלה | מעבר לפריט הקודם במסך.                                                        |
| צידוד ימינה/שמאלה         | גישה לחלקים של התמונה שהוגדלה אשר חורגים מגבולות המסך.                        |
|                           | <b>הערה:</b> תנועה זו מחייבת שימוש בשתי אצבעות או גרירה על תמונה שגודלה שונה. |
| הסטת האצבע מעלה ואז שמאלה | יציאה מיישום וחזרה למסך הבית.                                                 |
| הסטת האצבע מטה ואז שמאלה  | <ul> <li>לבטל משימה.</li> </ul>                                               |
|                           | <ul> <li>חזרה להגדרה הקודמת.</li> </ul>                                       |
|                           | <ul> <li>יציאה מהמסך שמופיע מבלי לשנות הגדרה או ערך כלשהם.</li> </ul>         |
| הסטת האצבע מעלה ואז מטה   | חזרה על הדרכה קולית.                                                          |

נדרשת מקלדת פיסית לשם הקלדת תווים וכוונון הגדרות מסוימות.

# שימוש במקלדת בתצוגה

בצע אחת או יותר מהאפשרויות הבאות:

- גרור אצבע מעל המקש כדי לבחור את התו.
- הרם את האצבע כדי להזין או להקליד את התו בשדה.
  - הקש Backspace כדי למחוק תווים.
- כדי לשמוע את התוכן בשדה הקלטה, הקש Tab, ולאחר מכן הקש Shift + Tab.

# טעינת נייר ומדיה מיוחדת

# הגדרת הגודל והסוג של מדיה מיוחדת

המגשים מזהים אוטומטית את הגודל של נייר רגיל. במקרה של מדיה מיוחדת, כגון תוויות, קרטון או מעטפות, בצע את הפעולות הבאות:

במסך הבית, נווט אל: 1

Settings (הגדרות) > Paper Size/Type (תצורת מגש) > Tray Configuration (נייר) אודל/סוג נייר) בחר מקור נייר) בחר מקור נייר

. הגדר את הגודל והסוג של המדיה המיוחדת 2

# (גודל נייר אוניברסלי) Universal Paper Size הגדרת

- Universal Setup < (תצורת מדיה) Media Configuration < (נייר) Paper < (הגדרות) Settings במסך הבית גע ב-1 (הגדרה אוניברסלית).
  - קבע את תצורת ההגדרות. 2

### טעינת מגשים

זהירות—סכנת נפילה: טען כל מגש בנפרד כדי להפחית את הסיכון לחוסר יציבות של הציוד. השאר את כל שאר 🔏 המגשים במצב סגור עד שתצטרך לפתוח אותם.

**1** הסר את המגש.

הערה: כדי למנוע חסימות, אל תסיר מגשים כשהמדפסת בפעולה.

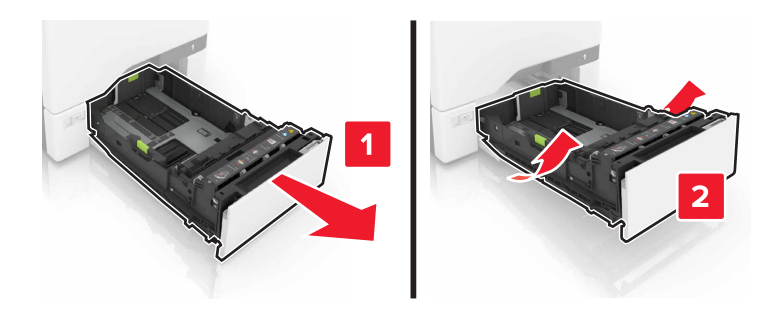

כוונן את מובילי הנייר כך שיתאימו לגודל הנייר שאתה טוען. הערה: היעזר בסימוני הגודל על חלקו התחתון של המגש כדי למקם את המובילים.

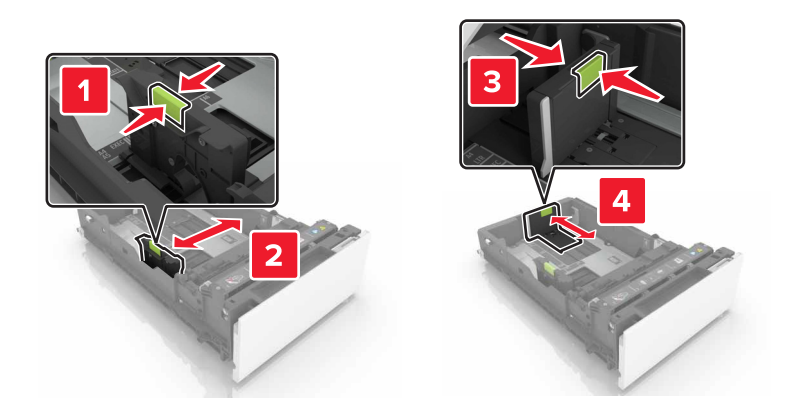

. הגמש, אוורר ויישר את קצוות הנייר לפני הטעינה 3

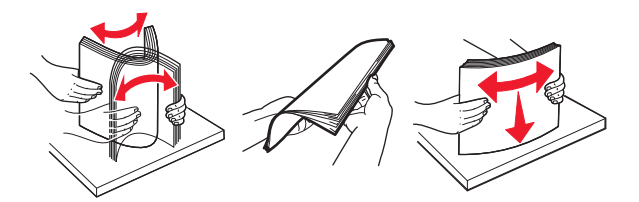

. 4 טען את ערימת הנייר כאשר הצד להדפסה פונה כלפי מעלה.

#### הערות:

- להדפסה על צד אחד, טען את נייר המכתבים עם הפנים כלפי מעלה, כאשר הכותרת העליונה פונה לחלקו הקדמי של המגש.
- להדפסה על שני הצדדים, טען את נייר המכתבים עם הפנים כלפי מטה, כאשר הכותרת העליונה פונה לחלקו האחורי של המגש.
  - אל תחליק נייר לתוך המגש.
  - ודא שגובה הערימה נמוך ממחוון המילוי המקסימלי של הנייר. מילוי יתר עלול לגרום לחסימות נייר.

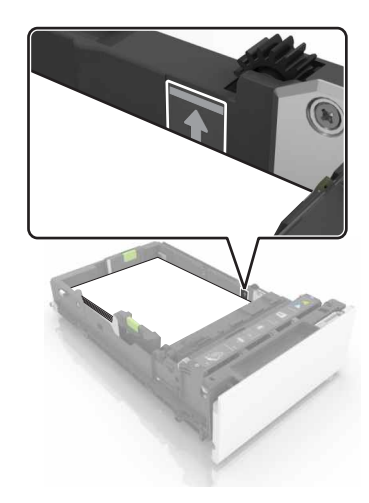

. הכנס את המגש

במידת הצורך הגדר את גודל וסוג הנייר כך שיתאימו לנייר הטעון במגש.

# טעינה במזין הרב-תכליתי

פתח את המזין הרב תכליתי. **1** 

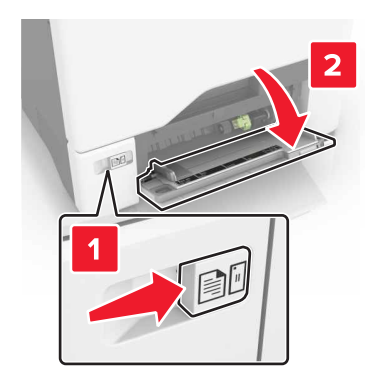

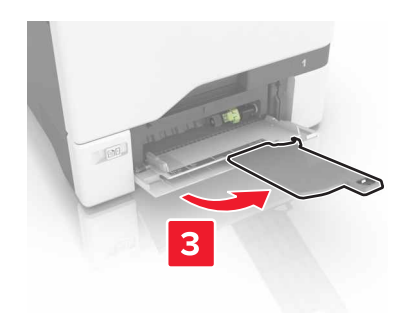

. כוונן את מובילי הנייר כך שיתאימו לגודל הנייר שאתה טוען 2

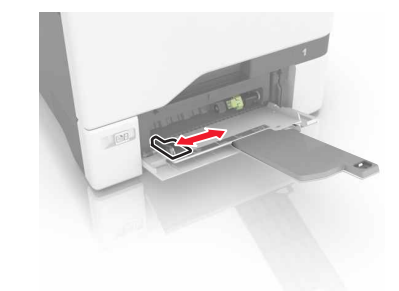

הגמש, אוורר ויישר את קצוות הנייר לפני הטעינה. 3

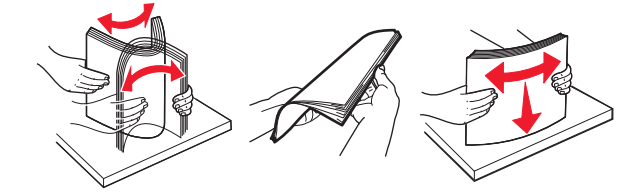

- הזו נייר במדפסת. 4
- טען נייר וכרטיסים כאשר הצד להדפסה פונה כלפי מטה והקצה העליון נכנס ראשון למדפסת.

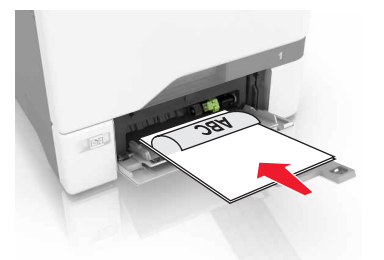

 טען מעטפות כאשר צד הדש פונה כלפי מעלה וכנגד הצד השמאלי של מכוון הנייר. טען מעטפות בתקן אירופאי כאשר הדש נכנס ראשון למדפסת.

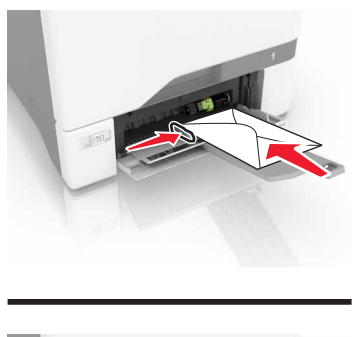

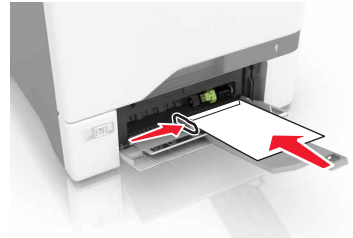

אזהרה—פוטנציאל לנזק: אל תשתמש במעטפות עם בולים, מהדקים, לחצנים, חלונות, רפידות מצופות או חלקים נדבקים מעצמם.

נייר) Paper (נייר) בלוח הבקרה, הגדר את הגודל והסוג של הנייר בהתאם לנייר הטעון במגש. 5

### קישור בין מגשים

1 פתח את דפדפן האינטרנט ולאחר מכן הקלד את כתובת ה- IP של המדפסת בשדה הכתובת.

הערות:

- הצג את כתובת ה-IP של המדפסת במסך הבית של המדפסת. כתובת ה- IP מוצגת כארבע סדרות של מספרים המופרדים על-ידי נקודות, כגון 123.123.123.123.
  - אם אתה משתמש בשרת Proxy, השבת אותו זמנית כדי לטעון את דף האינטרנט כהלכה.
    - (נייר). **2** לחץ על Settings (הגדרות) לחץ על

. התאם את גודל וסוג הנייר של המגשים שאתה מקשר

הערה: כדי לבטל קישור של מגשים, ודא שאין מגשים שלהם גודל או סוג נייר זהים.

שמור את ההגדרות.

הערה: באפשרותך לשנות את הגדרות גודל וסוג הנייר גם דרך לוח הבקרה של המדפסת.

אזהרה—פוטנציאל לנזק: טמפרטורת ה- Fuser משתנה בהתאם לסוג הנייר שצוין. כדי להימנע מבעיות הדפסה, התאם את הגדרות סוג הנייר במדפסת לנייר שטעון במגש.

# הדפסה

### הדפסה ממחשב

הערה: עבור תוויות, ניירות בריסטול ומעטפות, הגדר את גודל וסוג הנייר במדפסת לפני הדפסת המסמך.

- במסמך שאתה מנסה להדפיס, פתח את תיבת הדו-שיח Print (הדפסה). 1
  - כוונן את ההגדרות לפי הצורך. 2
    - . הדפס את המסמך

### הדפסת טפסים

- 1 במסך הבית, נווט אל: (ספסים ומועדפים) > בחר טופס > Print (הדפסה)
  - במידת הצורך קבע את הגדרות ההדפסה. 2
    - . שלח את משימת ההדפסה

### הדפסה מהתקן נייד

### Lexmark Mobile Print הדפסה מהתקן נייד באמצעות

Lexmark מאפשר לך לשלוח מסמכים ותמונות ישירות למדפסת נתמכת של Lexmark.

.Lexmark Mobile Print פתח את המסמך ואז שלח אותו או שתף אותו עם 1

**הערה:** ייתכן שחלק מהיישומים של צדדים שלישיים לא ייתמכו בתכונת השליחה או השיתוף. לקבלת מידע נוסף עיין בתיעוד הנלווה ליישום.

- **ב**חר מדפסת. 2
- . הדפס את המסמך **3**

### הדפסה מהתקן נייד באמצעות Google Cloud Print

Google Cloud Print™ הוא פתרון הדפסה ניידת אשר מאפשר ליישומים זמינים בהתקנים ניידים להדפיס בכל מדפסת המוכנה לשימוש עם Google Cloud Print.

- . הפעל יישום זמין ממסך הבית של ההתקן הנייד. **1** 
  - . הקש על Print (הדפסה) ואז בחר מדפסת.
    - . הדפס את המסמך

#### הדפסה מהתקן נייד באמצעות שירות ההדפסה Mopria

שירות ההדפסה ®Mopria הוא פתרון להדפסה ניידת עבור התקנים ניידים הפועלים עם מערכת Android מגרסה 4.4 ואילך. הוא מאפשר לך להדפיס ישירות בכל מדפסת בעלת אישור Mopria.

. **הערה:** לפני ההדפסה ודא ששירות ההדפסה Mopria זמין

- . הפעל יישום תואם ממסך הבית של ההתקן הנייד.
  - . הקש על Print (הדפסה) ואז בחר מדפסת.
    - . הדפס את המסמך **3**

### AirPrint הדפסה מהתקן נייד באמצעות

AirPrint הוא פתרון הדפסה ניידת אשר מאפשר לך להדפיס ישירות מהתקני Apple למדפסת בעלת אישור AirPrint.

.Apple הערה: יישום זה נתמך רק בחלק מהתקני

- . הפעל יישום תואם ממסך הבית של ההתקן הנייד.
  - 2 בחר פריט להדפסה ואז הקש על סמל השיתוף.
- הקש על Print (הדפסה) ואז בחר את המדפסת. 3
  - 4 שלח את משימת ההדפסה.

### הדפסה מכונן הבזק

.USB חבר כונן הבזק ליציאת **1** 

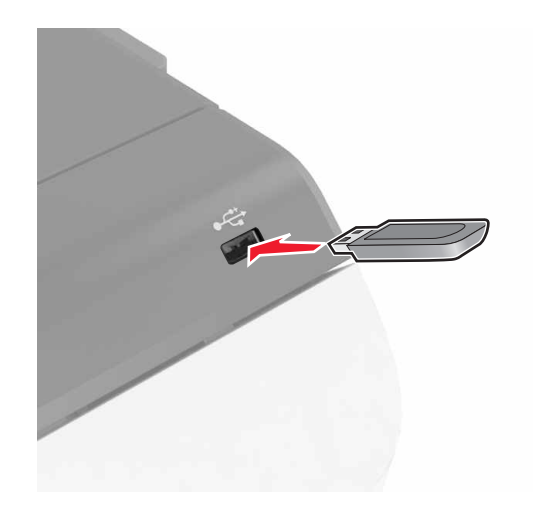

#### הערות:

- אם אתה מכניס את כונן ההבזק כשמופיעה הודעת שגיאה, המדפסת תתעלם מכונן ההבזק.
- אם תחבר כונן הבזק בעת שהמדפסת מעבדת משימות הדפסה אחרות, תופיע ההודעה Busy (עסוק) בצג.

.גע על הצג במסמך שברצונך להדפיס.

קבע הגדרות הדפסה אחרות לפי הצורך.

. שלח את משימת ההדפסה

כדי להדפיס מסמך אחר גע באפשרות USB Drive (כונן USB).

אזהרה—פוטנציאל לנזק: אל תיגע במדפסת או בכונן ההבזק באזורים שמוצגים במהלך הדפסה, קריאה או כתיבה פעילות מתוך התקן זיכרון. עלולים להיגרם אובדן נתונים או תקלה.

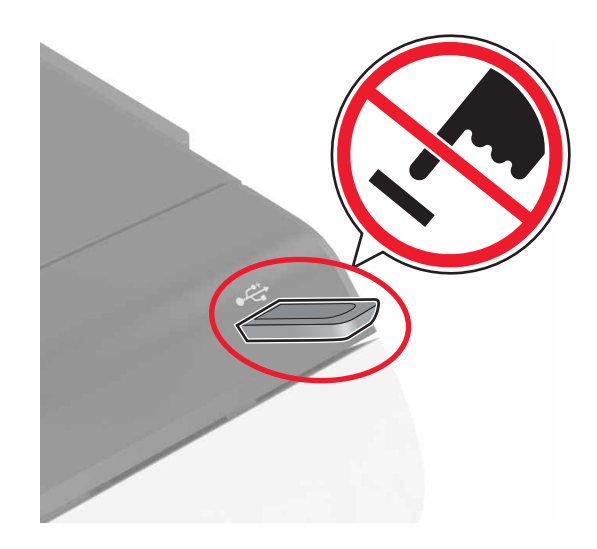

### כונני הבזק וסוגי קבצים נתמכים

#### כונני הבזק

- (32GB-I 16GB) Lexar JumpDrive S70
  - (32GB-I 16GB) SanDisk Cruzer
    - (32GB-I 16GB) PNY Attaché •

#### הערות:

- המדפסת תומכת בכונני הבזק USB מהירים עם תקן מהירות מלאה.
- יש להשתמש בכונני הבזק USB אשר תומכים במערכת קבצים מסוג (File Allocation Tables).

#### סוגי קבצים

מסמכים:

- .doc. או хооb.
  - .xlsx או xls •
- .ppt ppt. או
  - .pdf •
  - .xps •

תמונות:

- .dcx •
- .gif •
- .јрд או јред
  - .bmp •

- .pcx •
- .tif .tiff
  - .png •

### הגדרת משימות חסויות

- 1 במסך הבית, גע ב-Security < (הגדרות) Security (הגדרות) Confidential Print Setup (הגדרת הדפסה חסויה).
  - קבע את תצורת ההגדרות. 2

| стי                                                                                                    | השתמש ב:                                           |
|----------------------------------------------------------------------------------------------------|----------------------------------------------------|
| מגביל את מספר הפעמים שבהם ניתן להזין PIN לא חוקי.                                                                                                    | מקס קוד PIN שגוי                                   |
| <b>הערה:</b> לאחר הגעה למגבלה, משימות ההדפסה עבור שם משתמש זה נמחקות.                                                                                                    |                                                    |
| הגדר את משך הזמן שיחלוף לפני שמשימות חסויות יימחקו אוטומטית מזיכרון המדפסת.<br><b>הערה:</b> משימות חסויות מופסקות יישמרו במדפסת עד שתתחבר ותשחרר או תמחק אותן באופן ידני.    | Confidential Job Expiration<br>(תפוגת משימה חסויה) |
| הגדר את משך הזמן שיחלוף לפני שמשימות חוזרות יימחקו מזיכרון המדפסת.<br><b>הערה:</b> המשימות החוזרות נשמרות כך שניתן להדפיס עותקים נוספים מאוחר יותר.                          | Repeat Job Expiration<br>(תפוגת משימה חוזרת)       |
| הגדר את משך הזמן שיחלוף לפני שמשימות אימות יימחקו מזיכרון המדפסת.<br><b>הערה:</b> משימות אימות מדפיסות עותק אחד כדי לבדוק אם הוא עומד בדרישות לפני הדפסת<br>העותקים הנותרים. | אימות) Verify Job Expiration<br>תפוגת משימה)       |
| הגדר את משך הזמן שיחלוף לפני שמשימות שמורות יימחקו מבלי שהודפסו.<br><b>הערה:</b> משימות שמורות מופסקות נמחקות אוטומטית לאחר ההדפסה.                                          | Reserve Job Expiration<br>(תפוגת משימה שמורה)      |

### הדפסת משימות מופסקות

- **1** במסמך שאתה מנסה להדפיס, פתח את תיבת הדו-שיח Print (הדפסה).
  - בחר את המדפסת ולאחר מכן בצע את הפעולות הבאות: 2
- למשתמשי Windows, לחץ על Properties (מאפיינים) או Preferences (העדפות), ולאחר מכן לחץ על Hold (הדפס והשהה).
  - למשתמשי Macintosh, בחר Print and Hold (הדפס והשהה).
    - בחר את סוג משימת ההדפסה. 3
    - **4** במידת הצורך הקצה שם משתמש.
      - 5 שלח את משימת ההדפסה.
  - 6 במסך הבית של המדפסת, גע באפשרות Held Jobs (משימות מופסקות).
    - **7** שלח את משימת ההדפסה.

### הדפסת רשימת דוגמאות גופנים

- 1 במסך הבית, גע ב-Settings (הגדרות) > Print (דוחות) > Print (הדפסה) > Print (גופני הדפסה).
  - 2 גע ב- PCL Fonts (גופני PCL Fonts) או PostScript Fonts (גופני 2

# ביטול משימת הדפסה

#### מלוח הבקרה של המדפסת

(תור משימות). במסך הבית, גע באפשרות Job Queue (תור משימות).

הערה: באפשרותך גם לגשת להגדרה זו על-ידי נגיעה בחלק העליון של מסך הבית.

בחר משימה לביטול. 2

#### מהמחשב

- בצע אחת מהפעולות הבאות, בהתאם למערכת ההפעלה: 1
- פתח את תיקיית המדפסות ולאחר מכן בחר את המדפסת שלך.
- מתוך System Preferences (העדפות מערכת) בתפריט אל המדפסת שלך.
  - בחר משימה לביטול. 2

# אבטחת המדפסת

### מחיקת זיכרון המדפסת

כדי למחוק זיכרון נדיף או נתונים שאגורים במדפסת, כבה את המדפסת.

כדי למחוק זיכרון שאינו נדיף או הגדרות בודדות, הגדרות התקן ורשת, הגדרות אבטחה ופתרונות מוטבעים, בצע את הפעולות הבאות:

- 1 במסך הבית גע ב-Settings (הגדרות) > Device (התקן) > Maintenance (תחזוקה) Settings (תחזוקה) 1 פריטים שאינם בשימוש).
  - (נקה את כל המידע בזיכרון הלא נדיף) Sanitize all information on nonvolatile memory (נקה את כל המידע בזיכרון הלא נדיף) נאחר מכן גע באפשרות ERASE (מחק).
    - . בצע את ההוראות שעל התצוגה 3

## מחיקת זיכרון הכונן הקשיח של המדפסת

- 1 במסך הבית גע ב-Settings (הגדרות) > Device (התקן) > Maintenance (תחזוקה) Settings (תחזוקה) 1 פריטים שאינם בשימוש).
  - נקה את כל המידע בכונן הקשיח) ולאחר מכן גע (נקה את כל המידע בכונן הקשיח) לאחר מכן גע ERASE (מחק). באפשרות ERASE (מחק).
    - . בצע את ההוראות שעל התצוגה 3

**הערה:** תהליך זה עשוי להימשך החל במספר דקות ועד יותר משעה. במהלך זמן זה המדפסת לא תהיה זמינה למשימות אחרות.

## הגדרת הצפנה של הדיסק הקשיח של המדפסת

Start Encryption < (הצפנת דיסק) > Disk Encryption (אבטחה) > Security (הגדרות) > Security (הגדרות) (התחל הצפנה).

**הערה:** איפשור הצפנה כונן ימחק את התכנים בכונן הקשיח. במידת הצורך גבה נתונים חשובים במדפסת לפני תחילת ההצפנה.

בצע את ההוראות שעל התצוגה. 2

הערות:

- אל תכבה את המדפסת במהלך תהליך ההצפנה. עלול להתרחש אובדן נתונים.
- הצפנת כונן עשויה להימשך החל במספר דקות ועד יותר משעה. במהלך זמן זה המדפסת לא תהיה זמינה למשימות אחרות.
  - לאחר ההצפנה המדפסת תחזור למסך הבית.

# שחזור הגדרות ברירת המחדל של היצרן

במסך הבית גע ב-Settings (הגדרות) > Device (התקן) > Restore Factory Defaults (שחזור ברירות המחדל של היצרן) > Start (שחזור הגדרות) > Restore Settings (שחזור כל ההגדרות) > RESTORE (שחזור כל ההגדרות) > RESTORE (שחזור) - Actings (התחל).

לקבלת מידע נוסף ראה <u>"מחיקת זיכרון המדפסת" בעמוד 34</u>.

# הצהרה על נדיפות

המדפסת מכילה סוגים שונים של זיכרון שיכול לאחסן הגדרות התקן ורשת ואת נתוני המשתמש.

| סוג זיכרון            | תיאור                                                                                                    |
|-----------------------|----------------------------------------------------------------------------------------------------|
| זיכרון נדיף           | המדפסת משתמש זמנית ב <i>זיכרון גישה אקראית</i> (RAM) סטנדרטי כדי לאגור זמנית נתוני משתמש במהלך עבודות<br>הדפסה פשוטות.                                                                                |
| זיכרון לא נדיף        | המדפסת עשויה להשתמש בשתי צורות של זיכרון לא נדיף: EEPROM ו- (זיכרון הבזק). שני הסוגים משמשים<br>כדי לאחסן הגדרות של מערכת ההפעלה, הגדרות התקן, הגדרות פרטי רשת וסימניות, ופתרונות מובנים.             |
| זיכרון הדיסק<br>הקשיח | בחלק מהמדפסות מותקן דיסק קשיח. הדיסק הקשיח של המדפסת מתוכנן לפונקציונליות הספציפית למדפסת. באופן זה<br>ההתקן יכול לשמור נתוני משתמש אגורים מעבודות מורכבות של הדפסה וכן גם מתוך נתונים ונתוני גופנים. |

מחק התכנים של כל זיכרון מדפסת שמותקן בנסיבות הבאות:

- המדפסת יוצאת משירות.
- הדיסק הקשיח של המדפסת מוחלף.
- המדפסת מועברת למחלקה או למיקום אחרים.
- המדפסת מקבלת שירות מאדם שאינו מתוך הארגון.
  - המדפסת מועברת מהחברה לצורך קבלת שירות.
    - המדפסת נמכרת לארגון אחר.

#### סילוק הדיסק הקשיח של המדפסת

הערה: ייתכן שבדגמים מסוימים של המדפסת לא מותקן דיסק קשיח.

בסביבות מאובטחות במיוחד, ייתכן שנדרש לנקוט באמצעים נוספים כדי להבטיח שלא תתאפשר גישה לנתונים סודיים המאוחסנים בדיסק הקשיח של המדפסת, כאשר המדפסת - או דיסק הקשיח שלה - יוצאים מרשותך.

- ניטרול מגנטי—לנקות את הדיסק הקשיח בעזרת שדה מגנטי שמחוק נתונים מאוחסנים
- **מעיכה**—דחיסה פיזית של הדיסק הקשיח כדי לשבור את חלקי הרכיבים ולהפוך אותם לבלתי קריאים
  - גריסה פיזית של הדיסק הקשיח לחלקי מתכת קטנים

**הערה:** את רוב הנתונים ניתן למחוק בצורה אלקטרונית, אך הדרך היחידה להבטיח שכל הנתונים נמחקים לחלוטין היא השמדה פיזית של הדיסק הקשיח שבו הנתונים מאוחסנים.

# תחזוקת המדפסת

**אזהרה—פוטנציאל לנזק:** כשל בשמירה על ביצועים אופטימליים של המדפסת או בהחלפת חלקים וחומרים מתכלים עלול לגרום נזק למדפסת.

# כוונון עוצמת הקול של הרמקול

### כוונון עוצמת הקול שתיקבע כברירת מחדל לרמקול הפנימי

עוצמת הקול של הרמקול תאופס לערך ברירת המחדל לאחר ההתנתקות מהפעילות, כאשר המדפסת מתעוררת ממצב שינה או תרדמת, או לאחר איפוס להפעלה.

בלוח הבקרה, נווט אל: 1

(משוב קולי) Audio Feedback < (העדפות) Preferences (התקן) Settings (הגדרות) Settings

בחר את עוצמת הקול. 2

הערה: אם האפשרות Quiet Mode (מצב שקט) זמינה, ההתראות המושמעות כבויות.

#### כוונון עוצמת הקול שנקבעה כברירת מחדל לאוזניות

עוצמת הקול של האוזניות תאופס לערך ברירת המחדל לאחר ההתנתקות מהפעילות, כאשר המדפסת מתעוררת ממצב שינה או תרדמת, או לאחר איפוס להפעלה.

- (עוצמת **Headphone Volume <** (גגישות) אבלוח הבקרה, בחר **Settings** (התקן) אוזניות) (נגישות) אוזניות). אוזניות).
  - בחר את עוצמת הקול. 2

### קביעת תצורה של הגדרות רמקול הפקס

הערה: תכונה זו זמינה רק בחלק מדגמי המדפסות.

- Speaker Settings < (הגדרת פקס אנלוגי) Analog Fax Setup < (פקס) Fax < (הגדרת פקס אנלוגי) אם במסך הבית, בחר במסך הבית, בחר הגדרות (הגדרות רמקול).
  - בצע את הפעולות הבאות: 2
  - הגדר את מצב הרמקול כ-Always On (דולק תמיד).
    - הגדר את מצב הרמקול כ-High (גבוה).
      - הפעל את עוצמת המצלצל.
## עבודה ברשת

### (WPS) Wi-Fi Protected Setup חיבור המדפסת לרשת אלחוטית באמצעות

לפני שתתחיל ודא כי:

- לנקודת הגישה (נתב אלחוטי) יש אישור WPS או שהיא תואמת ל-WPS. למידע נוסף, עיין בתיעוד המצורף לנקודת הגישה.
  - מתאם רשת אלחוטית מותקן במדפסת. לקבלת מידע נוסף עיין בהוראות הנלוות למתאם.

#### Push Button שימוש בשיטת

בלוח הבקרה, נווט אל: 1

בצע את ההוראות שעל התצוגה. 2

#### (מספר זיהוי אישי - PIN) Personal Identification Number שימוש בשיטה

בלוח הבקרה, נווט אל: 1

```
Wi-Fi Protected Setup < (רשת/יציאות) Wireless < (רשת/יציאות) Settings (הגדרות) Settings (הגדרה אלחוטית מוגנת) Start Push Button Method < (הגדרה אלחוטית מוגנת)
```

- .WPS PIN העתק את 8 הספרות של 2
- . פתח דפדפן אינטרנט ולאחר מכן הקלד את כתובת ה- IP של נקודת הגישה בשדה הכתובת. 3

הערות:

- הצג את כתובת ה-IP של המדפסת במסך הבית של המדפסת. כתובת ה- IP מוצגת כארבע סדרות של מספרים המופרדים על-ידי נקודות, כגון 123.123.123.123.
  - אם אתה משתמש בשרת Proxy, השבת אותו זמנית כדי לטעון את דף האינטרנט בצורה נכונה.
    - . גש אל הגדרות WPS. למידע נוסף, עיין בתיעוד המצורף לנקודת הגישה.
    - 5 הזן את שמונה הספרות של קוד ה-PIN, ולאחר מכן שמור את השינויים.

#### שינוי הגדרות היציאה אחרי התקנת יציאת פתרונות פנימיים חדשה

#### הערות:

- אם למדפסת יש כתובת IP סטטית, אל תשנה את התצורה.
- אם תצורת המחשבים מוגדרת לשימוש בשם הרשת במקום בכתובת IP, אל תשנה את התצורה.
- אם אתה מוסיף יציאת פתרונות פנימיים (ISP) אלחוטית למדפסת שהוגדרה בעבר לחיבור Ethernet, נתק את המדפסת מרשת ה-Ethernet.

#### למשתמשי Windows

- פתח את תיקיית המדפסות. 1
- **2** בתפריט קיצור הדרך של המדפסת עם ה-ISP החדשה, פתוח את מאפייני המדפסת.
  - הגדר את היציאה מהרשימה. 3

- .IP עדכן את כתובת 4
  - החל את השינויים 5

#### למשתמשי Macintosh

- . IP < + העדפסות ולאחר מכן בחר System Preferences (העדפות מערכת) מתוך אמוט אל רשימת המדפסות ולאחר מכן בחר (IP <
  - בקלד את כתובת IP של המדפסת בשדה הכתובת. 2
    - החל את השינויים 3

## הגדרת הדפסה טורית (Windows בלבד)

- קבע את הפרמטרים במדפסת: **1**
- א בלוח הבקרה נווט לתפריט הכולל את הגדרות היציאה.
- ב אתר את התפריט עבור הגדרות היציאה הטורית ולאחר מכן התאם את ההגדרות, אם יש בכך צורך.
  - **ג** החל את השינויים
  - במחשב שלך פתוח את תיקיית המדפסות ולאחר מכן בחר את המדפסת שלך. 2
    - . פתח את תכונות המדפסת ולאחר מכן בחר יציאת COM מהרשימה. **3**
  - 4 הגדר את הפרמטרים של יציאת COM ב-Device Manager (מנהל ההתקן).

#### הערות:

- הדפסה טורית מאטה את מהירות ההדפסה.
- ודא שכבל החיבור הטורי מחובר ליציאה הטורית במדפסת.

## ניקוי המדפסת

זהירות—סכנת שוק: כדי להימנע מסכנת התחשמלות בעת ניקוי החלק החיצוני של המדפסת, נתק את כבל החשמל 🏠 מהשקע בקיר ונתק את כל הכבלים מהמדפסת לפני שתמשיך.

#### הערות:

- בצע משימה זו אחת למספר חודשים.
- נזק הנגרם למדפסת כתוצאה מטיפול לא נאות אינו מכוסה באחריות של המדפסת.
  - . כבה את המדפסת ולאחר מכן נתק את כבל החשמל מהשקע שבקיר. **1** 
    - . הסר את הנייר מתוך הסל הסטנדרטי ומהמזין הרב-תכליתי.
- . הסר כל אבק, מוך או פיסות נייר סביב המדפסת באמצעות מברשת רכה או שואב אבק. **3** 
  - 4 נקה את חלקה החיצוני של המדפסת באמצעות מטלית רכה, לחה ונטולת סיבים.

הערות:

אל תשתמש בחומרי ניקוי ביתיים או דטרגנטים, היות שהם עלולים לפגום בגימור של המדפסת.

- ודא שכל אזורי המדפסת יבשים לאחר הניקוי.
- 5 חבר את כבל החשמל לשקע החשמלי ואז הדלק את המדפסת.

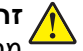

זהירות—פוטנציאל לפציעה: למניעת סכנת שרפה או התחשמלות, חבר את כבל החשמל לשקע חשמלי בעל דירוג 🏠 מתאים והארקה מתאימה אשר ממוקם בסמוך למוצר ונגיש בקלות.

## הזמנת חומרים מתכלים

כדי להזמין חומרים מתכלים בארה"ב, צור קשר עם Lexmark במספר 1-800-539-6275 לקבלת מידע על מפיצים מורשים של חומרים מתכלים באזורך. במדינות או באזורים אחרים, בקר באתר www.lexmark.com או פנה למקום שבו רכשת את המדפסת.

.A4 הערה: כל אומדני אורך החיים של חומרים מתכלים למדפסת מתבססים על הדפסה על נייר רגיל בגודל letter או

### בדיקת מצב החלקים והחומרים המתכלים של המדפסת

- (מצב/חומרים מתכלים). 1 במסך הבית גע באפשרות Status/Supplies (מצב/חומרים ל
  - 2 בחר את החלקים או החומרים המתכלים שברצונך לבדוק.

הערה: באפשרותך גם לגשת להגדרה זו על-ידי נגיעה בחלק העליון של מסך הבית.

### שימוש בחלקים ובחומרים מתכלים מקוריים של Lexmark

מדפסת Lexmark מתוכננת לפעול בצורה הטובה ביותר עם חומרים מתכלים וחלקים מקוריים של Lexmark. שימוש בחומרים מתכלים או בחלקים של צד שלישי עשוי להשפיע על הביצועים. האמינות או החיים של המדפסת ורכיבי ההדמיה שבה. הוא אף עלול להשפיע על כיסוי האחריות. האחריות אינה מכסה נזק שנגרם כתוצאה משימוש בחומרים מתכלים או בחלקים של צד שלישי. כל מחווני אורך החיים מתוכננים לפעול עם חומרים מתכלים וחלקים של Lexmark, ועלולים לספק תוצאות בלתי צפויות אם נעשה שימוש בחומרים מתכלים או בחלקים של צד שלישי. שימוש ברכיבי הדמיה אשר חורג מאורך החיים המיועד עלול להזיק למדפסת Lexmark שברשותך או לרכיבים המשויכים אליה.

#### הזמנת מחסניות טונר

**הערה:** כיסוי הדפסה נמוך במיוחד לפרקי זמן ממושכים עשוי להשפיע לרעה על התפוקה בפועל ולגרום לכשל בחלקים של המחסנית עוד לפני שהטונר אזל.

|   | כל העולם | פריט            |
|---|----------|-----------------|
| 2 | 24B6519  | (שחור) Black    |
| 2 | 24B6516  | (ציאן) Cyan     |
| 2 | 24B6517  | (מגנטה) Magenta |
|   | 24B6518  | (צהוב) Yellow   |

#### הזמנת יחידת הדמיה או ערכת הדמיה

| כל המדינות והאזורים | פריט                    |
|---------------------|-------------------------|
| דמיה או ערכת הדמיה  | תוכנית החזרה של יחידת ה |
| 74C0ZK0             | יחידת הדמיה שחור        |

| כל המדינות והאזורים            | פריט                   |
|--------------------------------|------------------------|
| 74C0ZV0                        | יחידת הדמיה לצבע (CMY) |
| ידת הדמיה או ערכת הדמיה רגילות |                        |
| 74C0Z10                        | יחידת הדמיה שחור       |
| 74C0Z50                        | יחידת הדמיה לצבע (CMY) |

## הזמנת בקבוק פסולת טונר

| מק"ט    | פריט             |
|---------|------------------|
| 74C0W00 | בקבוק פסולת טונר |

## fuser הזמנת ערכת תחזוקת

| מק"ט    | oוג ערכת תחזוקת fuser                  |
|---------|----------------------------------------|
| 41X0554 | ערכת תחזוקת fuser, סוג 00, V 120–110   |
| 41X0556 | ערכת תחזוקת fuser, סוג 01, V 220-240 V |
| 41X0552 | ערכת תחזוקת fuser, סוג 02, V 100       |

## הזמנת מודול העברה

| מק"ט    | פריט        |
|---------|-------------|
| 40X9929 | מודול העברה |

# החלפת חלקים או חומרים מתכלים

### החלפת יחידת ההדמיה

.B פתח דלת **1** 

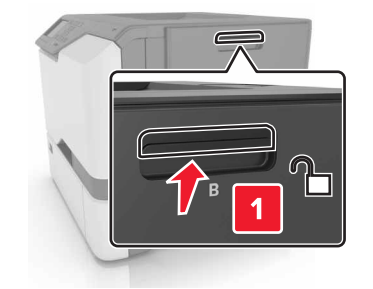

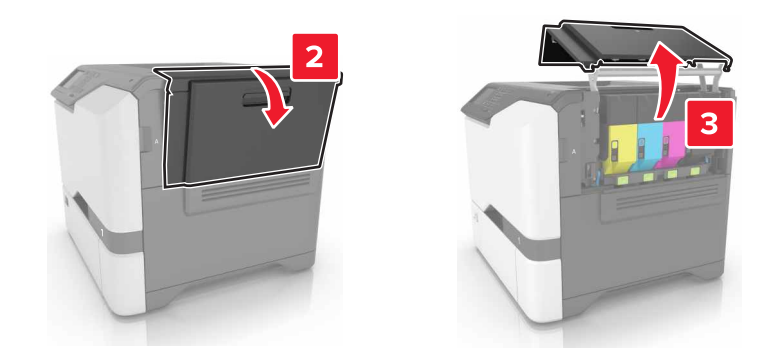

**2** הסר את בקבוק פסולת הטונר המשומש.

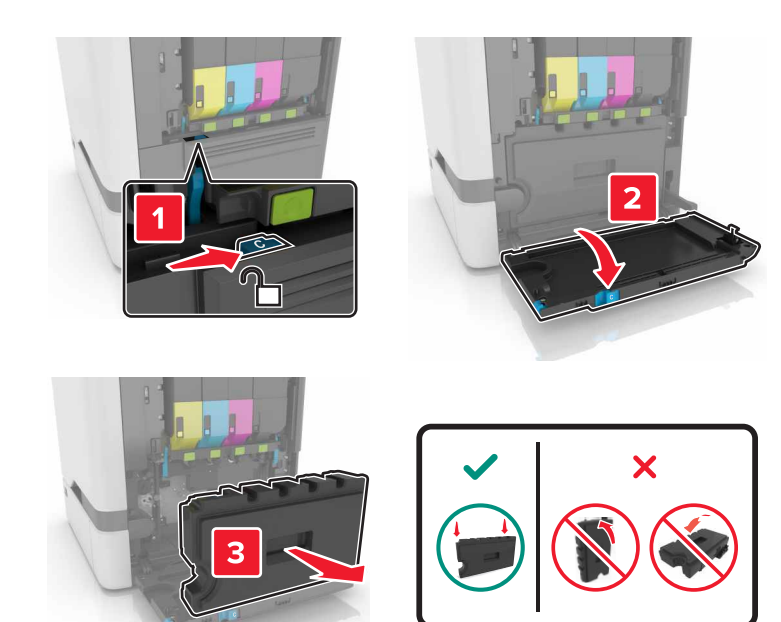

הסר את ערכת ההדמיה. 3

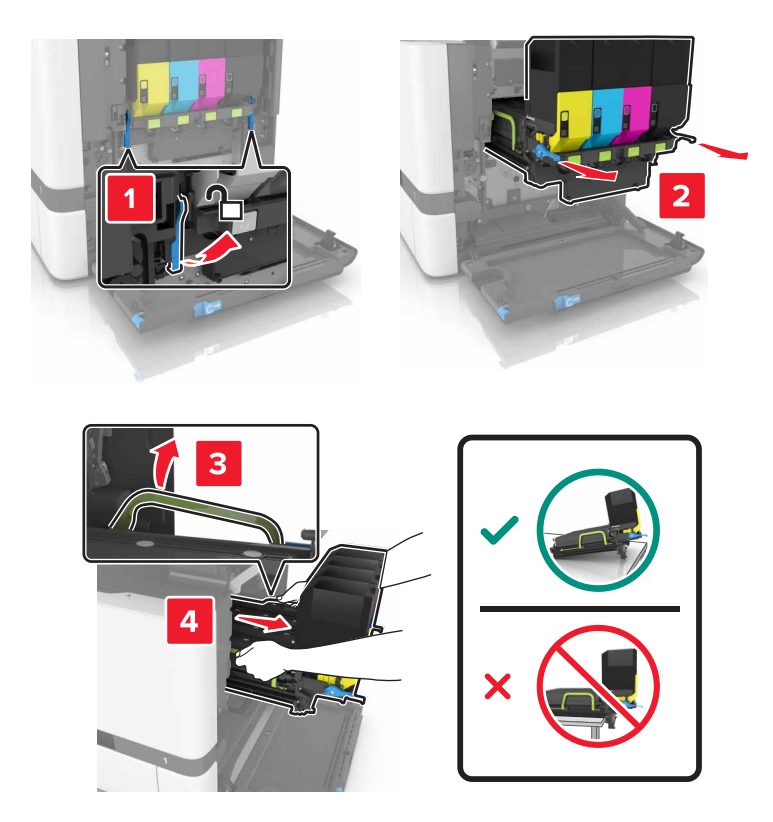

**4** הסר את מחסנית הטונר השחורה.

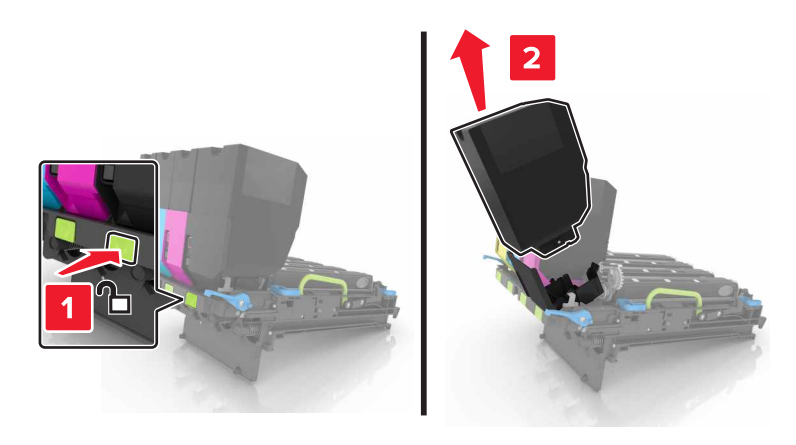

**5** הסר את יחידת ההדמיה.

**אזהרה—פוטנציאל לנזק:** אל תאפשר חשיפה של יחידת הפוטוקונדוקטור לאור ישיר למשך יותר מ-10 דקות. חשיפה ממושכת לאור עלולה לגרום בעיות של איכות הדפסה.

**אזהרה—פוטנציאל לנזק:** אל תיגע בתוף הפוטוקונדקטור המבריק מתחת לערכת ההדמיה. הדבר עלול לפגוע באיכותן של משימות הדפסה עתידיות.

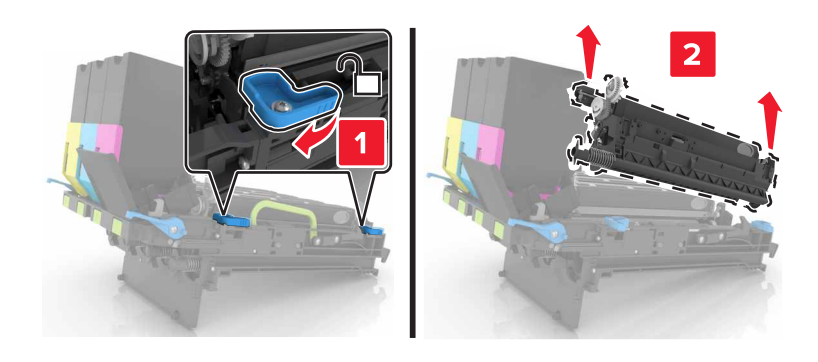

- הוצא את יחידת ההדמיה החדשה מאריזתה. 6
  - הכנס את יחידת ההדמיה החדשה. 7

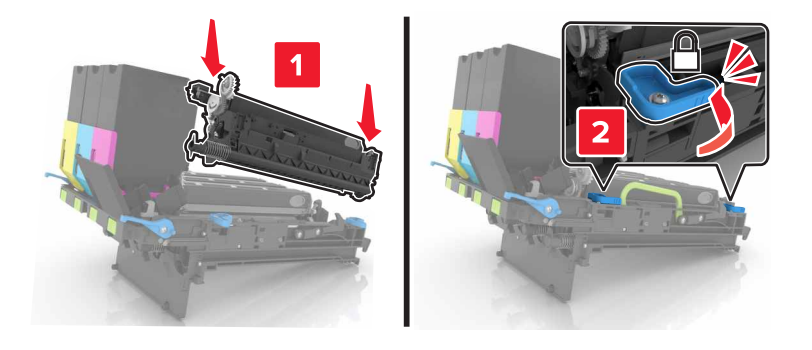

הכנס את מחסנית הטונר השחורה. 8

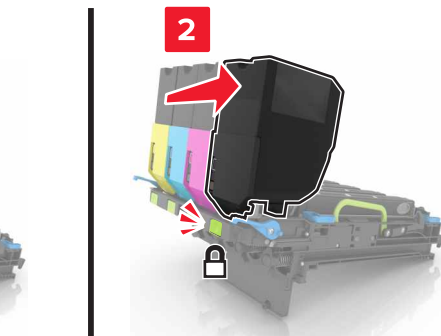

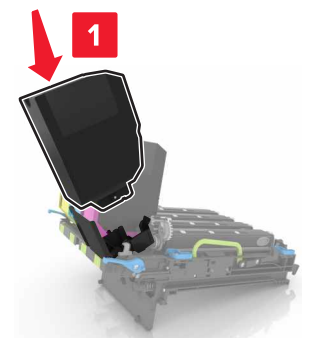

**9** הכנס את ערכת ההדמיה.

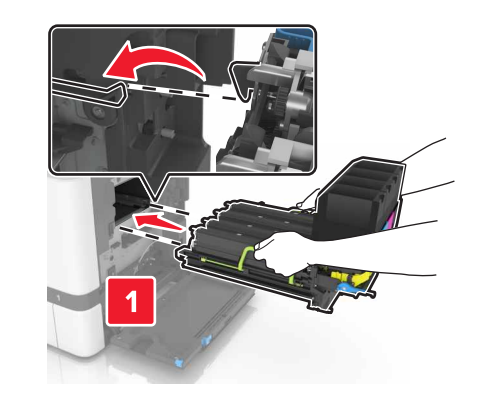

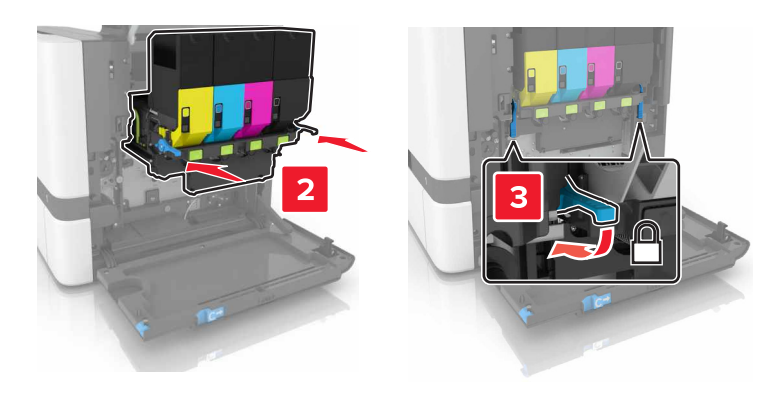

הכנס את בקבוק פסולת הטונר. 10

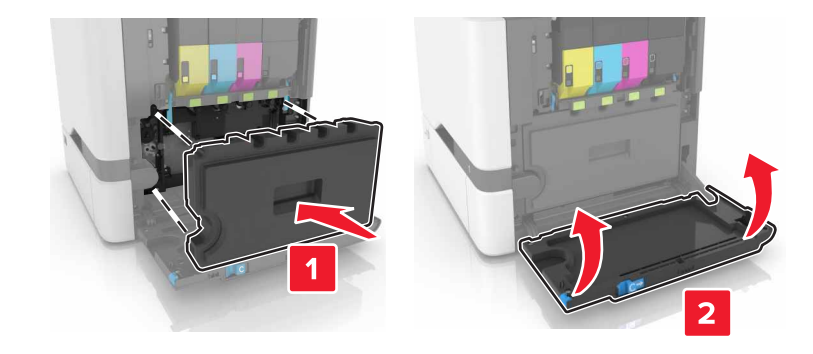

.B סגור דלת **11** 

## החלפת ערכת ההדמיה

.B פתח דלת **1** 

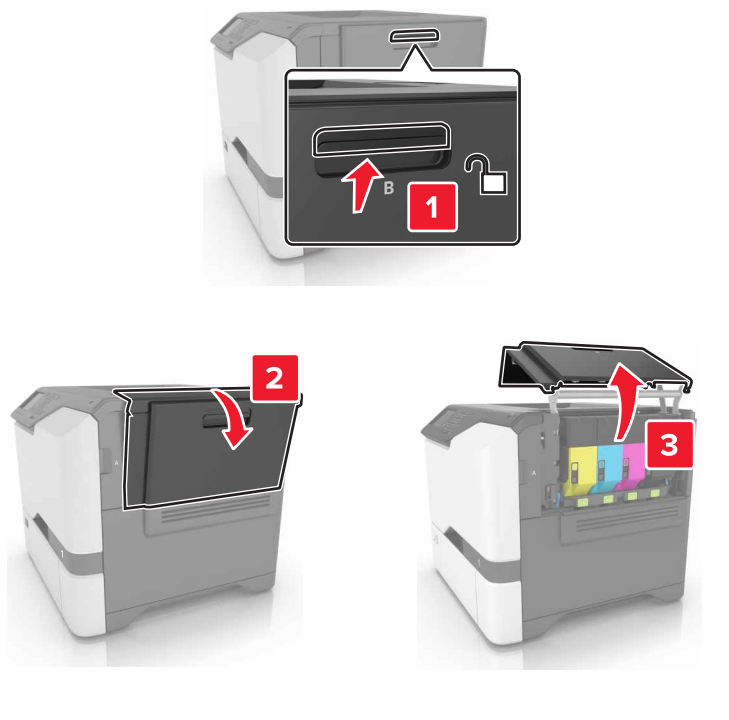

**2** הסר את בקבוק פסולת הטונר המשומש.

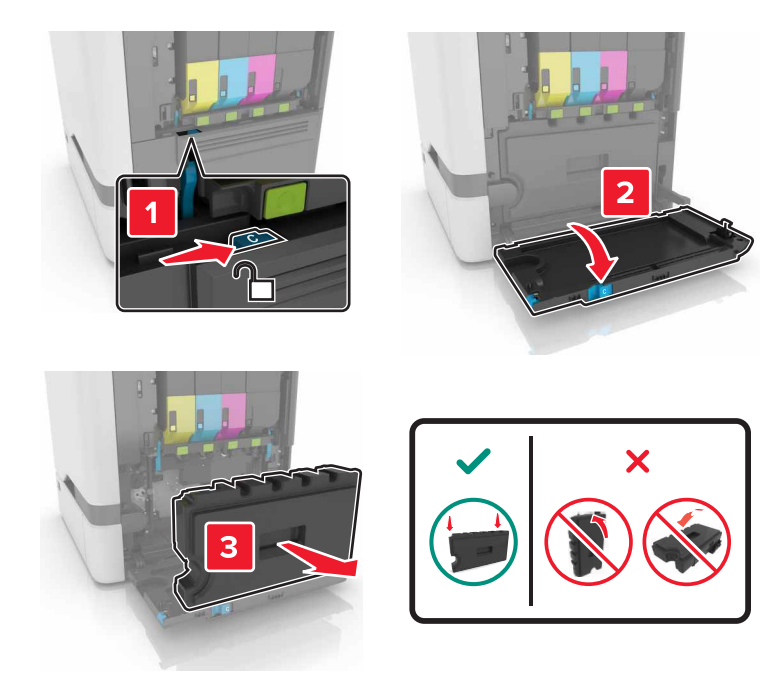

הסר את ערכת ההדמיה. 3

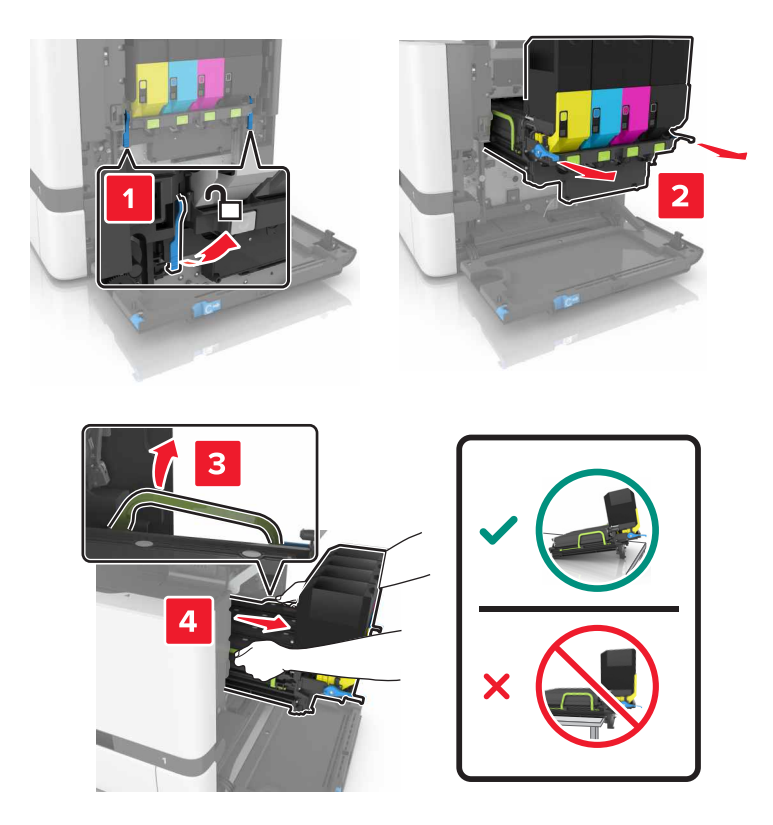

הסר את מכלי הטונר. 4

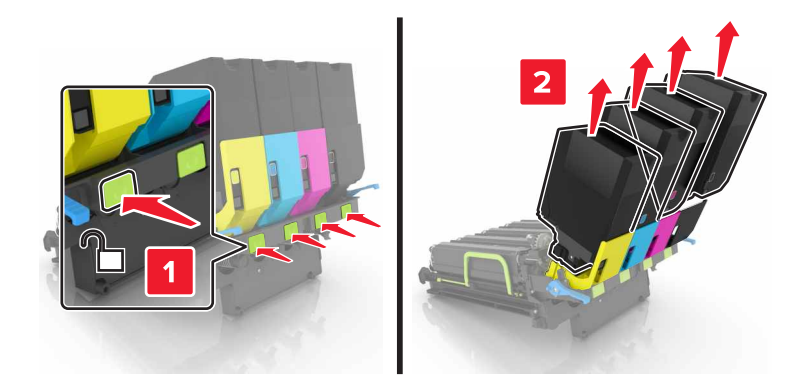

5 הוצא את ערכת ההדמיה החדשה מאריזתה ולאחר מכן הסר את חומרי האריזה.

הערה: ערכת ההדמיה כוללת את יחידת ההדמיה ויחידות פיתוח בצבעי ציאן, מגנטה וצהוב.

הסר את יחידת ההדמיה בצבע שחור. 6

**אזהרה—פוטנציאל לנזק:** אל תאפשר חשיפה של יחידת הפוטוקונדוקטור לאור ישיר למשך יותר מ-10 דקות. חשיפה ממושכת לאור עלולה לגרום בעיות של איכות הדפסה.

**אזהרה—פוטנציאל לנזק:** אל תיגע בתוף הפוטוקונדקטור המבריק מתחת ליחידת ההדמיה. הדבר עלול לפגוע באיכותן של משימות הדפסה עתידיות.

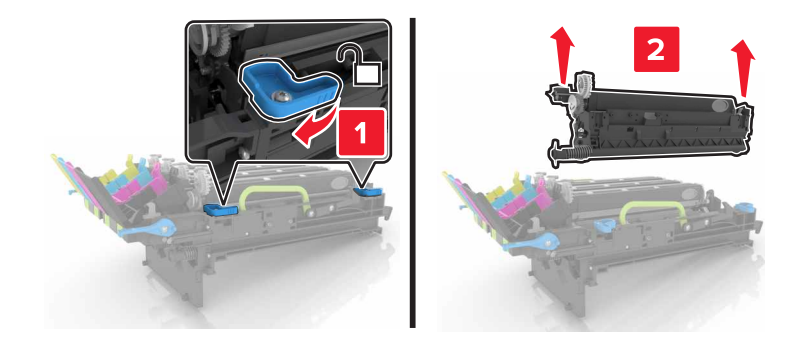

**הערה:** יחידת ההדמיה בצבע שחור כוללת את יחידת הפיתוח בצבע שחור ואת יחידת הפוטוקונדקטור.

. הכנס את יחידת ההדמיה בצבע שחור לתוך ערכת ההדמיה החדשה. **7** 

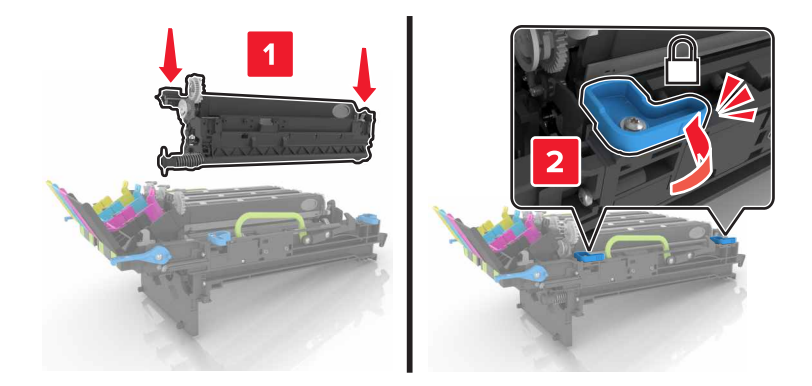

הכנס את מכלי הטונר. 8

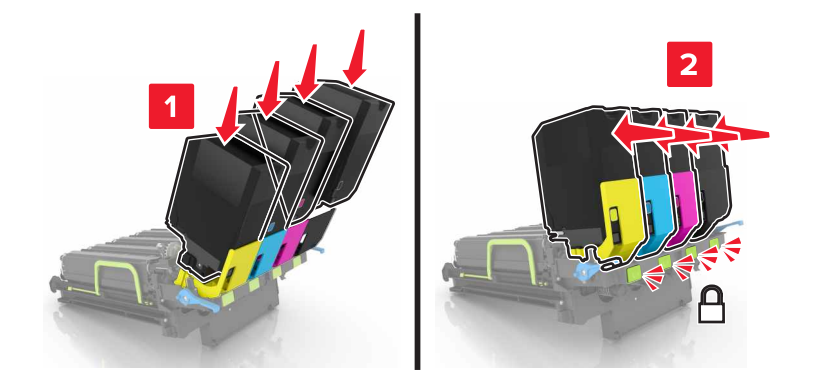

הכנס את ערכת ההדמיה החדשה. **9** 

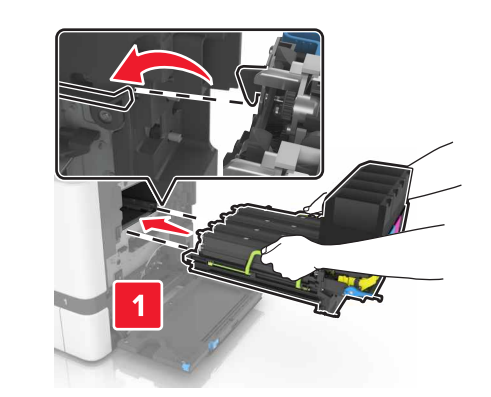

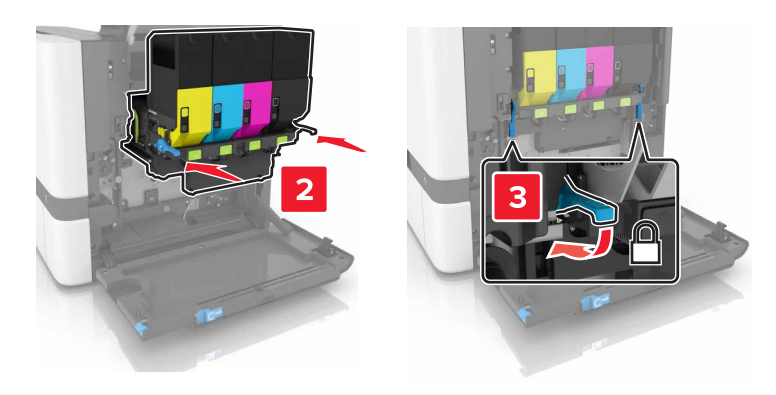

הכנס את בקבוק פסולת הטונר. 10

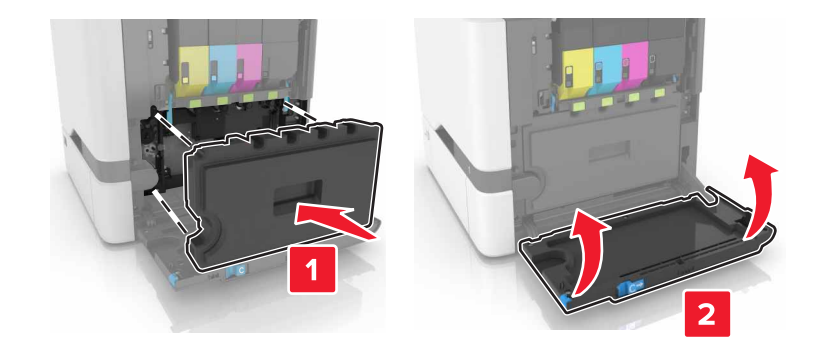

.B סגור דלת **11** 

## החלפת מחסנית טונר

.B פתח דלת **1** 

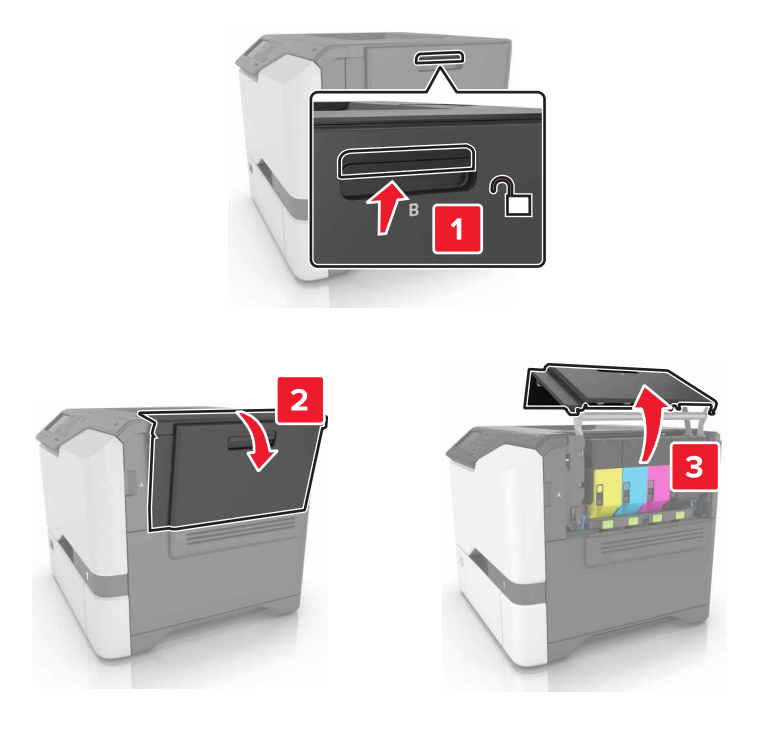

הסר את מחסנית הטונר. 2

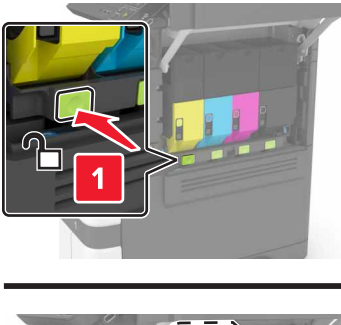

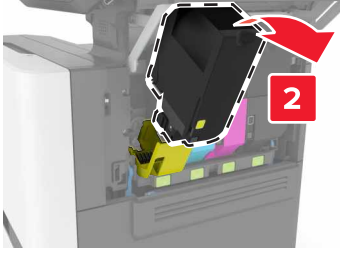

פתח את אריזת מחסנית הטונר החדשה. 3

הכנס את מחסנית הטונר החדשה. 4

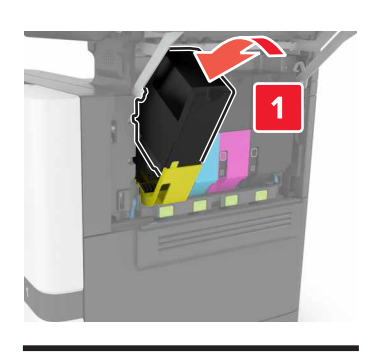

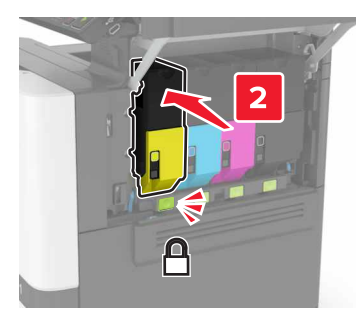

.B סגור דלת **5** 

## החלפת בקבוק פסולת הטונר

.B פתח דלת B.

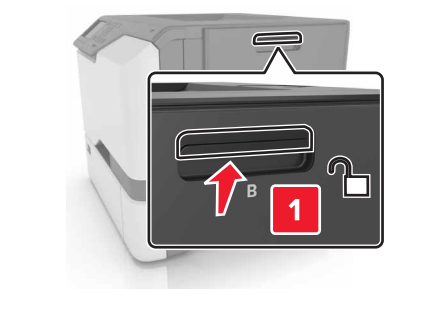

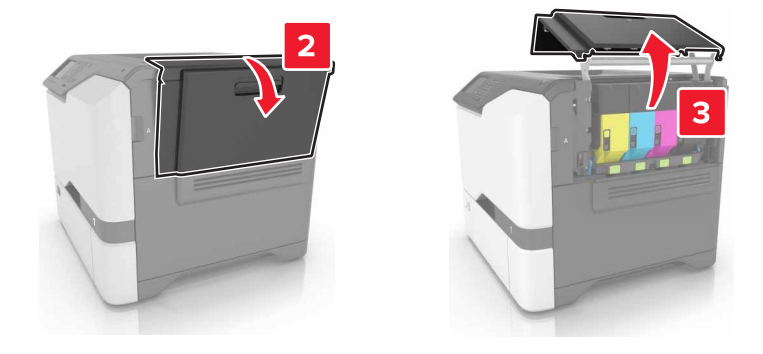

הסר את בקבוק פסולת הטונר המשומש. 2

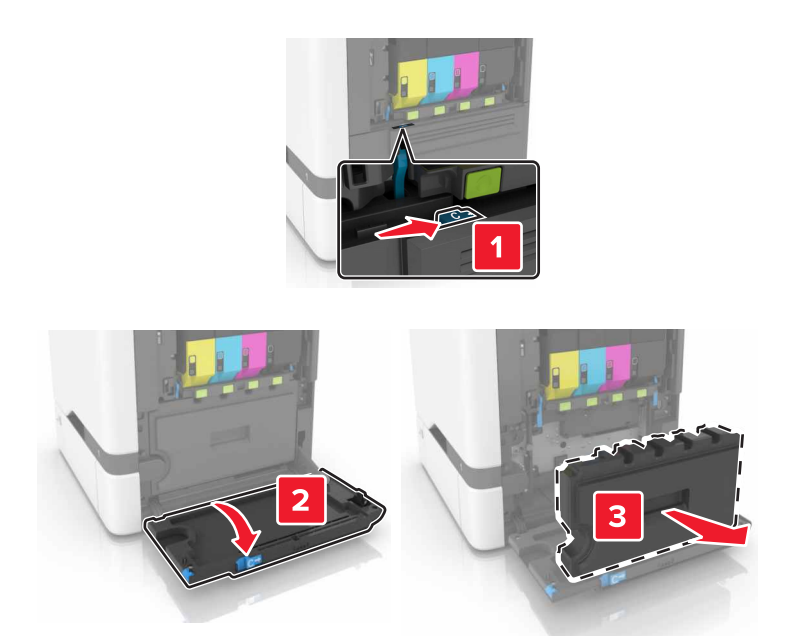

- . הוצא את בקבוק פסולת הטונר החדש מאריזתו 3
  - **4** הכנס את בקבוק פסולת הטונר החדש.

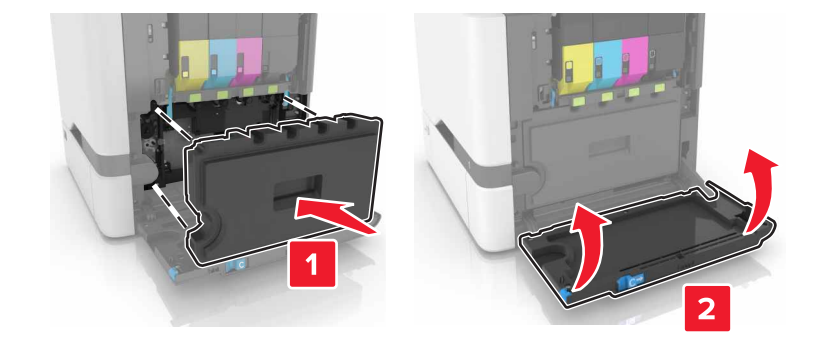

.B סגור דלת 5

### החלפת ה-fuser

- . כבה את המדפסת ולאחר מכן נתק את כבל החשמל מהשקע שבקיר. **1** 
  - .D-ו A פתח את דלתות **2**

זהירות—משטח חם: פנים המדפסת עלול להיות חם. להפחתת הסיכון לפגיעה מרכיב חם, יש לאפשר למשטח 🛆 להתקרר לפני שנוגעים בו.

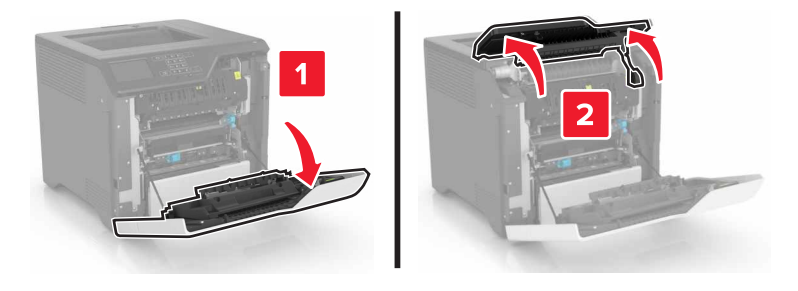

.fuser-הסר את ה-3

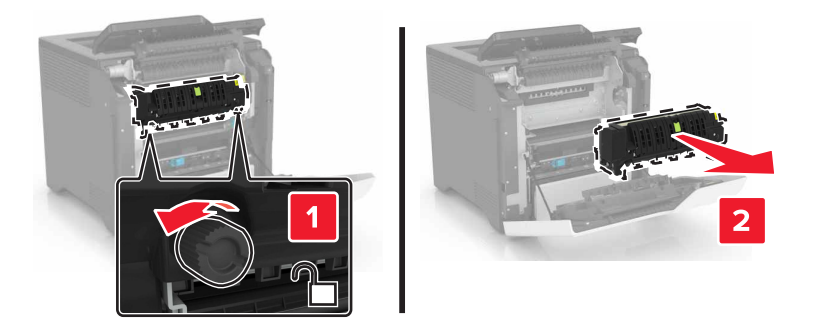

- . הוצא את ה-fuser החדש מאריזתו.
  - **5** הכנס את ה-fuser החדש.

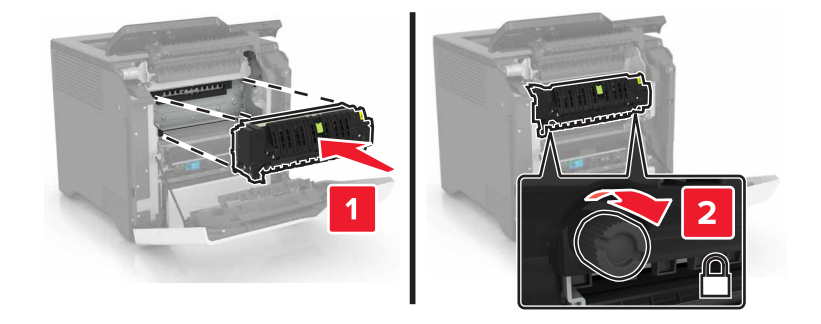

- .D-ו A סגור את דלתות **6**
- חבר את כבל החשמל לשקע החשמלי ואז הדלק את המדפסת. **7**

זהירות—פוטנציאל לפציעה: למניעת סכנת שרפה או התחשמלות, חבר את כבל החשמל לשקע חשמלי בעל דירוג מתאים והארקה מתאימה אשר ממוקם בסמוך למוצר ונגיש בקלות.

.fuser-אפס את מונה תחזוקת ה

לקבלת מידע נוסף ראה <u>"איפוס מונה התחזוקה" בעמוד 61</u>.

## החלפת גלגלת האיסוף

#### החלפת גלגלת האיסוף במגש של 550 גיליונות

- . כבה את המדפסת ולאחר מכן נתק את כבל החשמל מהשקע שבקיר. **1** 
  - הסר את המגש. **2**

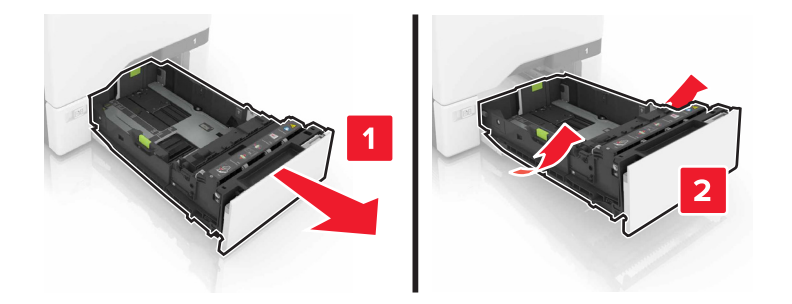

. הסר את גלגלת האיסוף

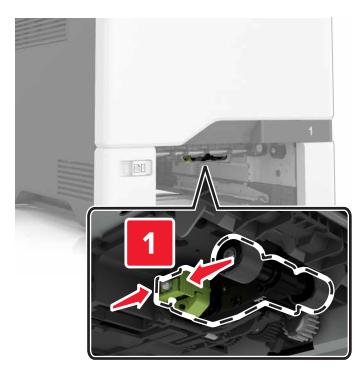

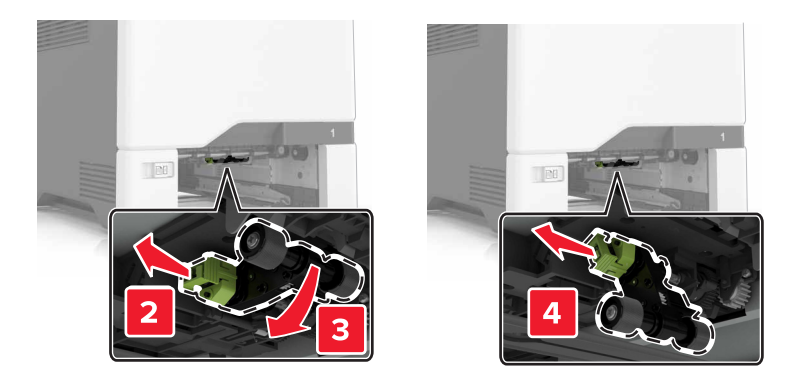

הוצא את גלגלת האיסוף החדשה מאריזתה. 4

**5** הכנס את גלגלת האיסוף החדשה עד שתיכנס למקומה *בנקישה*.

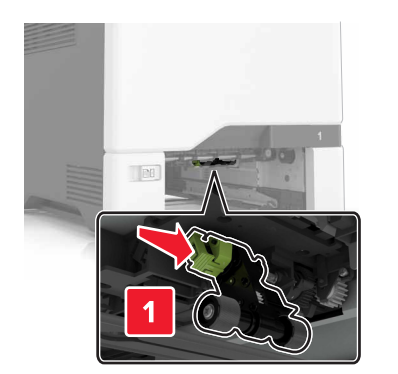

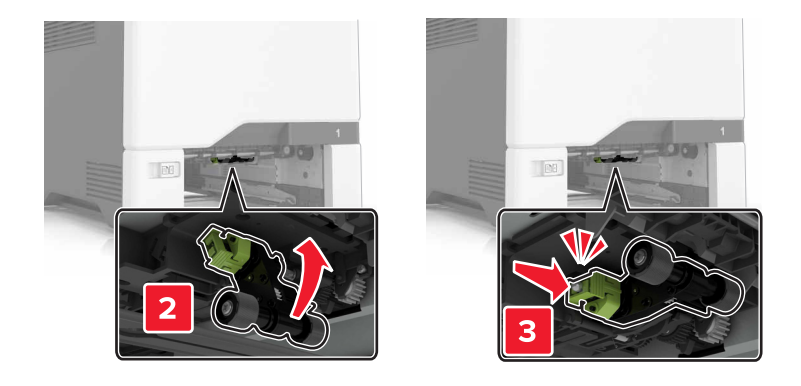

- הכנס את המגש.
- חבר את כבל החשמל לשקע החשמלי ואז הדלק את המדפסת. **7**

זהירות—פוטנציאל לפציעה: למניעת סכנת שרפה או התחשמלות, חבר את כבל החשמל לשקע חשמלי בעל דירוג 🔨

#### החלפת גלגלת האיסוף במזין הרב תכליתי

- כבה את המדפסת ולאחר מכן נתק את כבל החשמל מהשקע שבקיר. **1** 
  - פתח את המזין הרב תכליתי. 2

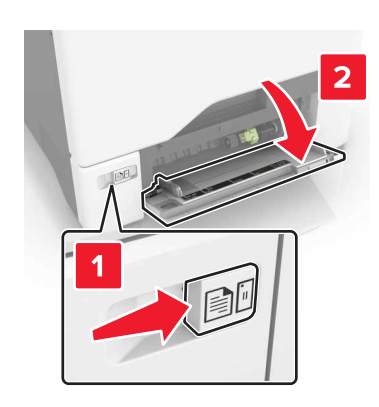

. הסר את גלגלת האיסוף 3

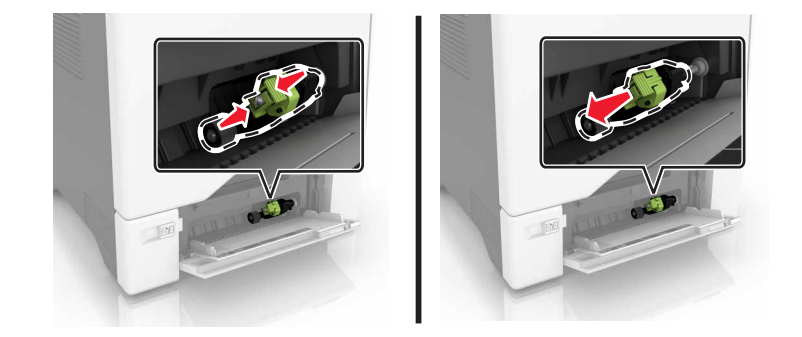

- . הוצא את גלגלת האיסוף החדשה מאריזתה 4
- **5** הכנס את גלגלת האיסוף החדשה עד שתיכנס למקומה *בנקישה*.

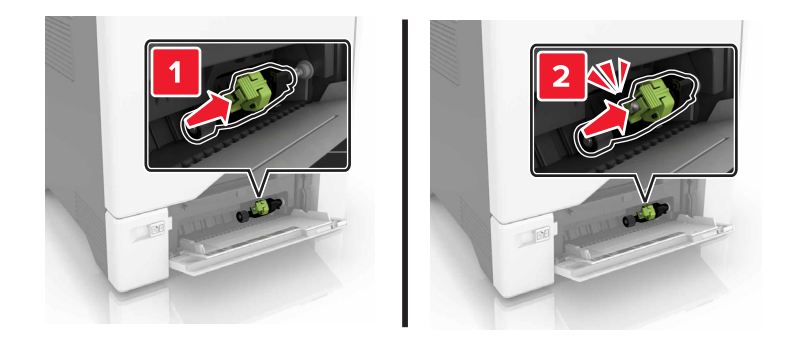

- סגור את המזין הרב תכליתי. 6
- חבר את כבל החשמל לשקע החשמלי ואז הדלק את המדפסת. **7**

זהירות—פוטנציאל לפציעה: למניעת סכנת שרפה או התחשמלות, חבר את כבל החשמל לשקע חשמלי בעל דירוג מתאים והארקה מתאימה אשר ממוקם בסמוך למוצר ונגיש בקלות.

### החלפת רפידת ההפרדה

1 משוך את המגש החוצה.

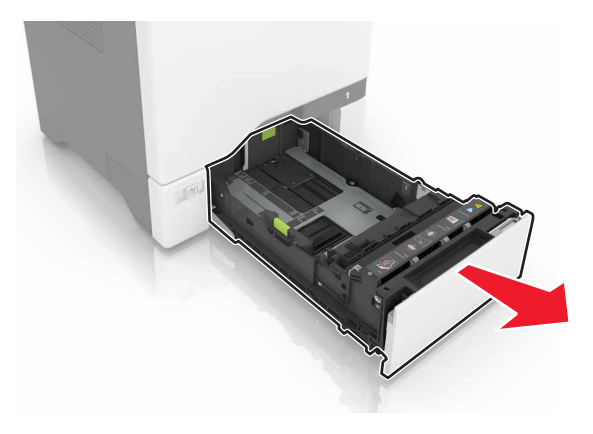

הסר את רפידת ההפרדה. 2

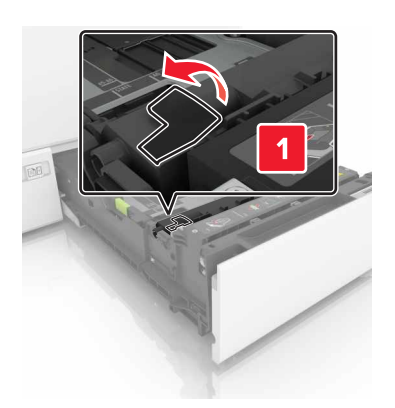

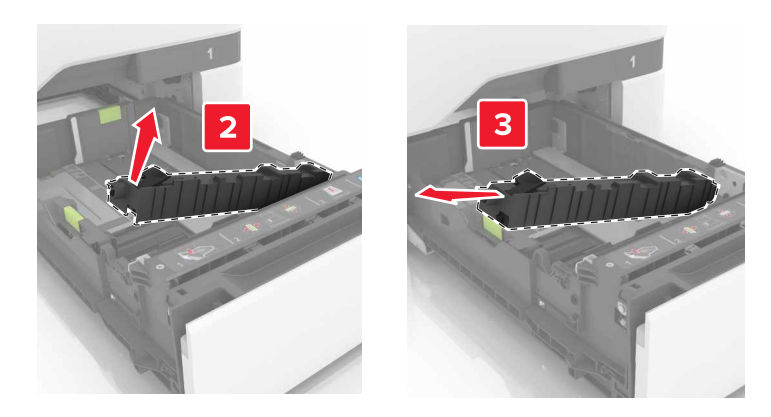

- . הוצא את רפידת ההפרדה החדשה מאריזתה
- **4** הכנס את רפידת ההפרדה החדשה עד שתיכנס למקומה *בנקישה*.

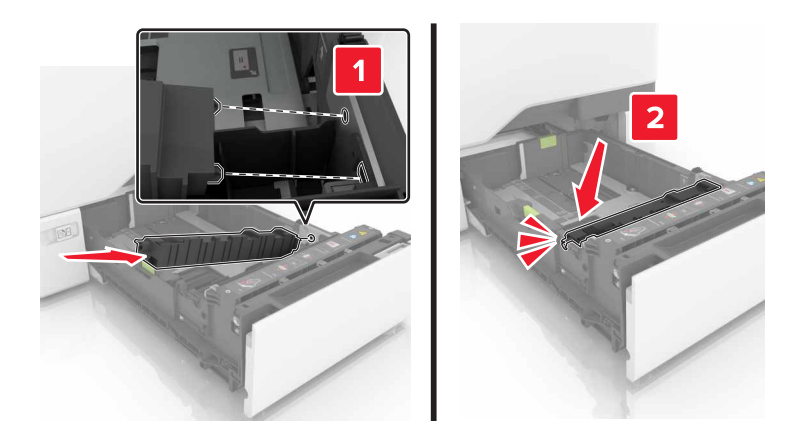

**5** הכנס את המגש.

## החלפת מודול העברה

- כבה את המדפסת ולאחר מכן נתק את כבל החשמל מהשקע שבקיר. **1** 
  - .B פתח דלת **2**

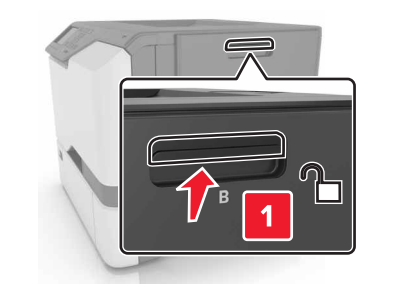

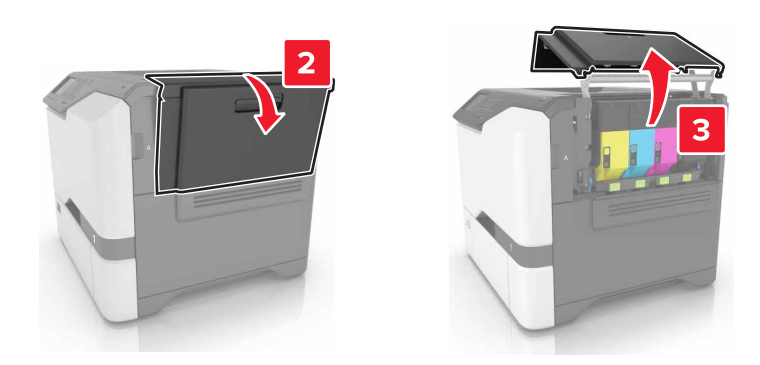

**3** הסר את בקבוק פסולת הטונר המשומש.

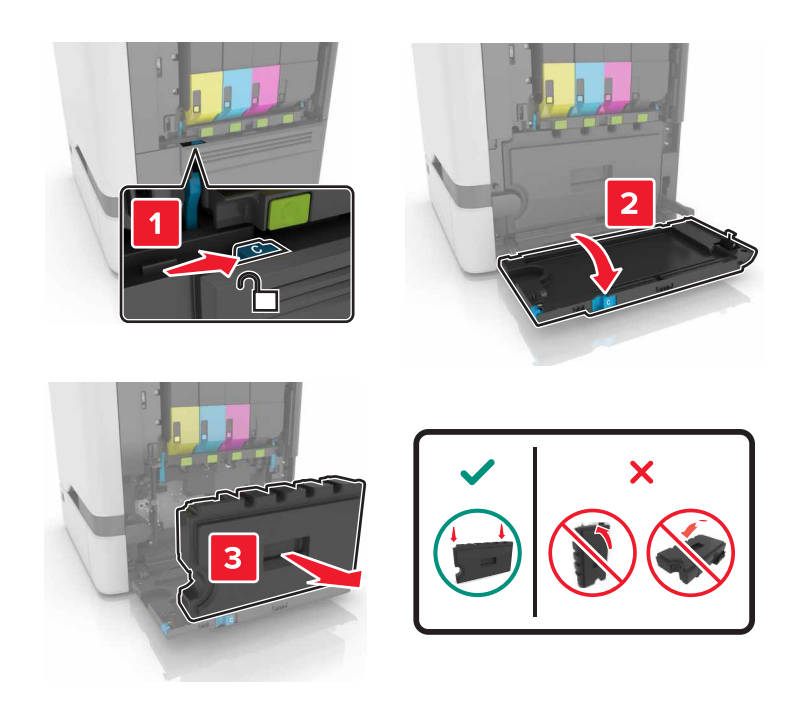

הסר את ערכת ההדמיה. 4

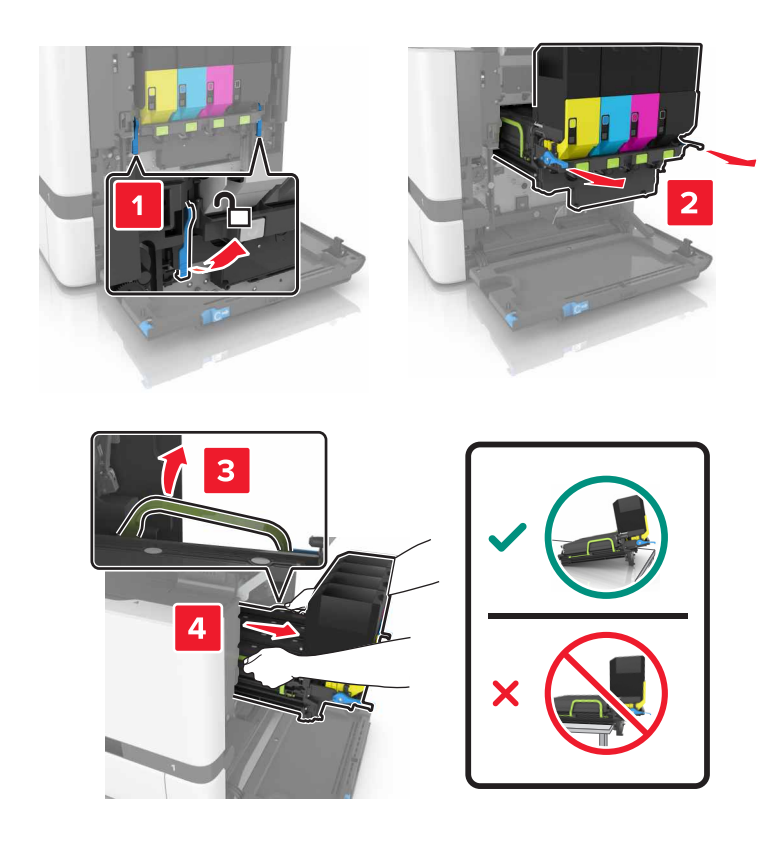

.A פתח את דלת **5** 

**זהירות—משטח חם:** פנים המדפסת עלול להיות חם. להפחתת הסיכון לפגיעה מרכיב חם, יש לאפשר למשטח להתקרר לפני שנוגעים בו.

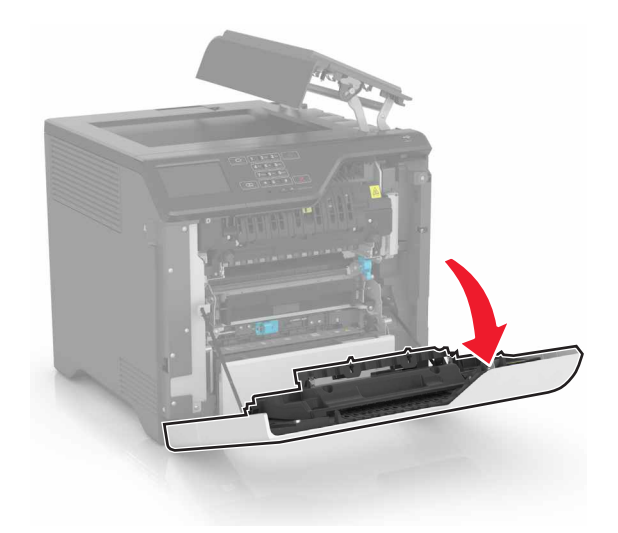

הסר את מודול ההעברה. 6

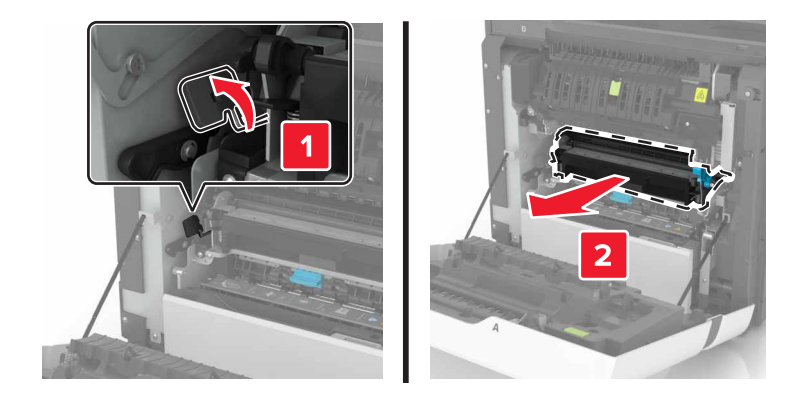

- . הוצא את מודול ההעברה החדש מאריזתו ולאחר מכן הסר את חומרי האריזה 7
  - הכנס את מודול ההעברה החדש. **8**

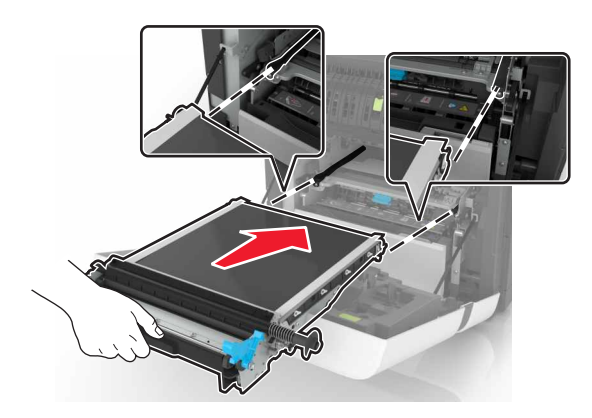

.A סגור דלת **9** 

10 הכנס את ערכת ההדמיה.

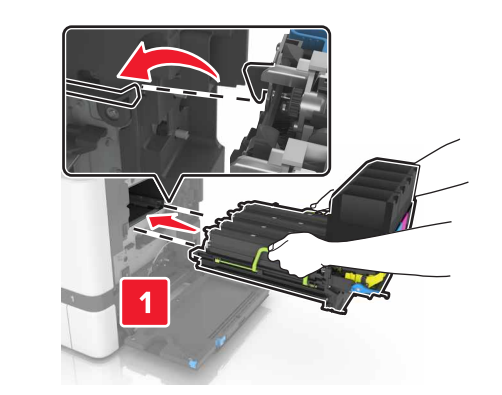

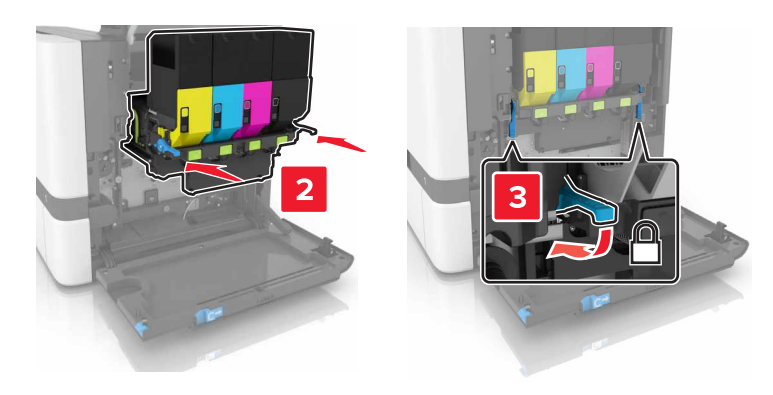

11 הכנס את בקבוק פסולת הטונר.

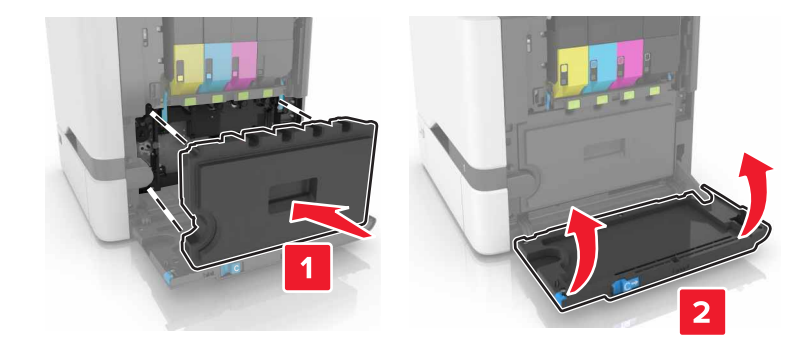

- .B סגור דלת **12**
- . חבר את כבל החשמל לשקע החשמלי ואז הדלק את המדפסת.

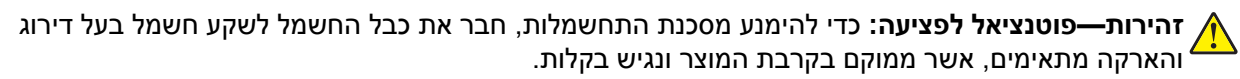

14 אפס את מונה התחזוקה. לקבלת מידע נוסף ראה <u>"איפוס מונה התחזוקה" בעמוד 61</u>.

#### איפוס מונה התחזוקה

- 1 במסך הבית גע ב-Settings (הגדרות) > Device (הגדרות) / Maintenance (תפריט במסך הבית גע ב-Settings (הגדרות) > Supply Usage And Counters (שימוש בחומרים מתכלים ומונים).
  - 2 בחר Fuser Reset (איפוס ITM Reset) או ITM Reset (איפוס ITM).

## הזזת המדפסת

#### העברת המדפסת למקום אחר

זהירות—פוטנציאל לפציעה: אם משקל המדפסת עולה על 20 ק"ג, כדי להעבירה ממקום למקום בבטחה יידרשו שני 🔨 אנשים או יותר.

זהירות—פוטנציאל לפציעה: למניעת סכנת שרפה או התחשמלות, השתמש רק בכבל החשמל שסופק עם המוצר או בתחליף שאושר על-ידי היצרן.

זהירות—פוטנציאל לפציעה: בעת הזזת המדפסת, פעל על פי ההנחיות הבאות כדי למנוע פציעה גופנית או נזק 🏠 למדפסת:

- ודא שכל הדלתות והמגשים סגורים.
- כבה את המדפסת ולאחר מכן נתק את כבל החשמל מהשקע שבקיר.
  - נתק את כל הכבלים והחוטים מהמדפסת.
- אם למדפסת מחוברים מגשים או אמצעי פלט אופציונליים נפרדים הניצבים על הרצפה, נתק אותם לפני הזזת המדפסת.
- אם למדפסת יש בסיס עם גלגלים, גלגל אותה בזהירות למיקום החדש. היזהר בעת מעבר מעל מפתני דלתות ורצפות שבורות.
- אם המדפסת אינה מצוידת בבסיס על גלגלים אך כוללת מגשים או אמצעי פלט אופציונליים, הסר את אמצעי הפלט והרם את המדפסת להרחקתה מהמגשים. אל תנסה להרים את המדפסת ואמצעים אחרים כלשהם בו-זמנית.
  - השתמש תמיד בידיות האחיזה של המדפסת כדי להרימה.
  - ודא שבעגלה שבה אתה משתמש להעברת המדפסת יש משטח שמסוגל לתמוך בכל בסיס המדפסת.
  - ודא שבעגלה שבה אתה משתמש להעברת אביזרי החומרה יש משטח שמסוגל לתמוך בממדי האביזרים.
    - ודא שהמדפסת נשארת במצב עומד.
      - הימנע מתנועות חדות.
    - ודא שהאצבעות אינן נמצאות מתחת למדפסת כאשר אתה מציב אותה.
      - ודא שיש מספיק מקום פנוי סביב המדפסת.

הערה: נזק שייגרם למדפסת כתוצאה מהעברה בצורה לא מתאימה לא יכוסה באחריות הניתנת לה.

#### משלוח המדפסת

לקבלת הנחיות משלוח, בקר באתר <u>http://support.lexmark.com</u> או צור קשר עם התמיכה בלקוחות.

## חיסכון באנרגיה ובנייר

#### הגדרת מצבי חיסכון באנרגיה

#### (מצב חיסכון) Eco-Mode

- ניהול צריכת אנרגיה) > Power Management (התקן) = Device (ניהול צריכת אנרגיה) 1 (מצב חיסכון). Eco-Mode
  - **ב**חר הגדרה. **2**

#### מצב שינה

- Timeouts < (גיהול צריכת אנרגיה) Settings במסך הבית, גע ב-Settings (התקן) Settings (ניהול צריכת אנרגיה) Sleep Mode (פסקי זמן) Sleep Mode (מצב שינה).
  - . הזן את מספר הדקות שבהן המדפסת תימצא ללא פעילות לפני שתיכנס למצב שינה. **2**

#### מצב מנוחה

- Timeouts < (ניהול צריכת אנרגיה) Power Management (התקן) איז במסך הבית, גע ב-Settings (ניהול צריכת אנרגיה) פסקי זמן (ניהול צריכת אנרגיה) (פסקי זמן למנוחה). (פסקי זמן) > Hibernate Timeout (פסקי זמן)
  - בחר את משך הזמן לפני שהמדפסת נכנסת למצב מנוחה. 2

#### הערות:

- הקפד להעיר את המדפסת ממצב מנוחה לפני שליחת משימת הדפסה.
  - כאשר המדפסת במצב מנוחה שרת האינטרנט המוטבע מושבת.

#### התאמת בהירות תצוגת המדפסת

- בהירות (העדפות) Settings (העדפות) אין אין אין אין אין במסך הבית גע ב-Screen Brightness (העדפות) בהירות (העקו) אין במסך הבית גע ב-1 מסך).
  - . התאם את ההגדרה 2

#### חיסכון בחומרים מתכלים

• הדפס על שני צדי הנייר.

**הערה:** הפדסה דו-צדדית היא הגדרת ברירת המחדל במנהל התקן ההדפסה.

- הדפס מספר עמודים על גיליון נייר אחד.
- השתמש בתכונת התצוגה המקדימה כדי לראות כיצד נראה המסמך לפני הדפסתו.
- הדפס העתק אחד של המסמך כדי לבדוק את התוכן והפורמט שלו ולוודא שהוא מדויק.

## מיחזור

### Lexmark מיחזור מוצרי

כדי להחזיר את מוצרי Lexmark לצורך מחזור:

- .www.lexmark.com/recycle בקר בכתובת 1
  - בחר את המוצר שברצונך למחזר. 2

**הערה:** ייתכן שחומרים מתכלים וחומרה שאינם מופיעים בתכנית האיסוף והמיחזור של Lexmark ממוחזרים דרך מרכז המיחזור הפעיל באזורך.

### Lexmark מיחזור אריזות

Lexmark עושה מאמצים מתמשכים למזער את כמויות האריזה. כמות מופחתת של חומרי אריזה מסייעת לוודא שהמדפסות של Lexmark יובלו ביעילות וברגישות לסביבה, וכן שיהיו פחות אריזות להשליך. תחומי התייעלות אלה מובילים להפחתת הפליטות של גזי חממה ולחיסכון באנרגיה ובמשאבים טבעיים. בארצות או אזורים מסוימים Lexmark אף מציעה מיחזור של רכיבי האריזה. לקבלת מידע נוסף בקר בכתובת www.lexmark.com/recycle, ואז בחר אך ארצך או אזורך. פרטים על תוכניות מיחזור האריזות הזמינות נכללים במידע על מיחזור המוצר.

הקרטונים של Lexmark ניתנים למיחזור ב-100% במקומות שבהם קיימים מתקני מיחזור המאפשרים קימוט. ייתכן שלא קיימים מתקנים באזורך.

חומר הריפוד שבאריזות של Lexmark ניתן למיחזור במקומות שבהם קיימים מתקנים למיחזור גומאוויר. ייתכן שלא קיימים מתקנים באזורך.

כשאתה מחזיר מחסנית אל Lexmark, תוכל לעשות שימוש חוזר בקופסה שבתוכה הגיעה המחסנית. Lexmark ממחזרת את הקופסה.

## החזרת מכלי הדיו של Lexmark לשימוש חוזר או מיחזור

תוכנית איסוף המחסניות של Lexmark מאפשרת לך להחזיר מחסניות משומשות ל-Lexmark ללא תשלום לצורך שימוש חוזר או מיחזור. מאה אחוזים ממכלי הדיו הריקים שמוחזרים ל- Lexmark חוזרים לשימוש חוזר או עוברים תהליך מיחזור. גם הקופסאות המשמשות להחזרת מכלי הדיו ממוחזרות.

כדי להחזיר מחסניות Lexmark לשימוש חוזר או למיחזור בצע את הפעולות הבאות:

- .www.lexmark.com/recycle בקר בכתובת 1
  - בחר את המוצר שברצונך למחזר. 2

# ניקוי חסימות

## הימנעות מחסימות נייר

#### טעינה נאותה של נייר

• ודא שהנייר מונח במגש בצורה שטוחה .

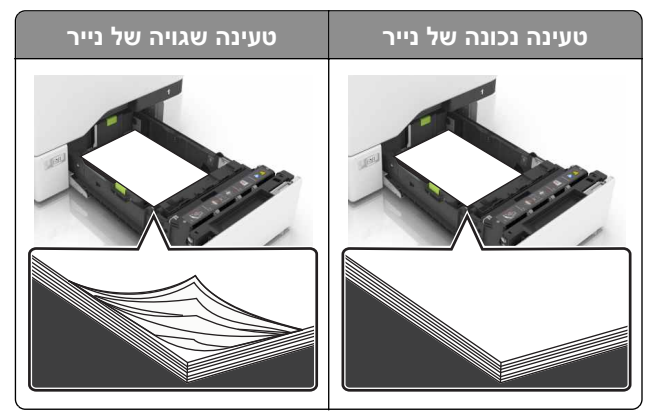

- אל תטען נייר במגש ואל תוציא ממנו נייר כאשר המדפסת מדפיסה.
- אל תטען יותר מדי נייר. ודא שגובה הערימה נמוך ממחוון המילוי המקסימלי של הנייר.
  - אל תחליק נייר לתוך המגש. טען את הנייר כפי שמוצג באיור.

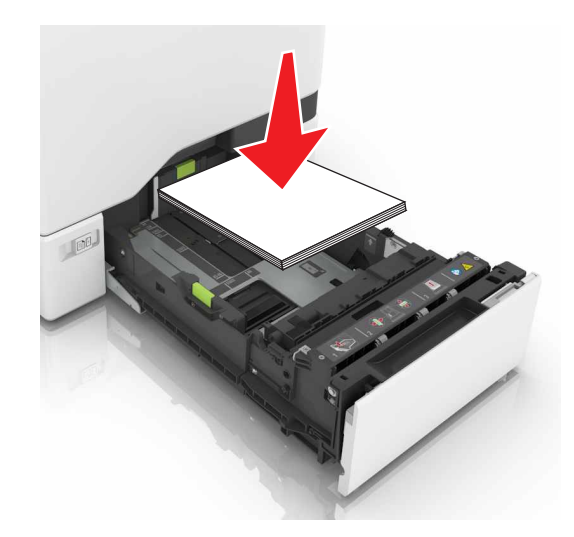

- ודא שמובילי הנייר ממוקמים כהלכה וכי אינם לוחצים על הנייר או המעטפות.
  - דחף את המגש היטב לתוך המדפסת לאחר טעינת הנייר.

#### שימוש בנייר מומלץ

- השתמש רק בנייר או במדיה מיוחדת מומלצים.
- אל תטען נייר מקומט, מקופל, לח, מכופף או מסולסל.

• הגמש, אוורר ויישר את קצוות הנייר לפני הטעינה.

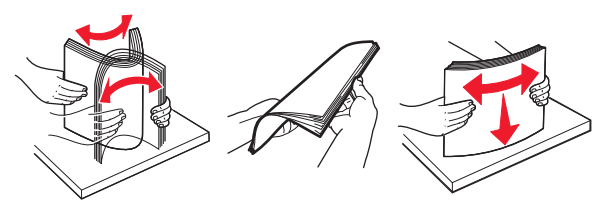

- אל תשתמש בנייר שנגזר או נחתך ידנית.
- אל תערבב נייר מגדלים, משקלים או סוגים שונים באותו המגש.
- ודא שסוג וגודל הנייר מוגדרים כהלכה במחשב או בלוח הבקרה של המדפסת.
  - אחסן את הנייר בהתאם המלצות היצרן.

## זיהוי מיקומי חסימות

הערות:

- כאשר התכונה Jam Assist (סיוע בחסימה) מופעלת, המדפסת מרוקנת אוטומטית עמודים ריקים או עמודים מודפסים חלקית לאחר שהעמוד החסום שוחרר. בדוק אם הפלט המודפס שלך כולל דפים לבנים.
- כאשר Jam Recovery (התאוששות מחסימה) מוגדר למצב On (מופעל) או Auto (אוטומטי), המדפסת מדפיסה שוב דפים חסומים.

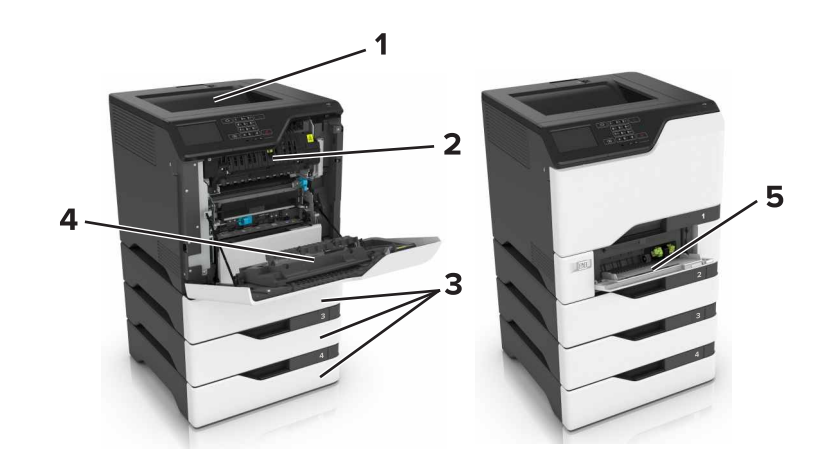

|   | מיקומי חסימות  |  |
|---|----------------|--|
| 1 | סל סטנדרטי     |  |
| 2 | Fuser          |  |
| 3 | מגשים          |  |
| 4 | יחידת דופלקס   |  |
| 5 | מזין רב-תכליתי |  |

## חסימת נייר במגשים

משוך את המגש החוצה. 1

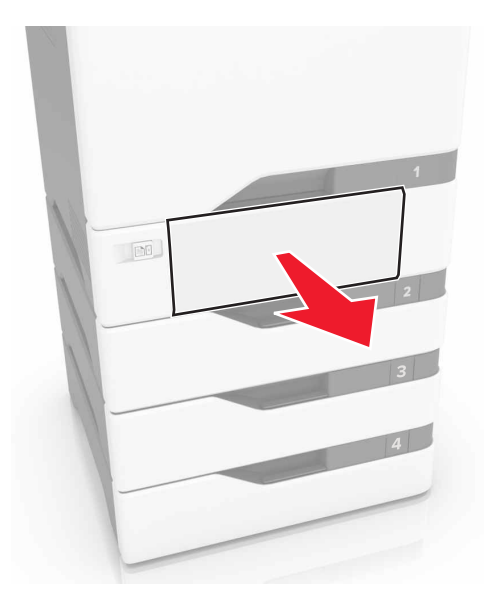

אזהרה—פוטנציאל לנזק: חיישן בתוך המגש האופציונלי ניזוק בקלות כתוצאה מחשמל סטטי. גע במשטח מתכתי לפני שתסיר את הנייר התקוע שבמגש.

הסר את הנייר התסום. 2

**הערה:** ודא שהוצאת את כל פיסות הנייר.

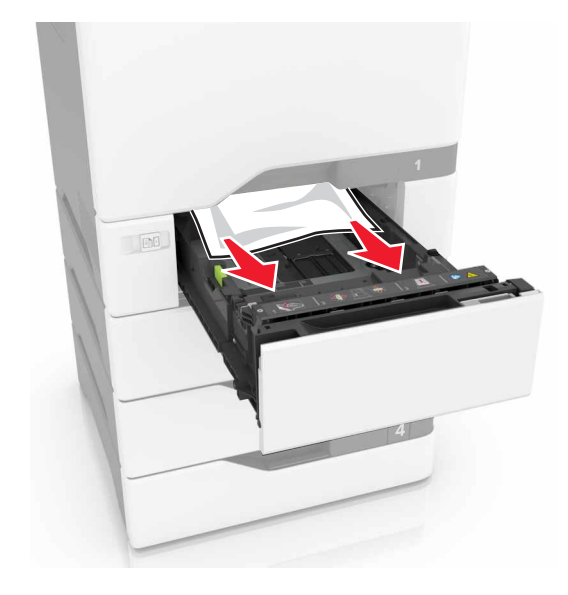

הכנס את המגש. 3

## חסימת נייר במזין הרב-תכליתי

- הסר את הנייר מהמזין הרב-תכליתי. 1
  - 2 משוך את המגש החוצה.
  - . הסר את הנייר התסום

**הערה:** ודא שהוצאת את כל פיסות הנייר.

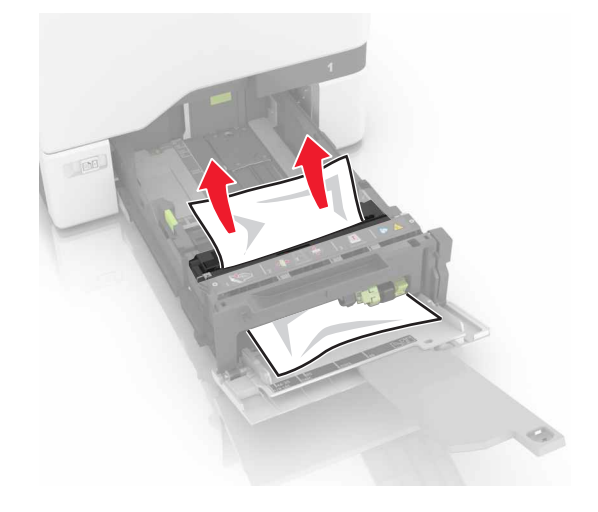

הכנס את המגש. 4

## חסימת נייר בסל הסטנדרטי

הסר את הנייר התסום. 1

**הערה:** ודא שהוצאת את כל פיסות הנייר.

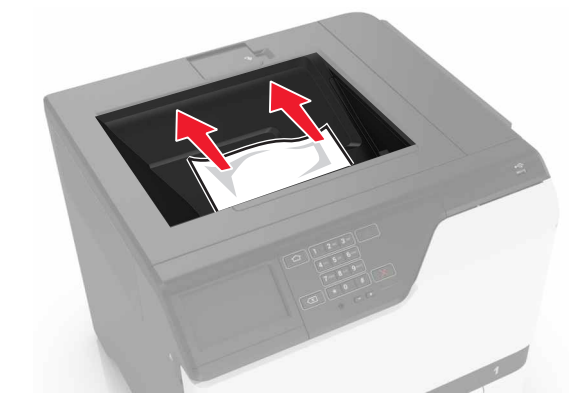

פתח את דלתות A ו-D ולאחר מכן הסר את כל פיסות הנייר. 2

**זהירות—משטח חם:** פנים המדפסת עלול להיות חם. להפחתת הסיכון לפגיעה מרכיב חם, יש לאפשר למשטח להתקרר לפני שנוגעים בו.

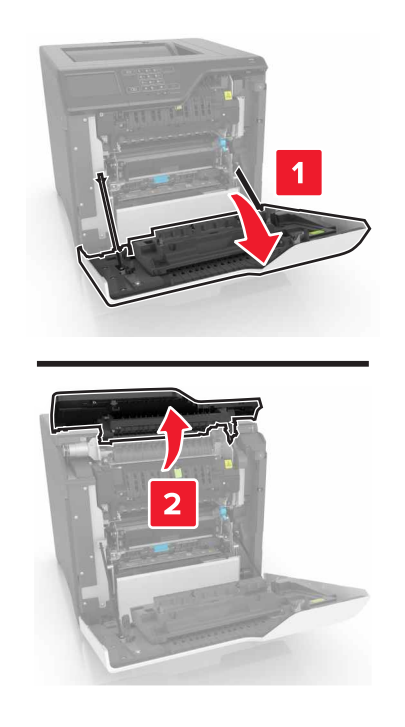

.D-ו A סגור את דלתות D-ו 3

## A חסימת נייר בדלת

#### חסימת נייר ב-fuser

.A פתח את דלת **1** 

זהירות—משטח חם: פנים המדפסת עלול להיות חם. להפחתת הסיכון לפגיעה מרכיב חם, יש לאפשר למשטח 🏠 🔬 להתקרר לפני שנוגעים בו.

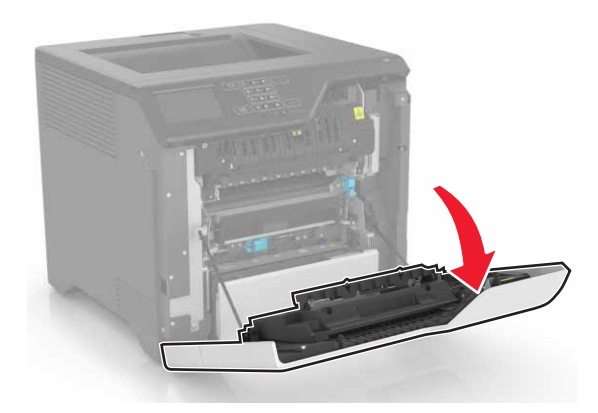

. הסר את הנייר התסום

**הערה:** ודא שהוצאת את כל פיסות הנייר.

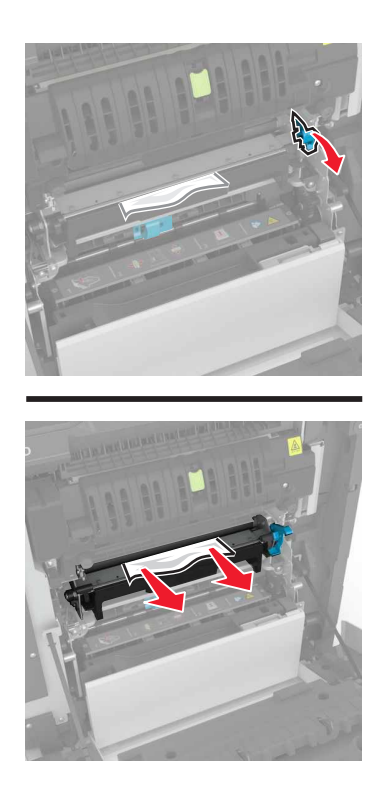

.fuser- פתח את דלת הגישה ל

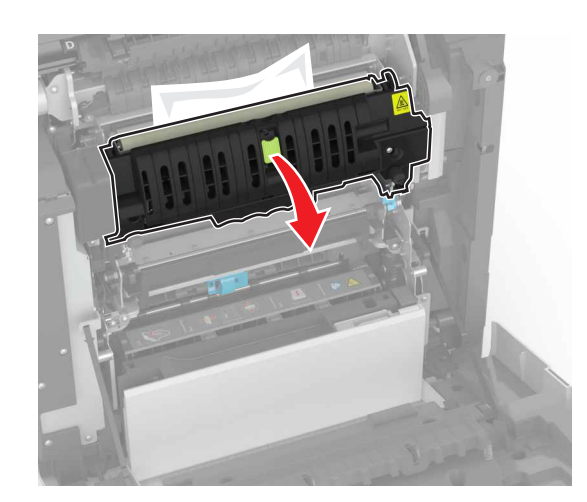

הסר את הנייר התסום. 4

**הערה:** ודא שהוצאת את כל פיסות הנייר.

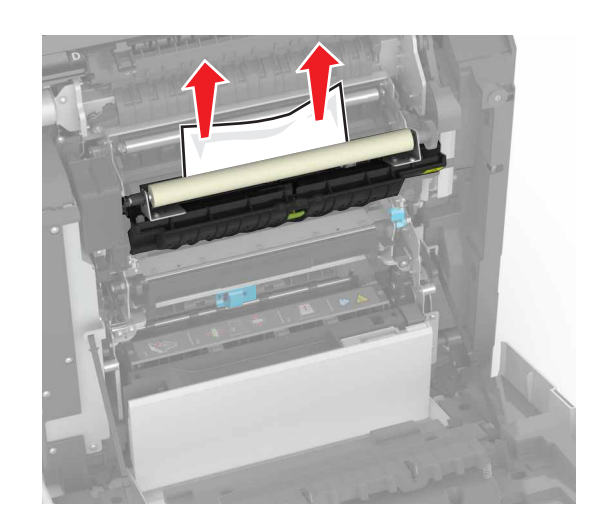

#### .A סגור דלת **5**

### חסימת נייר ביחידת הדופלקס

#### .A פתח את דלת **1**

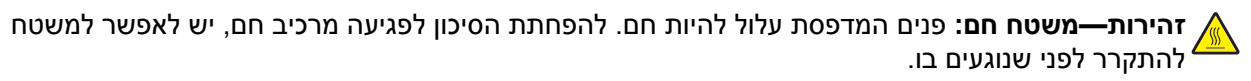

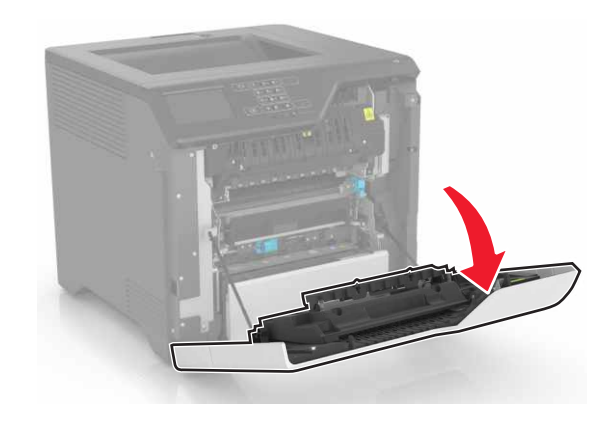

פתח את מכסה יחידת הדופלקס. 2

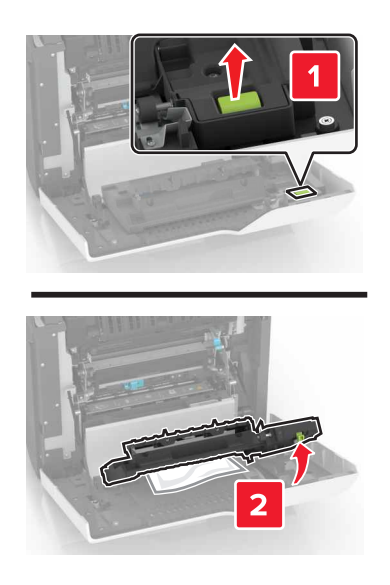

. הסר את הנייר התסום

**הערה:** ודא שהוצאת את כל פיסות הנייר.

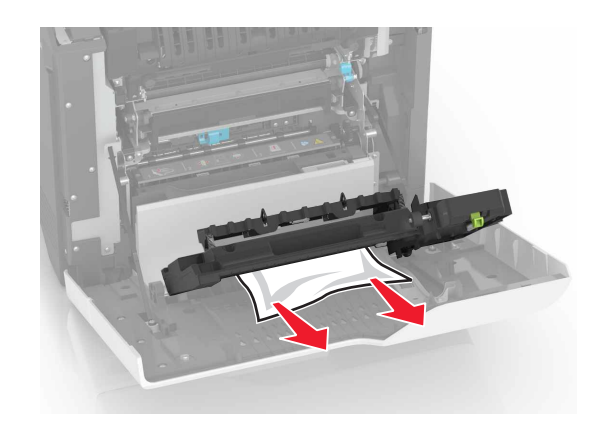

.A סגור את מכסה יחידת הדופלקס ואת דלת 4

# פתרון בעיות

# בעיות חיבור לרשת

## לא ניתן לפתוח את שרת האינטרנט המובנה

| עולה                                                                                                | cl           | לא                    |
|----------------------------------------------------------------------------------------------------|--------------|-----------------------|
| לב 1                                                                                                | עבור לשלב 2. | התקן דפדפן נתמך.      |
| וק אם אתה משתמש בדפדפן נתמך:                                                                        |              |                       |
| גרסה 9 ואילך Internet Explorer®                                                                     |              |                       |
| ארסה 8.0.3 ואילך Safari                                                                             |              |                       |
| Google Chrome <sup>™</sup>                                                                          |              |                       |
| Mozilla Firefox                                                                                     |              |                       |
|                                                                                                    |              |                       |
| אם הדפדפן שלך נתמך?                                                                                 |              |                       |
| לב 2                                                                                                | עבור לשלב 3. | הקלד את כתובת         |
| א שכתובת ה-IP של המדפסת נכונה.                                                                      |              | ה-IP הנכונה של        |
| ראה את כתובת IP של המדפסת:                                                                          |              | המדפסת בשדה<br>הכתובת |
| <ul> <li>מתוך מסך הבית</li> </ul>                                                                   |              |                       |
| רשת/יציאות) Network/Ports (רשת/יציאות) • במקטע TCP/IP במקטע                                         |              |                       |
| <ul> <li>על-ידי הדפסת דף הגדרת רשת או דף הגדרות תפריט, ולאחר מכן<br/>איתור מקטע ה-TCP/IP</li> </ul> |              |                       |
| <b>נרה:</b> כתובת ה- IP מוצגת כארבע סדרות של מספרים המופרדים על-ידי<br>ודות, למשל 123.123.123.123.  |              |                       |
| אם כתובת ה-IP של המדפסת נכונה?                                                                      |              |                       |
| לב 3                                                                                                | עבור לשלב 4. | הדלק את המדפסת.       |
| וק אם המדפסת דולקת.                                                                                 |              |                       |
| אם המדפסת דולקת?                                                                                    |              |                       |
| לב 4                                                                                                | עבור לשלב 5. | פנה למנהל             |
| וק אם חיבור הרשת פועל.                                                                              |              | המערכת.               |
| אם חיבור הרשת פועל?                                                                                 |              |                       |
| לב 5                                                                                                | ערור לשלר 6. | חזק את חירורי         |
| א שהכרלים של המדפסת ושרת ההדפסה מחוררים היטר.                                                       |              | הכבלים.               |
| ובלת מידע נוסף עייו בתיעוד ההתקנה המצורף למדפסת.                                                    |              |                       |
|                                                                                                    |              |                       |
| אם הכבלים מחוברים היטב?                                                                             |              |                       |
| לב 6                                                                                                | עבור לשלב 7. | פנה למנהל             |
| רוק אם שרתי ה-proxy מנוטרלים.                                                                       |              | המערכת.               |
| אם שרתי ה-Proxy של האינטרנט מנוטרלים?                                                               |              |                       |
| פעולה                         | cl           | לא                        |
|-------------------------------|--------------|---------------------------|
| שלב 7                         | הבעיה נפתרה. | פנה אל <mark>תמיכת</mark> |
| גישה אל שרת האינטרנט המוטמע   |              | <u>לקוחות</u> .           |
| האם שרת האינטרנט המוטמע נפתח? |              |                           |

## אין אפשרות לקרוא כונן הבזק

| פעולה                                                                                                    | (כן) Yes                               | (לא) No      |
|----------------------------------------------------------------------------------------------------|----------------------------------------|--------------|
| שלב 1                                                                                                    | עבור לשלב 2.                           | הבעיה נפתרה. |
| בדוק אם כונן ההבזק מחובר לכניסת USB הקדמית.                                                                                                    |                                        |              |
| האחורית. SB <b>הערה:</b> כונן ההבזק לא פועל כשהוא מחובר לכניסת ה-USB האחורית.                                                                                    |                                        |              |
| האם כונן ההבזק מחובר ליציאת ה-USB הקדמית?                                                                                                    |                                        |              |
| שלב 2                                                                                                    | עבור לשלב 3.                           | הבעיה נפתרה. |
| ודא כי יש תמיכה בכונן הבזק לקבלת מידע נוסף, ראה <u>"כונני הבזק וסוגי קבצים</u><br><u>נתמכים" בעמוד 31</u>                                                        |                                        |              |
| האם הודעת השגיאה עדיין מופיעה?                                                                                                    |                                        |              |
| <b>שלב 3</b><br>בדוק אם יציאת ה-USB הקדמית מושבתת. לקבלת מידע נוסף ראה <u>"אפשור</u><br><u>פעולה של יציאת ה-USB" בעמוד 73</u> .<br>בצום בודות בשנוצה עדש מוסשור? | פנה אל <u>תמיכת</u><br><u>לקוחות</u> . | הבעיה נפתרה. |
| האם הוו עת השגיאה עדיין מופיעה?                                                                                                    |                                        |              |

## USB-אפשור פעולה של יציאת ה

במסך הבית גע ב- Settings (הגדרות) > Network/Ports (רשת/יציאות) > Settings (הפיכת יציאת USB > Enable USB Port (רשת/יציאות) | USB לפעילה).

### בדיקת קישוריות המדפסת

- - 2 בדוק את החלק הראשון בדף הגדרות הרשת, וודא שהמצב הוא Connected (מחובר).

אם המצב הוא Not Connected (לא מחובר) ייתכן ששקע ה-LAN אינו פעיל או שכבל הרשת מנותק או בלתי תקין. פנה למנהל המערכת לקבלת סיוע.

# בעיות באפשרויות חומרה

# לא ניתן לאתר אפשרות פנימית

| פעולה                                                                                                    | (כן) Yes       | (לא) No             |
|----------------------------------------------------------------------------------------------------|----------------|---------------------|
| שלב 1                                                                                                    | הבעיה נפתרה.   | עבור לשלב 2.        |
| כבה את המדפסת, לאחר מכן המתן כ-10 שניות ואז הפעל אותה שוב.                                                                                                    |                |                     |
| האם האפשרות הפנימית פועלת כשורה?                                                                                                    |                |                     |
| שלב 2                                                                                                    | עבור אל שלב 4. | עבור לשלב 3.        |
| הדפס דף הגדרות תפריט ולאחר מכן בדוק אם האפשרות הפנימית מופיעה<br>ברשימה Installed Features (מאפיינים מותקנים).                                                                                                 |                |                     |
| האם האפשרות הפנימית מופיעה בדף הגדרות התפריט?                                                                                                    |                |                     |
| שלב 3                                                                                                    | הבעיה נפתרה.   | עבור לשלב 4.        |
| בדוק אם האפשרות הפנימית מותקנת נכונה בלוח הבקרה.                                                                                                    |                |                     |
| <b>א</b> כבה את המדפסת ולאחר מכן נתק את כבל החשמל מהשקע שבקיר.                                                                                                    |                |                     |
| ב ודא שהאפשרות הפנימית מותקנת בחיבור הנכון בלוח הבקרה.                                                                                                    |                |                     |
| ג חבר את כבל החשמל לשקע החשמלי ואז הדלק את המדפסת.                                                                                                    |                |                     |
| זהירות—פוטנציאל לפציעה: למניעת סכנת שרפה או<br>התחשמלות, חבר את כבל החשמל לשקע חשמלי בעל דירוג מתאים<br>והארקה מתאימה אשר ממוקם בסמוך למוצר ונגיש בקלות.                                                       |                |                     |
| האם האפשרות הפנימית פועלת כשורה?                                                                                                    |                |                     |
| שלב 4                                                                                                    | הבעיה נפתרה.   | פנה אל <u>תמיכת</u> |
| <b>א</b> בדוק אם האפשרות הפנימית זמינה במנהל ההתקן של המדפסת.                                                                                                    |                | <u>לקוחות</u> .     |
| <b>הערה:</b> במקרה הצורך, הוסף את האפשרות הפנימית באופן ידני<br>במנהל התקן המדפסת כדי שתהיה זמינה למשימות הדפסה. לקבלת<br>מידע נוסף ראה <u>"הוספת אפשרויות זמינות במנהל התקן המדפסת"</u><br><u>בעמוד 117</u> . |                |                     |
| <b>ב</b> שלח מחדש את משימת ההדפסה.                                                                                                    |                |                     |
| האם האפשרות הפנימית פועלת כשורה?                                                                                                    |                |                     |

### יציאת הפתרונות הפנימיים אינה פועלת כשורה

| ה ''ה                                                                                                 | (כן) Yes       | (לא) No                   |
|----------------------------------------------------------------------------------------------------|----------------|---------------------------|
| 1:                                                                                                    | עבור אל שלב 3. | עבור לשלב 2.              |
| ס דף הגדרות תפריט ולאחר מכן בדוק אם יציאת הפתרונות הפנימיים<br>lnstalled Features (מאפיינים מותקנים). |                |                           |
| ISP מופיע ברשימת Installed Features (מאפיינים מותקנים)?                                               |                |                           |
| 2:                                                                                                    | הבעיה נפתרה.   | עבור לשלב 3.              |
| את ה-ISP ואז התקן מחדש. לקבלת מידע נוסף ראה <u>"התקנת יציאת</u><br>ונות פנימיים" בעמוד <u>105</u> .   |                |                           |
| <b>ה:</b> השתמש ב-ISP נתמכת.                                                                          |                |                           |
| ה-ISP פועלת כהלכה?                                                                                    |                |                           |
| 3:                                                                                                    | הבעיה נפתרה.   | פנה אל <mark>תמיכת</mark> |
| ן את הכבל ואת חיבור ISP.                                                                              |                | <u>לקוחות</u> .           |
| השתמש בכבל הנכון ולאחר מכן ודא שהוא מחובר היטב ל-ISP.                                                 |                |                           |
| בדוק אם כבל ממשק הפתרון של ISP מחובר היטב לשקע שבלוח<br>המערכת.                                       |                |                           |
| ה-ISP פועלת כהלכה?                                                                                    |                |                           |

## כרטיס ממשק טורי או מקבילי לא פועל כהלכה

| פעולה                                                                                                    | (כן) Yes       | (לא) No                   |
|----------------------------------------------------------------------------------------------------|----------------|---------------------------|
| אלב 1                                                                                                    | עבור אל שלב 3. | עבור לשלב 2.              |
| דפס דף הגדרות תפריט ובדוק אם כרטיס הממשק הטורי או המקבילי מופיע<br>רשימה Installed Features (מאפיינים מותקנים). |                |                           |
| אם כרטיס הממשק הטורי או המקבילי ברשימה Installed Features<br>מאפיינים מותקנים)?                                 |                |                           |
| אלב 2                                                                                                    | הבעיה נפתרה.   | עבור לשלב 3.              |
| סר את כרטיס הממשק הטורי או המקבילי ואז התקן אותו.                                                               |                |                           |
| קבלת מידע נוסף ראה <u>"התקנת יציאת פתרונות פנימיים" בעמוד 105</u> .                                             |                |                           |
| אם כרטיס הממשק הטורי או המקבילי פועל כהלכה?                                                                     |                |                           |
| אלב 3                                                                                                    | הבעיה נפתרה.   | פנה אל <mark>תמיכת</mark> |
| דוק את החיבור בין הכבל וכרטיס הממשק הטורי או המקבילי.                                                           |                | <u>לקוחות</u> .           |
| אם כרטיס הממשק הטורי או המקבילי פועל כהלכה?                                                                     |                |                           |

#### זוהה זיכרון הבזק פגום

נסה אחת או יותר מהפעולות הבאות:

- החלף את כרטיס זיכרון ההבזק הפגום.
- בלוח הבקרה של המדפסת, גע ב- Continue (המשך) כדי לנקות את ההודעה ולהמשיך בהדפסה.

בטל את משימת ההדפסה הנוכחית.

#### אין מספיק זיכרון פנוי עבור משאבים בזיכרון ההבזק

נסה אחת או יותר מהפעולות הבאות:

- בלוח הבקרה של המדפסת, בחר Continue (המשך) כדי לנקות את ההודעה ולהמשיך בהדפסה.
  - מחק גופנים, פקודות מאקרו ונתונים אחרים מתוך זיכרון ההבזק.
    - התקן זיכרון הבזק בעל קיבולת גבוהה יותר.

הערה: גופנים ופקודות מאקרו שלא נשמרו קודם לכן בזיכרון ההבזק יימחקו.

### זוהה זיכרון הבזק לא מפורמט

נסה אחת או יותר מהפעולות הבאות:

- בלוח הבקרה של המדפסת, בחר Continue (המשך) כדי לעצור את פעולת האיחוי ולהמשיך בהדפסה.
  - פרמט את זיכרון ההבזק.

הערה: אם הודעת השגיאה לא נעלמת, ייתכן שיש פגם בזיכרון ההבזק ובמקרה כזה, תצטרך להחליפו.

## בעיות חומרים מתכלים

### החלף מכל, אי התאמת אזור במדפסת

כדי לתקן את הבעיה קנה מחסנית עם אזור נכון, אשר תואם לאזור המדפסת, או קנה מחסנית גלובלית.

- המספר הראשון בהודעה אחרי 42 מציין את אזור המדפסת.
  - המספר השני בהודעה אחרי 42 מציין את אזור המחסנית.

#### אזורי מדפסות ומחסניות טונר

| קוד מספרי | אזור                                                       |
|-----------|------------------------------------------------------------|
| 0         | גלובלי או אזור בלתי מוגדר                                  |
| 1         | צפון אמריקה (ארצות הברית, קנדה)                            |
| 2         | האזור הכלכלי האירופי, מערב אירופה, ארצות סקנדינביה, שווייץ |
| 3         | מזרח אסיה                                                  |
| 4         | אמריקה הלטינית                                             |
| 5         | שאר מדינות אירופה, המזרח התיכון, אפריקה                    |
| 6         | אוסטרליה, ניו-זילנד                                        |
| 9         | אזור לא חוקי                                               |

**הערה:** כדי לאתר את הגדרות האזור של המדפסת ושל מחסנית הטונר, הדפס את דפי בדיקת איכות ההדפסה. בלוח הבקרה, נווט אל: Settings (הגדרות) > Troubleshooting (פתרון בעיות) > Print Quality Test (דפי בדיקת איכות ההדפסה).

### חומר מתכלה שאינו של Lexmark

המדפסת זיהתה חומר מתכלה או חלק המותקן במדפסת שאינו מתוצרת Lexmark.

מדפסת Lexmark שברשותך מתוכננת לפעול באופן מיטבי עם חומרים מתכלים וחלקים מקוריים של Lexmark. שימוש בחומרים מתכלים או בחלקים של צד שלישי עשוי להשפיע על הביצועים, האמינות או החיים של המדפסת ורכיבי ההדמיה שבה.

כל מחווני החיים מיועדים לעבוד עם חומרים מתכלים וחלקים של Lexmark ועשויים לספק תוצאות בלתי צפויות אם נעשה שימוש בחומרים מתכלים או חלקים של צד שלישי. שימוש ברכיבי הדמיה מעבר לאורך החיים המתוכנן עשוי להזיק למדפסת Lexmark שברשותך או ברכיבים משויכים.

**אזהרה—פוטנציאל לנזק:** שימוש בחומרים מתכלים או בחלקים של צד שלישי עשוי להשפיע על כיסוי האחריות. נזק שנוצר כתוצאה משימוש בחומרים מתכלים או חלקים של צד שלישי או עשוי שלא להיות מכוסה במסגרת האחריות.

כדי לאשר את כל הסיכונים הללו ולהתקדם בשימוש בחומרים מתכלים או חלקים לא מקוריים במדפסת, לחץ בו-זמנית על הלחצנים X ו-# לחיצה ממושכת בת 15 שניות.

אם אינך רוצה לקחת סיכונים אלה, הסר את החומר המתכלה או החלק מתוצרת צד שלישי מהמדפסת שברשותך והתקן חומר מתכלה או חלק מקוריים של Lexmark. לקבלת מידע נוסף ראה <u>"שימוש בחלקים ובחומרים מתכלים מקוריים של Lexmark"</u> <u>בעמוד 39</u>.

אם המדפסת אינה מדפיסה אחרי שלחצת לחיצה בת 15 שניות על X ו-# בו-זמנית, אפס את מונה השימוש בחומרים מתכלים.

**1** בלוח הבקרה, נווט אל:

(תפריט תצורה) > Device (הגדרות) Settings (תחזוקה) > Configuration Menu (תפריט תצורה) (תפריט תצורה) Supply Usage And Counters (שימוש בחומרים מתכלים ומונים)

- 2 בחר את החלק או החומר המתכלה שברצונך לאפס ולאחר מכן בחר באפשרות Start (התחל).
  - (המשך). **3** קרא את הודעת האזהרה ולאחר מכן בחר באפשרות Continue (
  - 4 לחץ על X ו-# בו-זמנית לחיצה ממושכת בת 15 שניות כדי לנקות את ההודעה.

**הערה:** אם אינך מצליח לאפס את מוני השימוש בחומרים מתכלים, החזר את הפריט למקום הרכישה.

## בעיות הזנת נייר

#### מעטפות נאטמות בעת הדפסה

| ולה                                                                   | cl                        | לא     |
|-----------------------------------------------------------------------|---------------------------|--------|
| השתמש במעטפות שאוחסנו בסביבה יבשה.                                    | פנה אל <mark>תמיכת</mark> | הבעיה  |
| <b>הערה:</b> הדפסה על מעטפות עם תכולת לחות גבוהה עלולה לגרום לאטימתן. | <u>לקוחות</u> .           | נפתרה. |
| שלח מחדש את משימת ההדפסה.                                             |                           |        |
| ם המעטפה נאטמת בעת ההדפסה?                                            |                           |        |

# איסוף הדפסות אינו פועל

| פעולה                                                                                                    | (כן) Yes     | (לא) No                   |
|----------------------------------------------------------------------------------------------------|--------------|---------------------------|
| אלב 1                                                                                                    | הבעיה נפתרה. | עבור לשלב 2.              |
| <b>א</b> במסך הבית, גע ב- <b>Settings</b> (הגדרות) > <b>Print</b> (הדפסה) > Layout<br>(פריסה) > Collate (איסוף). |              |                           |
| <b>ב</b> הפעל את אפשרות האיסוף.                                                                                  |              |                           |
| <b>ג</b> הדפס את המסמך.                                                                                          |              |                           |
| זאם העמודים נאספו כראוי?                                                                                         |              |                           |
| אלב 2                                                                                                    | הבעיה נפתרה. | עבור לשלב 3.              |
| (הדפסה) א במסמך שאתה מנסה להדפיס, פתח את תיבת הדו-שיח Print (הדפסה)<br>ואז בחר באפשרות Collate (איסוף).          |              |                           |
| <b>ב</b> הדפס את המסמך.                                                                                          |              |                           |
| האם העמודים נאספו כראוי?                                                                                         |              |                           |
| אלב 3                                                                                                    | הבעיה נפתרה. | פנה אל <mark>תמיכת</mark> |
| <b>א</b> הפחת את מספר העמודים להדפסה.                                                                            |              | <u>לקוחות</u> .           |
| <b>ב</b> הדפס את המסמך.                                                                                          |              |                           |
|                                                                                                    |              |                           |
| זאם העמודים נאספו כראוי?                                                                                         |              |                           |

\_\_\_\_\_

# סלסול נייר

| פעולה                                                                                                    | CI           | לא           |
|----------------------------------------------------------------------------------------------------|--------------|--------------|
|                                                                                                    |              |              |
| שלב 1                                                                                                    | עבור לשלב 2. | הבעיה נפתרה. |
| התאם את מובילי הנייר במגש לגודל הנייר שנטען.                                                                                        |              |              |
|                                                                                                    |              |              |
| אם הנייר עדיין מסולסל?                                                                                                    |              |              |
| שלב 2                                                                                                    | עבור לשלב 3. | הבעיה נפתרה. |
| א בהתאם למערכת ההפעלה שברשותך, ציין את סוג הנייר ומשקלו<br>ב-Printing Preferences (העדפות הדפסה) או בתיבת הדו-שיח Print<br>(הדפסה). |              |              |
| הערות:                                                                                                    |              |              |
| <ul> <li>ודא שההגדרות תואמות את הנייר שנטען במגש.</li> </ul>                                                                        |              |              |
| • תוכל גם לשנות הגדרות אלה בלוח הבקרה של המדפסת.                                                                                    |              |              |
| <b>ב</b> שלח מחדש את משימת ההדפסה.                                                                                                  |              |              |
| אם הנייר עדיין מסולסל?                                                                                                    |              |              |
| שלב 3                                                                                                    | עבור לשלב 4. | הבעיה נפתרה. |
| <b>א</b> הוצא את הנייר מהמגש והפוך את הנייר.                                                                                        |              |              |
| <b>ב</b> שלח מחדש את משימת ההדפסה.                                                                                                  |              |              |
| אם הנייר עדיין מסולסל?                                                                                                    |              |              |

| cl                                                                               | cl                        | לא           |
|----------------------------------------------------------------------------------|---------------------------|--------------|
| פנה א                                                                            | פנה אל <mark>תמיכה</mark> | הבעיה נפתרה. |
| מחבילה חדשה. <mark>בלקו</mark>                                                   | <u>בלקוחות</u> .          |              |
| ייר ספג רטיבות בגלל לחות גבוהה. אחסן נייר בעטיפה<br>נשלו עד שאתה מוכן להשתמש בו. |                           |              |
| דש את משימת ההדפסה.                                                              |                           |              |
| יין מסולסל?                                                                      |                           |              |

### קישור המגשים אינו פועל

| פעולה                                                                                                    | (כן) Yes     | (לא) No                   |
|----------------------------------------------------------------------------------------------------|--------------|---------------------------|
| שלב 1                                                                                                    | הבעיה נפתרה. | עבור לשלב 2.              |
| <b>א</b> בדוק אם המגשים מכילים ניירות מגודל וסוג זהים.                                                                           |              |                           |
| <b>ב</b> בדוק אם מכווני הנייר ממוקמים כהלכה.                                                                                     |              |                           |
| <b>ג</b> הדפס את המסמך.                                                                                                    |              |                           |
| האם קישור המגשים פועל כנדרש?                                                                                                    |              |                           |
| שלב 2                                                                                                    | הבעיה נפתרה. | פנה אל <mark>תמיכת</mark> |
| <b>Tray</b> < (נייר) Paper < (הגדרות) Settings א במסך הבית גע ב-<br>(גודל/סוג נייר). Paper Size/Type < (תצורת מגש) Configuration |              | <u>לקוחות</u> .           |
| <b>ב</b> הגדר את סוג וגודל הנייר כך שיתאים לנייר שטעון במגשים המקושרים.                                                          |              |                           |
| <b>ג</b> הדפס את המסמך.                                                                                                    |              |                           |
| האם קישור המגשים פועל כנדרש?                                                                                                    |              |                           |

### בדוק את חיבור המגש

נסה אחת או יותר מהפעולות הבאות:

כבה את המדפסת, לאחר מכן המתן כ-10 שניות ואז הפעל אותה שוב.

אם השגיאה חוזרת על עצמה שוב:

- **1** כבה את המדפסת.
- נתק את כבל המתח משקע החשמל. 2
  - . הסר את המגש המסומן 3
    - . הכנס את המגש
- . חבר את כבל החשמל לשקע החשמל

זהירות—פוטנציאל לפציעה: כדי להימנע מסכנת התחשמלות, חבר את כבל החשמל לשקע חשמל בעל דירוג והארקה מתאימים, אשר ממוקם בקרבת המוצר ונגיש בקלות.

**6** הדלק את המדפסת.

אם השגיאה חוזרת על עצמה שוב:

- **1** כבה את המדפסת.
- נתק את כבל המתח משקע החשמל. 2

- . הסר את המגש המסומן 3
- צור קשר עם תמיכת הלקוחות 4
- בלוח הבקרה, בחר Continue (המשך) כדי לנקות את ההודעה ולחדש את ההדפסה.

#### חסימות נייר מתרחשות בתדירות גבוהה

| פעולה                                                                      | (כן) Yes                  | (לא) No          |
|----------------------------------------------------------------------------|---------------------------|------------------|
| שלב 1                                                                      | עבור לשלב 2.              | הבעיה נפתרה.     |
| <b>א</b> משוך את המגש החוצה.                                               |                           |                  |
| <b>ב</b> בדוק אם הנייר נטען כהלכה.                                         |                           |                  |
| הערות:                                                                     |                           |                  |
| <ul> <li>ודא שמובילי הנייר ממוקמים כהלכה.</li> </ul>                       |                           |                  |
| <ul> <li>ודא שגובה הערימה נמוך ממחוון המילוי המקסימלי של הנייר.</li> </ul> |                           |                  |
| <ul> <li>הקפד להדפיס על נייר מהגודל והסוג המתאימים.</li> </ul>             |                           |                  |
| <b>ג</b> הכנס את המגש.                                                     |                           |                  |
| <b>ד</b> הדפס את המסמך.                                                    |                           |                  |
| האם עדייו מתרחשות חסימות נייר לעתים תכופות?                                |                           |                  |
| יאר פין באמי האיז איז איז איז איז איז איז איז איז איז                      | ערוב לעולב 3              | ברוור נסתרב      |
| שז ב ב<br>ערתפרונו Paner (ניור) וערלום הרקרה, רדוק עם המדפסת מזהה עת נודל  | עבוו זשיב כ.              | הבעיוו נפונו וו. |
| הנייר הנכון.                                                               |                           |                  |
| ב שלח מחדש את משימת ההדפסה.                                                |                           |                  |
|                                                                            |                           |                  |
| האם עדיין מתרחשות חסימות נייר לעתים תכופות?                                |                           |                  |
| שלב 3                                                                      | פנה אל <mark>תמיכת</mark> | הבעיה נפתרה.     |
| א טען נייר מחבילה חדשה.                                                    | <u>לקוחות</u> .           |                  |
| <b>ב</b> הדפס את המסמך.                                                    |                           |                  |
|                                                                            |                           |                  |
| האם עדיין מתרחשות חסימות נייר לעתים תכופות?                                |                           | l                |

## עמודים חסומים לא מודפסים מחדש

| פעולה                                                                                                    | (כן) Yes     | (לא) No                                |
|----------------------------------------------------------------------------------------------------|--------------|----------------------------------------|
| א במסך הבית, גע ב-Settings (הגדרות) > Device (התקן) ><br>Notifications (הודעות) > שחזור תוכן חסום (התאוששות תוכן<br>חסום). | הבעיה נפתרה. | פנה אל <u>תמיכת</u><br><u>לקוחות</u> . |
| ב בחר באפשרות <b>On (מופעל)</b> או Auto (אוטומטי).                                                                         |              |                                        |
| <b>ג</b> החל את השינויים                                                                                                   |              |                                        |
| האם הדפים החסומים מודפסים שוב?                                                                                             |              |                                        |

# בעיות הדפסה

## מסמכים חסויים ומסמכים מוחזקים אחרים אינם מודפסים

| לה                                                                                                    | cl           | לא                  |
|----------------------------------------------------------------------------------------------------|--------------|---------------------|
| د 1                                                                                                    | הבעיה נפתרה. | עבור לשלב 2.        |
| בלוח הבקרה, בדוק אם המסמכים מופיעים ברשימת המשימות<br>המוחזקות.                                                 |              |                     |
| <b>הערה:</b> אם המסמכים אינם מופיעים ברשימה, הדפס את המסמכים<br>בעזרת אפשרויות ה-Print (הדפסה) וה-Hold (השהיה). |              |                     |
| הדפס את המסמכים.                                                                                                |              |                     |
| ם המסמכים הודפסו?                                                                                               |              |                     |
| د 2                                                                                                    | הבעיה נפתרה. | עבור לשלב 3.        |
| ן שמשימת ההדפסה מכילה שגיאת עיצוב או נתונים לא חוקיים.                                                          |              |                     |
| מחק את משימת ההדפסה ולאחר מכן שלח אותה שוב.                                                                     |              |                     |
| עבור קובצי PDF, צור קובץ חדש ואז הדפס את המסמכים.                                                               |              |                     |
| ם המסמכים הודפסו?                                                                                               |              |                     |
| 3 כ 3                                                                                                    | הבעיה נפתרה. | עבור לשלב 4.        |
| אתה מדפיס מהאינטרנט, המדפסת עשויה לקרוא את כותרות המשימות<br>ונות ככפילויות.                                    |              |                     |
| שתמשי Windows                                                                                                   |              |                     |
| פתח את תיבת הדו-שיח Printing Preferences (העדפות הדפסה).                                                        |              |                     |
| במקטע Print and Hold (הדפס והשהה), בחר <b>Keep duplicate</b><br>(שמור מסמכים כפולים).                           |              |                     |
| הזן קוד PIN.                                                                                                    |              |                     |
| שלח מחדש את משימת ההדפסה.                                                                                       |              |                     |
| Macintosh שתמשי                                                                                                 |              |                     |
| שמור את המשימות ותן לכל אחת מהן שם שונה.                                                                        |              |                     |
| של את המשימה בנפרד.                                                                                             |              |                     |
| ם המסמכים הודפסו?                                                                                               |              |                     |
| د 4                                                                                                    | הבעיה נפתרה. | עבור לשלב 5.        |
| מחק חלק מהמשימות המוחזקות כדי לפנות זיכרון במדפסת.                                                              |              |                     |
| שלח מחדש את משימת ההדפסה.                                                                                       |              |                     |
| ם המסמכים הודפסו?                                                                                               |              |                     |
| 5 5                                                                                                    | הבעיה נפתרה. | פנה אל <u>תמיכת</u> |
| הוסף זיכרון למדפסת.                                                                                             |              | <u>לקוחות</u> .     |
| שלח מחדש את משימת ההדפסה.                                                                                       |              |                     |
| ם המסמכים הודפסו?                                                                                               |              |                     |

### הדפסה אטית

| (לא) No      | (כן) Yes     | פעולה                                                                                                    |
|--------------|--------------|----------------------------------------------------------------------------------------------------|
| הבעיה נפתרה. | עבור לשלב 2. | שלב 1                                                                                                    |
|              |              | <b>א</b> ודא שהמדפסת אינה עובדת במצב חיסכון ובמצב שקט.                                                                |
|              |              | <b>ב</b> הדפס את המסמך.                                                                                               |
|              |              | האם הדפסת מדפיסה לאט?                                                                                                 |
| הבעיה נפתרה. | עבור לשלב 3. | שלב 2                                                                                                    |
|              |              | Printing בהתאם למערכת ההפעלה שברשותך, ציין את סוג הנייר ב-Printing<br>(מאפייני הדפסה) או בתיבת הדו-שיח Print (הדפסה). |
|              |              | הערות:                                                                                                    |
|              |              | <ul> <li>ודא שההגדרה תואמת לנייר שנטען במגש.</li> </ul>                                                               |
|              |              | <ul> <li>תוכל גם לשנות את ההגדרה דרך לוח הבקרה של המדפסת.</li> </ul>                                                  |
|              |              | <b>ב</b> הדפס את המסמך.                                                                                               |
|              |              | האם הדפסת מדפיסה לאט?                                                                                                 |
| הבעיה נפתרה. | עבור לשלב 4. | שלב 3                                                                                                    |
|              |              | <b>א</b> הפחת את מספר העמודים להדפסה.                                                                                 |
|              |              | <b>ב</b> הדפס את המסמך.                                                                                               |
|              |              | האם הדפסת מדפיסה לאט?                                                                                                 |
| הבעיה נפתרה. | עבור לשלב 5. | שלב 4                                                                                                    |
|              |              | <b>א</b> הסר משימות מופסקות                                                                                           |
|              |              | <b>ב</b> הדפס את המסמך.                                                                                               |
|              |              | האם הדפסת מדפיסה לאט?                                                                                                 |
| הבעיה נפתרה. | עבור לשלב 6. | שלב 5                                                                                                    |
|              |              | א חבר את כבל המדפסת היטב למדפסת ולמחשב, לשרת ההדפסה,<br>לאביזרים או להתקן רשת אחר.                                    |
|              |              | <b>ב</b> הדפס את המסמך.                                                                                               |
|              |              | האם הדפסת מדפיסה לאט?                                                                                                 |
| הבעיה נפתרה. | עבור לשלב 7. | שלב 6                                                                                                    |
|              |              | א בתפריט Quality (איכו) שבלוח הבקרה, הגדר את רזולוציית ההדפסה<br>כ-4800CQ.                                            |
|              |              | <b>ב</b> הדפס את המסמך.                                                                                               |
|              |              | האם הדפסת מדפיסה לאט?                                                                                                 |

| פעולה                                                                                                    | (כן) Yes                  | (לא) No      |
|----------------------------------------------------------------------------------------------------|---------------------------|--------------|
| שלב 7                                                                                                    | עבור לשלב 8.              | הבעיה נפתרה. |
| <b>א</b> ודא שהמדפסת אינה מתחממת יתר על המידה.                                                                                 |                           |              |
| הערות:                                                                                                    |                           |              |
| <ul> <li>לאחר משימת הדפסה ארוכה - הנח למדפסת להתקרר.</li> </ul>                                                                |                           |              |
| <ul> <li>בדוק את טמפרטורת הסביבה המומלצת למדפסת. לקבלת מידע<br/>נוסף ראה <u>"בחירת מיקום עבור המדפסת" בעמוד 10</u>.</li> </ul> |                           |              |
| <b>ב</b> הדפס את המסמך.                                                                                                    |                           |              |
| האם הדפסת מדפיסה לאט?                                                                                                    |                           |              |
| שלב 8                                                                                                    | פנה אל <mark>תמיכת</mark> | הבעיה נפתרה. |
| <b>א</b> הוסף עוד זיכרון למדפסת.                                                                                               | <u>לקוחות</u> .           |              |
| <b>ב</b> הדפס את המסמך.                                                                                                    |                           |              |
| האם הדפסת מדפיסה לאט?                                                                                                    |                           |              |

### עבודות הדפסה אינן מודפסות

| פעולה                                                                                               | Cl           | לא           |
|----------------------------------------------------------------------------------------------------|--------------|--------------|
| שלב 1                                                                                               | הבעיה נפתרה. | עבור לשלב 2. |
| א מתוך המסמך שאתה מנסה להדפיס, פתח את תיבת הדו-שיח Print<br>(הדפסה) ובדוק אם בחרת את המדפסת הנכונה. |              |              |
| <b>ב</b> שלח מחדש את משימת ההדפסה.                                                                  |              |              |
| האם המסמך הודפס?                                                                                    |              |              |
| שלב 2                                                                                               | הבעיה נפתרה. | עבור לשלב 3. |
| <b>א</b> בדוק אם המדפסת דולקת.                                                                      |              |              |
| ב תן פתרון לכל הודעות השגיאה שמופיעות בתצוגה.                                                       |              |              |
| <b>ג</b> שלח מחדש את משימת ההדפסה.                                                                  |              |              |
| האם המסמך הודפס?                                                                                    |              |              |
| שלב 3                                                                                               | הבעיה נפתרה. | עבור לשלב 4. |
| א בדוק אם היציאות עובדות ואם הכבלים מחוברים היטב למחשב<br>ולמדפסת.                                  |              |              |
| לקבלת מידע נוסף עיין בתיעוד ההתקנה המצורף למדפסת.                                                   |              |              |
| <b>ב</b> שלח מחדש את משימת ההדפסה.                                                                  |              |              |
| האם המסמך הודפס?                                                                                    |              |              |
| שלב 4                                                                                               | הבעיה נפתרה. | עבור לשלב 5. |
| <b>א</b> כבה את המדפסת, המתן כ-10 שניות ולאחר מכן הדלק אותה שוב.                                    |              |              |
| <b>ב</b> שלח מחדש את משימת ההדפסה.                                                                  |              |              |
| האם המסמך הודפס?                                                                                    |              |              |

| לא                  | cl                                                | פעולה                                                                         |
|---------------------|---------------------------------------------------|-------------------------------------------------------------------------------|
| פנה אל <u>תמיכת</u> | הבעיה נפתרה.                                      | שלב 5                                                                         |
| <u>לקוחות</u> .     | <b>א</b> הסר ולאחר מכן התקן מחדש את תוכנת המדפסת. |                                                                               |
|                     |                                                   | <b>הערה:</b> תוכנת המדפסת זמינה בכתובת<br><u>http://support.lexmark.com</u> . |
|                     |                                                   | <b>ב</b> שלח מחדש את משימת ההדפסה.                                            |
|                     |                                                   | האם המסמך הודפס?                                                              |

#### איכות הדפסה ירודה

#### דפים ריקים או לבנים

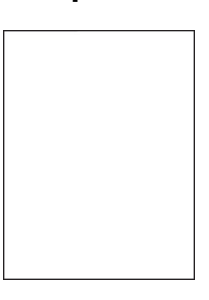

**Settings**- **הערה:** לפני שתפתור את הבעיה, הדפס את דפי דגימת האיכות כדי לגלות איזה צבע חסר. במסך הבית, גע ב-**Basic Print Quality Pages** (הגדרות) - **Troubleshooting** (פתרון בעיות) - (פתרון בעיות)

| s                                                                                                    | (כן) Yes                  | (לא) No      |
|----------------------------------------------------------------------------------------------------|---------------------------|--------------|
| y ·                                                                                                    | עבור לשלב 2.              | הבעיה נפתרה. |
| סר, ולאחר מכן התקן מחדש, את יחידת ההדמיה או ערכת ההדמיה.                                                                                                    |                           |              |
| <b>הרה—פוטנציאל לנזק:</b> אל תאפשר חשיפה של יחידת ההדמיה או<br>כת ההדמיה לאור ישיר למשך יותר מ-10 דקות. חשיפה ממושכת<br>זור עלולה לגרום בעיות של איכות הדפסה. |                           |              |
| י <b>הרה—פוטנציאל לנזק:</b> למניעת נזק, אל תיגע בחלק התחתון של<br>ידת ההדמיה או ערכת ההדמיה.                                                                  |                           |              |
| ־פס מסמך.                                                                                                    |                           |              |
| הדפסת עדיין מדפיסה עמודים ריקים או לבנים?                                                                                                    |                           |              |
|                                                                                                    | פנה אל <mark>תמיכת</mark> | הבעיה נפתרה. |
| זזר את יחידת ההדמיה או ערכת ההדמיה למקומן. 🔰                                                                                                    | <u>לקוחות</u> .           |              |
| <b>הרה—פוטנציאל לנזק:</b> אל תאפשר חשיפה של יחידת ההדמיה או<br>כת ההדמיה לאור ישיר למשך יותר מ-10 דקות. חשיפה ממושכת<br>זור עלולה לגרום בעיות של איכות הדפסה. |                           |              |
| י <b>הרה—פוטנציאל לנזק:</b> למניעת נזק, אל תיגע בחלק התחתון של<br>ידת ההדמיה או ערכת ההדמיה.                                                                  |                           |              |
| פס מסמך.                                                                                                    |                           |              |
| זדפסת עדייו מדפיסה עמודים ריקים או לבנים?                                                                                                    |                           |              |

#### הדפסה כהה

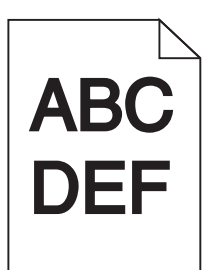

| פעולה                                                                                                    | (כן) Yes                            | (לא) No      |
|----------------------------------------------------------------------------------------------------|-------------------------------------|--------------|
| שלב 1                                                                                                    | עבור לשלב 2.                        | הבעיה נפתרה. |
| (כוונון <b>Color Adjust</b> א בתפריט Quality (איכות) בלוח הבקרה, בחר<br>צבע).                                                             |                                     |              |
| <b>ב</b> שלח מחדש את משימת ההדפסה.                                                                                                    |                                     |              |
| האם עדיין ההדפסה כהה מדי?                                                                                                    |                                     |              |
| שלב 2                                                                                                    | עבור לשלב 3.                        | הבעיה נפתרה. |
| א בהתאם למערכת ההפעלה שברשותך, הפחת את כהות הטונר תחת<br>Printing Preferences (העדפות הדפסה) או בתיבת הדו-שיח Print<br>(הדפסה).           |                                     |              |
| <b>הערה:</b> תוכל גם לשנות את ההגדרות דרך לוח הבקרה של המדפסת.                                                                            |                                     |              |
| <b>ב</b> שלח מחדש את משימת ההדפסה.                                                                                                    |                                     |              |
| האם עדיין ההדפסה כהה מדי?                                                                                                    |                                     |              |
| שלב 3                                                                                                    | עבור לשלב 4.                        | הבעיה נפתרה. |
| א בהתאם למערכת ההפעלה שברשותך, ציין את סוג, מרקם ומשקל הנייר<br>ב-Printing Preferences (מאפייני הדפסה) או בתיבת הדו-שיח Print<br>(הדפסה). |                                     |              |
| הערות:                                                                                                    |                                     |              |
| <ul> <li>ודא שההגדרות תואמות לנייר שנטען במגש.</li> </ul>                                                                                 |                                     |              |
| <ul> <li>תוכל גם לשנות את ההגדרות דרך לוח הבקרה של המדפסת.</li> </ul>                                                                     |                                     |              |
| <b>ב</b> שלח מחדש את משימת ההדפסה.                                                                                                    |                                     |              |
| האם עדיין ההדפסה כהה מדי?                                                                                                    |                                     |              |
| שלב 4                                                                                                    | שנה את הגדרות                       | עבור לשלב 5. |
| ודא שלנייר אין מרקם או גימור מחוספס.                                                                                                    | המרקם כך שיתאימו<br>לנייר שעליו אתה |              |
| האם אתה מדפיס על נייר עם מרקם או על נייר מחוספס?                                                                                          | מדפיס.                              |              |
| שלב 5                                                                                                    | עבור לשלב 6.                        | הבעיה נפתרה. |
| א טען נייר מחבילה חדשה.                                                                                                    |                                     |              |
| <b>הערה:</b> נייר ספג רטיבות בגלל לחות גבוהה. אחסן נייר בעטיפה<br>המקורית שלו עד שאתה מוכן להשתמש בו.                                     |                                     |              |
| <b>ב</b> שלח מחדש את משימת ההדפסה.                                                                                                    |                                     |              |
| האם עדייו ההדפסה כהה מדי?                                                                                                    |                                     |              |

| פעולה                                                                                | (כן) Yes                  | (לא) No      |
|--------------------------------------------------------------------------------------|---------------------------|--------------|
| שלב 6                                                                                | פנה אל <mark>תמיכת</mark> | הבעיה נפתרה. |
| <b>א</b> הסר את בקבוק פסולת הטונר ואז התקן אותו מחדש.                                | <u>לקוחות</u> .           |              |
| <b>ב</b> בתפריט Quality (איכות) בלוח הבקרה, בחר <b>Color Adjust</b> (כוונון<br>צבע). |                           |              |
| <b>ג</b> שלח מחדש את משימת ההדפסה.                                                   |                           |              |
| האם עדיין ההדפסה כהה מדי?                                                            |                           |              |

### תמונות מוצללות

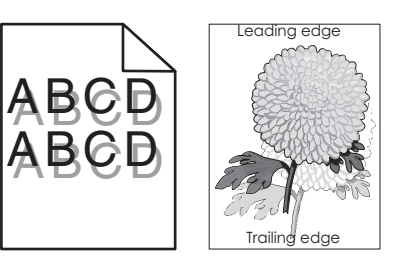

| 95                                                                                                    | (כן) Yes                  | (לא) No      |
|----------------------------------------------------------------------------------------------------|---------------------------|--------------|
| עו                                                                                                    | עבור לשלב 2.              | הבעיה נפתרה. |
| גש נייר מהסוג והמשקל הנכונים.                                                                                       |                           |              |
| חדש את משימת ההדפסה.                                                                                                |                           |              |
| ת מוצללות עדיין מופיעות בהדפסות?                                                                                    |                           |              |
| עו                                                                                                    | עבור לשלב 3.              | הבעיה נפתרה. |
| ו למערכת ההפעלה שברשותך, ציין את סוג ומשקל הנייר<br>Printing Preferei (מאפייני הדפסה) או בתיבת הדו-שיח Print<br>ה). |                           |              |
| :                                                                                                    |                           |              |
| א שההגדרות תואמות לנייר שנטען במגש.                                                                                 |                           |              |
| כל גם לשנות את ההגדרות דרך לוח הבקרה של המדפסת.                                                                     |                           |              |
| חדש את משימת ההדפסה.                                                                                                |                           |              |
| ת מוצללות עדיין מופיעות בהדפסות?                                                                                    |                           |              |
| פו                                                                                                    | פנה אל <mark>תמיכת</mark> | הבעיה נפתרה. |
| (כוונון <b>לי Color Adjust</b> איכות) איכות) עמצורה, בחר (כוונון Quality ע                                          | <u>לקוחות</u> .           |              |
| חדש את משימת ההדפסה.                                                                                                |                           |              |
| ת מוצללות עדיין מופיעות בהדפסות?                                                                                    |                           |              |

#### רקע אפור

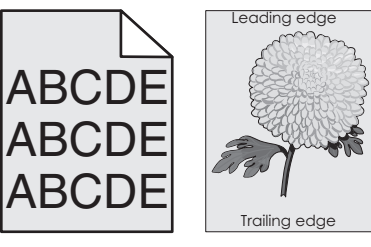

| (לא) No      | (כן) Yes                  | פעולה                                                                                                    |
|--------------|---------------------------|----------------------------------------------------------------------------------------------------|
| הבעיה נפתרה. | עבור לשלב 2.              | שלב 1                                                                                                    |
|              |                           | <b>A</b> במסך הבית גע ב- <b>Settings</b> (הגדרות) > <b>Print</b> (הדפסה) > Quality<br>(איכות).                                                                     |
|              |                           | <b>ב</b> התאם את כהות הטונר.                                                                                                    |
|              |                           | <b>ג</b> הדפס את המסמך.                                                                                                    |
|              |                           | האם הרקע האפור עדיין מופיע בהדפסות?                                                                                                    |
| הבעיה נפתרה. | עבור לשלב 3.              | שלב 2                                                                                                    |
|              |                           | א במסך הבית גע ב-Settings (הגדרות) > Print (הדפסה) > Quality<br>(איכות) > Advanced Imaging (הדמיה מתקדמת) > Color<br>(איזון צבע).                                  |
|              |                           | <b>ב</b> התחל בתהליך.                                                                                                    |
|              |                           | <b>ג</b> הדפס את המסמך.                                                                                                    |
|              |                           | האם הרקע האפור עדיין מופיע בהדפסות?                                                                                                    |
| הבעיה נפתרה. | פנה אל <mark>תמיכת</mark> | שלב 3                                                                                                    |
|              | <u>לקוחות</u> .           | א הסר, ולאחר מכן התקן מחדש, את יחידת ההדמיה או ערכת ההדמיה.                                                                                                    |
|              |                           | <b>אזהרה—פוטנציאל לנזק:</b> אל תאפשר חשיפה של יחידת ההדמיה או<br>ערכת ההדמיה לאור ישיר למשך יותר מ-10 דקות. חשיפה ממושכת<br>לאור עלולה לגרום בעיות של איכות הדפסה. |
|              |                           | <b>אזהרה—פוטנציאל לנזק:</b> למניעת נזק, אל תיגע בחלק התחתון של<br>יחידת ההדמיה או ערכת ההדמיה.                                                                     |
|              |                           | <b>ב</b> הדפס את המסמך.                                                                                                    |
|              |                           | האם הרקע האפור עדיין מופיע בהדפסות?                                                                                                    |

### קווים כהים אופקיים

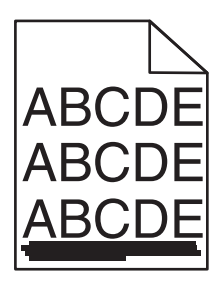

.(פגמים חוזרים). Repeating defects הערה: אם ממשיכים להופיע קווים כהים אופקיים על ההדפסות, עיין בנושא

| (לא) No      | (כן) Yes                  | פעולה                                                                                                    |
|--------------|---------------------------|----------------------------------------------------------------------------------------------------|
| הבעיה נפתרה. | עבור לשלב 2.              | שלב 1                                                                                                    |
|              |                           | א בהתאם למערכת ההפעלה שברשותך, ציין את פרטי המגש או המזין<br>ב-Printing Preferences (מאפייני הדפסה) או בתיבת הדו-שיח Print<br>(הדפסה).                             |
|              |                           | <b>ב</b> שלח מחדש את משימת ההדפסה.                                                                                                    |
|              |                           | האם קווים כהים אופקיים עדיין מופיעים בהדפסות?                                                                                                    |
| הבעיה נפתרה. | עבור לשלב 3.              | שלב 2                                                                                                    |
|              |                           | <b>א</b> בהתאם למערכת ההפעלה שברשותך, ציין את סוג ומשקל הנייר<br>ב-Printing Preferences (העדפות הדפסה) או בתיבת הדו-שיח Print<br>(הדפסה).                          |
|              |                           | הערות:                                                                                                    |
|              |                           | <ul> <li>ודא שההגדרות תואמות לנייר שנטען במגש.</li> </ul>                                                                                                    |
|              |                           | <ul> <li>תוכל גם לשנות את ההגדרות דרך לוח הבקרה של המדפסת.</li> </ul>                                                                                              |
|              |                           | <b>ב</b> שלח מחדש את משימת ההדפסה.                                                                                                    |
|              |                           | האם קווים כהים אופקיים עדיין מופיעים בהדפסות?                                                                                                    |
| הבעיה נפתרה. | עבור לשלב 4.              | שלב 3                                                                                                    |
|              |                           | <b>א</b> טען נייר מחבילה חדשה.                                                                                                    |
|              |                           | <b>הערה:</b> נייר ספג רטיבות בגלל לחות גבוהה. אחסן נייר בעטיפה<br>המקורית שלו עד לשימוש.                                                                           |
|              |                           | <b>ב</b> שלח מחדש את משימת ההדפסה.                                                                                                    |
|              |                           | האם קווים כהים אופקיים עדיין מופיעים בהדפסות?                                                                                                    |
| הבעיה נפתרה. | פנה אל <mark>תמיכת</mark> | שלב 4                                                                                                    |
|              | <u>לקוחות</u> .           | א הסר, ולאחר מכן התקן מחדש, את יחידת ההדמיה או ערכת ההדמיה.                                                                                                    |
|              |                           | <b>אזהרה—פוטנציאל לנזק:</b> אל תאפשר חשיפה של יחידת ההדמיה או<br>ערכת ההדמיה לאור ישיר למשך יותר מ-10 דקות. חשיפה ממושכת<br>לאור עלולה לגרום בעיות של איכות הדפסה. |
|              |                           | <b>אזהרה—פוטנציאל לנזק:</b> למניעת נזק, אל תיגע בחלק התחתון של<br>יחידת ההדמיה או ערכת ההדמיה.                                                                     |
|              |                           | <b>ב</b> שלח מחדש את משימת ההדפסה.                                                                                                    |
|              |                           | האם קווים כהים אופקיים עדיין מופיעים בהדפסות?                                                                                                    |

### קווים לבנים אופקיים

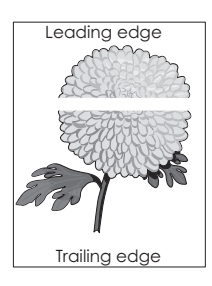

.(פגמים חוזרים). Repeating defects הערה: אם ממשיכים להופיע קווים כהים אופקיים על ההדפסות, עיין בנושא

| (לא) No      | (כן) Yes                  | פעולה                                                                                                    |
|--------------|---------------------------|----------------------------------------------------------------------------------------------------|
| הבעיה נפתרה. | עבור לשלב 2.              | שלב 1                                                                                                    |
|              |                           | א בהתאם למערכת ההפעלה שברשותך, ציין את סוג ומשקל הנייר<br>ב-Printing Preferences (מאפייני הדפסה) או בתיבת הדו-שיח Print<br>(הדפסה).                                |
|              |                           | הערות:                                                                                                    |
|              |                           | <ul> <li>ודא שההגדרות תואמות לנייר שנטען במגש.</li> </ul>                                                                                                    |
|              |                           | <ul> <li>תוכל גם לשנות את ההגדרות דרך לוח הבקרה של המדפסת.</li> </ul>                                                                                              |
|              |                           | <b>ב</b> שלח מחדש את משימת ההדפסה.                                                                                                    |
|              |                           | האם קווים לבנים אופקיים עדיין מופיעים בהדפסות?                                                                                                    |
| הבעיה נפתרה. | עבור לשלב 3.              | שלב 2                                                                                                    |
|              |                           | א טען את סוג הנייר המומלץ במגש הנייר או במזין הנייר שצוינו. <b>א</b>                                                                                               |
|              |                           | <b>ב</b> שלח מחדש את משימת ההדפסה.                                                                                                    |
|              |                           | האם קווים לבנים אופקיים עדיין מופיעים בהדפסות?                                                                                                    |
| הבעיה נפתרה. | פנה אל <mark>תמיכת</mark> | שלב 3                                                                                                    |
|              | <u>לקוחות</u> .           | א הסר, ולאחר מכן התקן מחדש, את יחידת ההדמיה או ערכת ההדמיה.                                                                                                    |
|              |                           | <b>אזהרה—פוטנציאל לנזק:</b> אל תאפשר חשיפה של יחידת ההדמיה או<br>ערכת ההדמיה לאור ישיר למשך יותר מ-10 דקות. חשיפה ממושכת<br>לאור עלולה לגרום לבעיות באיכות ההדפסה. |
|              |                           | <b>אזהרה—פוטנציאל לנזק:</b> למניעת נזק, אל תיגע בחלק התחתון של<br>יחידת ההדמיה או ערכת ההדמיה.                                                                     |
|              |                           | ב שלח מחדש את משימת ההדפסה.                                                                                                    |
|              |                           | האם קווים לבנים אופקיים עדיין מופיעים בהדפסות?                                                                                                    |

#### שוליים שגויים

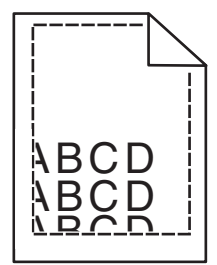

| פעולה                                                              | (כן) Yes     | (לא) No      |
|--------------------------------------------------------------------|--------------|--------------|
| שלב 1                                                              | הבעיה נפתרה. | עבור לשלב 2. |
| א לחץ והחלק את מובילי הרוחב אל המיקום הנכון עבור גודל הנייר שנטען. |              |              |
| <b>ב</b> שלח מחדש את משימת ההדפסה.                                 |              |              |
| האם השוליים תקינים?                                                |              |              |

| פעולה                                                                                                    | (כן) Yes     | (לא) No                   |
|----------------------------------------------------------------------------------------------------|--------------|---------------------------|
| שלב 2                                                                                                    | הבעיה נפתרה. | עבור לשלב 3.              |
| א בתפריט Paper (נייר) שבלוח הבקרה, בדוק אם המדפסת מזהה את גודל<br>הנייר הנכון.                                  |              |                           |
| <b>ב</b> שלח מחדש את משימת ההדפסה.                                                                              |              |                           |
| האם השוליים תקינים?                                                                                             |              |                           |
| שלב 3                                                                                                    | הבעיה נפתרה. | פנה אל <mark>תמיכת</mark> |
| א בהתאם למערכת ההפעלה שברשותך, ציין את גודל הנייר ב-Printing<br>(מאפייני הדפסה) או בתיבת הדו-שיח Print (הדפסה). |              | <u>לקוחות</u> .           |
| הערות:                                                                                                    |              |                           |
| <ul> <li>ודא שההגדרות תואמות לנייר שנטען במגש.</li> </ul>                                                       |              |                           |
| <ul> <li>תוכל גם לשנות את ההגדרות דרך לוח הבקרה של המדפסת.</li> </ul>                                           |              |                           |
| <b>ב</b> שלח מחדש את משימת ההדפסה.                                                                              |              |                           |
| האם השוליים תקינים?                                                                                             |              |                           |

### תווים משוננים או לא אחידים

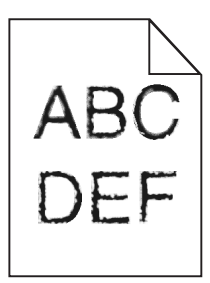

| es                                                                                           | (כן) Yes                                           | (לא) No      |
|----------------------------------------------------------------------------------------------|----------------------------------------------------|--------------|
| ק אם המדפסת תומכת בגופנים שמותקנים במדפסת.<br>בלוח הבקרה גע בL                               | פנה אל <mark>תמיכת</mark><br><mark>לקוחות</mark> . | הבעיה נפתרה. |
| (הדפסה) > <b>Reports</b> (דוחות) > <b>Print</b> (הדפסה) (הדפסה)<br>Print Fonts (גופני הדפסה) |                                                    |              |
| בחר <b>PCL Fonts</b> (גופני PCL) או <b>PCL Fonts</b> (גופני PS).                             |                                                    |              |
| הגופן אינו נתמך, התקן גופן נתמך. לקבלת מידע נוסף פנה למנהל<br>ערכת.                          |                                                    |              |
| ח מחדש את משימת ההדפסה.                                                                      |                                                    |              |
| הדפסות כוללות תווים משוננים או בלתי אחידים?                                                  |                                                    |              |

#### הדפסה בהירה

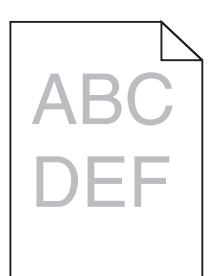

| 3                                                                                                    | (כן) Yes                            | א) No          |
|----------------------------------------------------------------------------------------------------|-------------------------------------|----------------|
|                                                                                                    | עבור לשלב 2.                        | הבעיה נפתרה.   |
| פריט Quality (איכות) בלוח הבקרה, בחר <b>Color Adjust</b> (כוונון<br>ע).                                                           |                                     |                |
| ח מחדש את משימת ההדפסה.                                                                                                    |                                     |                |
| דיין ההדפסה בהירה מדי?                                                                                                    |                                     |                |
|                                                                                                    | עבור לשלב 3.                        | הבעיה נפתרה.   |
| תאם למערכת ההפעלה שברשותך, הגבר את כהות הטונר תחת<br>Printing Preferenc (העדפות הדפסה) או בתיבת הדו-שיח Print<br>רפסה).           |                                     |                |
| <b>רה:</b> תוכל גם לשנות את ההגדרות דרך לוח הבקרה של המדפסת.                                                                      |                                     |                |
| ח מחדש את משימת ההדפסה.                                                                                                    |                                     |                |
| דיין ההדפסה בהירה מדי?                                                                                                    |                                     |                |
|                                                                                                    | עבור לשלב 4.                        | הבעיה נפתרה.   |
| תאם למערכת ההפעלה שברשותך, ציין את סוג, מרקם ומשקל הנייר<br>Printing Preferences (מאפייני הדפסה) או בתיבת הדו-שיח Print<br>רפסה). |                                     |                |
| רות:                                                                                                    |                                     |                |
| ודא שההגדרות תואמות לנייר שנטען במגש.                                                                                             |                                     |                |
| תוכל גם לשנות את ההגדרות דרך לוח הבקרה של המדפסת.                                                                                 |                                     |                |
| ח מחדש את משימת ההדפסה.                                                                                                    |                                     |                |
| דיין ההדפסה בהירה מדי?                                                                                                    |                                     |                |
|                                                                                                    | שנה את הגדרות                       | עבור אל שלב 5. |
| נייר אין מרקם או גימור מחוספס.<br>ג                                                                                               | המרקם כך שיתאימו<br>לוייר שעליו אתה |                |
| תה מדפיס על נייר עם מרקם או על נייר מחוספס?                                                                                       | מדפיס.                              |                |
| 1                                                                                                    | עבור לשלב 6.                        | הבעיה נפתרה.   |
| ן נייר מחבילה חדשה.                                                                                                    |                                     |                |
| <b>רה:</b> נייר ספג רטיבות בגלל לחות גבוהה. אחסן נייר בעטיפה<br>קורית שלו עד שאתה מוכן להשתמש בו.                                 |                                     |                |
| ח מחדש את משימת ההדפסה.                                                                                                    |                                     |                |
| דיין ההדפסה בהירה מדי?                                                                                                    |                                     |                |

| s                                                                       | (כן) Yes                  | (לא) No      |
|-------------------------------------------------------------------------|---------------------------|--------------|
| V                                                                       | עבור לשלב 7.              | הבעיה נפתרה. |
| <sup>-</sup> את בקבוק פסולת הטונר ואז התקן אותו מחדש.                   |                           |              |
| פריט Quality (איכות) בלוח הבקרה, בחר <b>Color Adjust</b> (כוונון<br>.). |                           |              |
| יין ההדפסה בהירה מדי?                                                   |                           |              |
| 9                                                                       | פנה אל <mark>תמיכת</mark> | הבעיה נפתרה. |
| נ ערכת ההדמיה ואז התקן אותה מחדש.                                       | <u>לקוחות</u> .           |              |
| יין ההדפסה בהירה מדי?                                                   |                           |              |

## כתמים ונקודות על ההדפסות

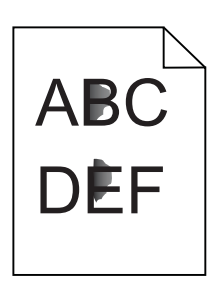

| פעולה                                                                                       | (כן) Yes       | (לא) No                   |
|---------------------------------------------------------------------------------------------|----------------|---------------------------|
| שלב 1                                                                                       | עבור לשלב 2.   | פנה אל <mark>תמיכת</mark> |
| בדוק אם המדפסת התלכלכה כתוצאה מדליפות טונר.                                                 |                | <u>לקוחות</u> .           |
| האם המדפסת נקייה מדליפות טונר?                                                              |                |                           |
| שלב 2                                                                                       | עבור אל שלב 4. | עבור לשלב 3.              |
| א במסך הבית, גע ב- <b>Settings</b> (הגדרות) > <b>Device</b> (התקן) ><br>(העדפות). (העדפות). |                |                           |
| <b>ב</b> בדוק אם הגדרות סוג הנייר וגודלו תואמות לסוג ולגודל הנייר שבמגש.                    |                |                           |
| האם ההגדרות תואמות?                                                                         |                |                           |
| שלב 3                                                                                       | עבור לשלב 4.   | הבעיה נפתרה.              |
| <b>א</b> שנה את גודל וסוג הנייר בתפריט הנייר או התאם את הגדרות הגודל<br>במגש.               |                |                           |
| <b>ב</b> הדפס את המסמך.                                                                     |                |                           |
| האם עדיין מופיעים כתמים על ההדפסה?                                                          |                |                           |
| שלב 4                                                                                       | עבור לשלב 5.   | הבעיה נפתרה.              |
| א החלף את הנייר המחוספס או בעל המרקם הארוג שבמגש בנייר רגיל.                                |                |                           |
| <b>ב</b> הדפס את המסמך.                                                                     |                |                           |
| האם עדיין מופיעים כתמים על ההדפסה?                                                          |                |                           |

| פעולה                                                                                                    | (כן) Yes                  | (לא) No      |
|----------------------------------------------------------------------------------------------------|---------------------------|--------------|
| שלב 5                                                                                                    | פנה אל <mark>תמיכת</mark> | הבעיה נפתרה. |
| <b>א</b> החזר את יחידת ההדמיה או ערכת ההדמיה למקומן.                                                                                                    | <u>לקוחות</u> .           |              |
| <b>אזהרה—פוטנציאל לנזק:</b> אל תאפשר חשיפה של יחידת ההדמיה או<br>ערכת ההדמיה לאור ישיר למשך יותר מ-10 דקות. חשיפה ממושכת<br>לאור עלולה לגרום לבעיות באיכות ההדפסה. |                           |              |
| אזהרה—פוטנציאל לנזק: למניעת נזק, אל תיגע בחלק התחתון של<br>יחידת ההדמיה או ערכת ההדמיה.                                                                            |                           |              |
| <b>ב</b> הדפס את המסמך.                                                                                                    |                           |              |
| האם עדיין מופיעים כתמים על ההדפסה?                                                                                                    |                           |              |

#### הדפסה מעוותת או מוטה הצידה

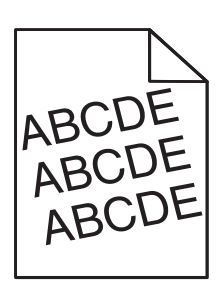

| פעולה                                                                                                 | (כן) Yes                  | (לא) No      |
|----------------------------------------------------------------------------------------------------|---------------------------|--------------|
| שלב 1                                                                                                 | עבור לשלב 2.              | הבעיה נפתרה. |
| <b>א</b> הסר את המגש.                                                                                 |                           |              |
| <b>ב</b> הסר את הנייר ואז טען נייר מחבילה חדשה.                                                       |                           |              |
| <b>הערה:</b> נייר ספג רטיבות בגלל לחות גבוהה. אחסן נייר בעטיפה<br>המקורית שלו עד שאתה מוכן להשתמש בו. |                           |              |
| ג לחץ והחלק את מובילי הרוחב אל המיקום הנכון עבור גודל הנייר שנטען.                                    |                           |              |
| ד הכנס את המגש.                                                                                       |                           |              |
| <b>ה</b> שלח מחדש את משימת ההדפסה.                                                                    |                           |              |
| האם ההדפסה עדיין מעוותת או מוטה?                                                                      |                           |              |
| שלב 2                                                                                                 | פנה אל <mark>תמיכת</mark> | הבעיה נפתרה. |
| <b>א</b> בדוק אם אתה מדפיס על נייר שאינו נתמך.                                                        | <u>לקוחות</u> .           |              |
| ב שלח מחדש את משימת ההדפסה.                                                                           |                           |              |
| האם ההדפסה עדיין מעוותת או מוטה?                                                                      |                           |              |

#### פגמים חוזרים

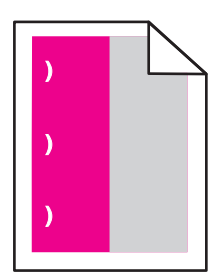

**הערה:** לפני שתפתור את הבעיה, הדפס את *Maintenance Defect Ruler* (סרגל הפגמים לתחזוקה) דרך המקטע (הגדרות). (פתרון בעיות) שבתפריט Settings (הגדרות).

| פעולה                                                                                                    | (כן) Yes                                                        | (לא) No        |  |
|----------------------------------------------------------------------------------------------------|-----------------------------------------------------------------|----------------|--|
| שלב 1                                                                                                    | עבור לשלב 2.                                                    | עבור אל שלב 3. |  |
| <b>א</b> הדפס את דפי דגימת האיכות.                                                                                                    |                                                                 |                |  |
| במסך הבית, גע ב-Settings (הגדרות) > Troubleshooting (פתרון<br>בעיות) > Basic Print Quality Samples (דגימות איכות הדפסה<br>בסיסיות).                                                                 |                                                                 |                |  |
| <b>ב</b> החלט כמה מהצבעים כוללים פגמים.                                                                                                    |                                                                 |                |  |
| זאם הושפע רק צבע אחד?                                                                                                    |                                                                 |                |  |
| שלב 2                                                                                                    | רשום את המרחק                                                   | הבעיה נפתרה.   |  |
| א באמצעות Maintenance Defect Ruler (סרגל הפגמים לתחזוקה),<br>מדוד את המרחק בין הפגמים החוזרים בדף של הצבע המושפע.                                                                                   | ולאחר מכן התקשר<br>אל <u>תמיכת לקוחות</u><br>או אל נציג השירות. |                |  |
| ב החלף את המוצר המתכלה המתאים למדידה שבדף הצבע שהושפע.<br>                                                                                                    |                                                                 |                |  |
| ערכת הדמיה או יחידת הדמיה<br>• 94.20 מ"מ (3.70 אינץ')<br>• 29.80 מ"מ (1.17 אינץ')<br>• 25.10 מ"מ (0.99 אינץ')<br>• 1.70 מ"מ (1.73 אינץ')<br>• 43.50 מ"מ (1.79 אינץ')<br>ג הדפס את דפי דגימת האיכות. |                                                                 |                |  |
| זאם הפגמים עדיין מופיעים?                                                                                                    |                                                                 |                |  |

| ולה                                                                                                    | (כן) Yes                                                                         | (לא) No      |
|----------------------------------------------------------------------------------------------------|----------------------------------------------------------------------------------|--------------|
| ערגל הפגמים לתחזוקה),<br>באמצעות Maintenance Defect Ruler (סרגל הפגמים לתחזוקה),<br>מדוד את המרחק בין הפגמים בדף של הצבע המושפע.<br>החלף את המוצר המתכלה המתאים למדידה שבדף הצבע שהושפע.<br>מ <b>ודול העברה</b><br>• 77.00 מ"מ (1.48 אינץ')<br>• 55 מ"מ (2.17 אינץ')<br>• 50 מ"מ (3.74 אינץ')<br>• 110 מ"מ (4.34 אינץ')<br>• 34.60 מ"מ (1.16 אינץ')<br>הדפס את דפי דגימת האיכות. | רשום את המרחק<br>ולאחר מכן התקשר<br>אל <u>תמיכת לקוחות</u><br>או אל נציג השירות. | הבעיה נפתרה. |
| ם הפגמים עדיין מופיעים?                                                                                                    |                                                                                  |              |

#### תמונות בצבע אחיד או שחור

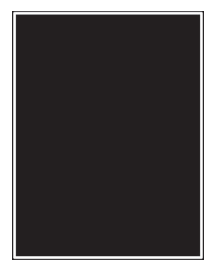

| (לא) No      | (כן) Yes                               | פעולה                                                                                                    |
|--------------|----------------------------------------|----------------------------------------------------------------------------------------------------|
| הבעיה נפתרה. | פנה אל <u>תמיכת</u><br><u>לקוחות</u> . | א הסר, ולאחר מכן התקן מחדש, את יחידת ההדמיה או ערכת ההדמיה.<br>אזהרה—פוטנציאל לנזק: אל תאפשר חשיפה של יחידת ההדמיה או<br>ערכת ההדמיה לאור ישיר למשך יותר מ-10 דקות. חשיפה ממושכת<br>לאור עלולה לגרום בעיות של איכות הדפסה. |
|              |                                        | אזהרה—פוטנציאל לנזק: למניעת נזק, אל תיגע בחלק התחתון של<br>יחידת ההדמיה או ערכת ההדמיה.<br>ב שלח מחדש את משימת ההדפסה.                                                                                                    |
|              |                                        | האם המדפסת עדיין מדפיסה תמונות בצבע אחיד או שחור?                                                                                                    |

#### חיתוך טקסט או תמונות.

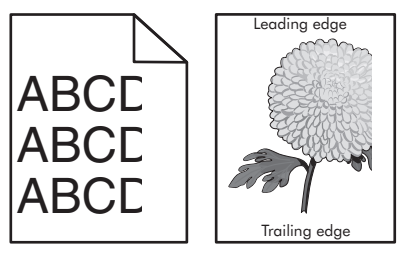

| cl                                                                                                    | cl                        | לא           |
|----------------------------------------------------------------------------------------------------|---------------------------|--------------|
| עבוו                                                                                                    | עבור לשלב 2.              | הבעיה נפתרה. |
| ת המובילים במגש למיקום המתאים עבור גודל הנייר הטעון.                                                                                             |                           |              |
| ודש את משימת ההדפסה.                                                                                                    |                           |              |
| או התמונה עדעו חתורוס?                                                                                                    |                           |              |
| או הונמונה עריין הונוכים :                                                                                                    |                           |              |
| עבוו                                                                                                    | עבור לשלב 3.              | הבעיה נפתרה. |
| למערכת ההפעלה שברשותך, ציין את גודל הנייר ב-Printing<br>Prefe (מאפייני הדפסה) או בתיבת הדו-שיח Print (הדפסה).                                    |                           |              |
|                                                                                                    |                           |              |
| שההגדרות תואמות לנייר שנטען במגש.                                                                                                    |                           |              |
| ל גם לשנות את ההגדרות דרך לוח הבקרה של המדפסת.                                                                                                   |                           |              |
| ודש את משימת ההדפסה.                                                                                                    |                           |              |
|                                                                                                    |                           |              |
| או התמונה עדיין חתוכים?                                                                                                    |                           |              |
| פנה                                                                                                    | פנה אל <mark>תמיכת</mark> | הבעיה נפתרה. |
| אחר מכן התקן מחדש, את יחידת ההדמיה או ערכת ההדמיה. <mark>לקוו</mark>                                                                             | <u>לקוחות</u> .           |              |
| <b>—פוטנציאל לנזק:</b> אל תאפשר חשיפה של יחידת ההדמיה או<br>הדמיה לאור ישיר למשך יותר מ-10 דקות. חשיפה ממושכת<br>ולה לגרום בעיות של איכות הדפסה. |                           |              |
| To avoid damage, שפוטנציאל לנזק: למניעת נזק, אל תיגע<br>do not touch the underside of the imaging unit or imag.                                  |                           |              |
| ודש את משימת ההדפסה.                                                                                                    |                           |              |
| או התמונה עדיין חתוכים?                                                                                                    |                           |              |

## הטונר יורד בקלות מהנייר

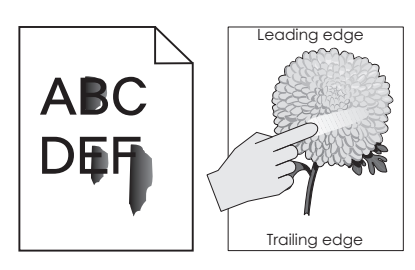

| פעולה                                                                                                    | cl                                                   | לא              |
|----------------------------------------------------------------------------------------------------|------------------------------------------------------|-----------------|
| בהתאם למערכת ההפעלה שברשותך, ציין את הסוג, המרקם והמשקל של הנייר<br>ב-Printing Preferences (העדפות הדפסה) או בתיבת הדו-שיח Print (הדפסה). | פנה אל <mark>התמיכה</mark><br><mark>בלקוחות</mark> . | הבעיה<br>נפתרה. |
| הערות:                                                                                                    |                                                      |                 |
| <ul> <li>ודא שההגדרות תואמות את הנייר שנטען במגש.</li> </ul>                                                                              |                                                      |                 |
| <ul> <li>תוכל גם לשנות הגדרות אלה בלוח הבקרה של המדפסת.</li> </ul>                                                                        |                                                      |                 |
| שלח מחדש את משימת ההדפסה. 2                                                                                                    |                                                      |                 |
| האם הטונר עדיין יורד?                                                                                                    |                                                      | l               |

### צפיפות הדפסה לא אחידה

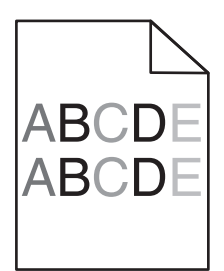

| פעולה                                                                                                    | cl                                     | לא           |
|----------------------------------------------------------------------------------------------------|----------------------------------------|--------------|
| החלף את יחידת ההדמיה או את ערכת ההדמיה, ולאחר מכן שלח את משימת<br>ההדפסה מחדש.                                                                                        | פנה אל <u>תמיכת</u><br><u>לקוחות</u> . | הבעיה נפתרה. |
| <b>אזהרה—פוטנציאל לנזק:</b> אל תאפשר חשיפה של יחידת ההדמיה או של<br>ערכת ההדמיה לאור ישיר למשך יותר מ-10 דקות. חשיפה ממושכת לאור<br>עלולה לגרום לבעיות באיכות ההדפסה. |                                        |              |
| <b>אזהרה—פוטנציאל לנזק:</b> כדי למנוע נזקים, אל תגע בצד התחתון של<br>יחידת ההדמיה או ערכת ההדמיה.                                                                     |                                        |              |
| האם צפיפות ההדפסה אינה אחידה?                                                                                                    |                                        |              |

#### קווים או פסים כהים אנכיים

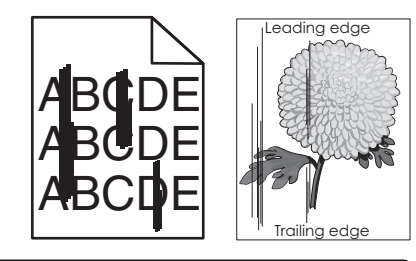

| פעולה                                                                                                    | (כן) Yes                               | (לא) No      |
|----------------------------------------------------------------------------------------------------|----------------------------------------|--------------|
| א הסר, ולאחר מכן התקן מחדש, את יחידת ההדמיה או ערכת ההדמיה.<br>אזהרה—פוטנציאל לנזק: אל תאפשר חשיפה של יחידת ההדמיה או<br>ערכת ההדמיה לאור ישיר למשך יותר מ-10 דקות. חשיפה ממושכת<br>לאור עלולה לגרום לבעיות באיכות ההדפסה. | פנה אל <u>תמיכת</u><br><u>לקוחות</u> . | הבעיה נפתרה. |
| אזהרה—פוטנציאל לנזק: למניעת נזק, אל תיגע בחלק התחתון של<br>יחידת ההדמיה או ערכת ההדמיה.                                                                                                    |                                        |              |
| ב שלח מחדש את משימת ההדפסה.<br>האם הקווים או הפסים הכהים עדיין מופיעים על התדפיסים?                                                                                                    |                                        |              |

#### קווים לבנים אנכיים

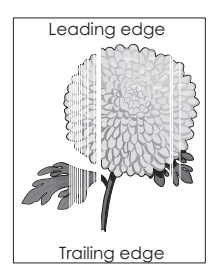

| עולה                                                                                                    | (כן) Yes                                     | (לא) No      |
|----------------------------------------------------------------------------------------------------|----------------------------------------------|--------------|
| א הסר, ולאחר מכן התקן מחדש, את יחידת ההדמיה או ערכת ההדמיה.<br>אזהרה—פוטנציאל לנזק: אל תאפשר חשיפה של יחידת ההדמיה או<br>ערכת ההדמיה לאור ישיר למשך יותר מ-10 דקות. חשיפה ממושכת<br>לאור עלולה לגרום בעיות של איכות הדפסה. | פנה אל <mark>תמיכת</mark><br><u>לקוחות</u> . | הבעיה נפתרה. |
| <b>אזהרה—פוטנציאל לנזק:</b> למניעת נזק, אל תיגע בחלק התחתון של<br>יחידת ההדמיה או ערכת ההדמיה.                                                                                                    |                                              |              |
| ב שלח מחדש את משימת ההדפסה.<br>אם קווים לבנים אנכיים עדיין מופיעים בהדפסות?                                                                                                    |                                              |              |

### המדפסת אינה מגיבה

| ה                                                                                                    | (כן) Yes                       | (לא) No         |
|----------------------------------------------------------------------------------------------------|--------------------------------|-----------------|
| 1                                                                                                    | הבעיה נפתרה.                   | עבור לשלב 2.    |
| את כבל החשמל לשקע החשמל.                                                                                                    |                                |                 |
| <i>ג</i> <b>זהירות—פוטנציאל לפציעה:</b> למניעת סכנת שרפה או התחשמלות,<br>את כבל החשמל לשקע חשמלי בעל דירוג מתאים והארקה מתאימה<br>ממוקם בסמוך למוצר ונגיש בקלות. |                                |                 |
| המדפסת מגיבה?                                                                                                    |                                |                 |
| 2                                                                                                    | הפעל את המפסק או               | עבור לשלב 3.    |
| אם שקע החשמל אינו מושבת באמצעות מפסק או מפסק פחת.                                                                                                    | אפס את מפסק<br>הפחת.           |                 |
| שקע החשמל אינו מושבת באמצעות מפסק או מפסק פחת?                                                                                                    |                                |                 |
| 3                                                                                                    | עבור לשלב 4.                   | הפעל את המדפסת. |
| ן אם המדפסת מופעלת.                                                                                                    |                                |                 |
| המדפסת מופעלת?                                                                                                    |                                |                 |
| 4                                                                                                    | לחץ על לחצן                    | עבור לשלב 5.    |
| את המדפסת נמצאת במצב שינה או במצב מנוחה.                                                                                                    | ההפעלה כדי להעיר<br>את המדפסת. |                 |
| המדפסת במצב שינה או במצב מנוחה?                                                                                                    |                                |                 |

| פעולה                                                                                                    | (כן) Yes     | (לא) No                                                          |
|----------------------------------------------------------------------------------------------------|--------------|------------------------------------------------------------------|
| שלב 5<br>דוק אם כבלים המחברים את המדפסת ואת המחשב מחוברים ליציאות<br>זנכונות.                                           | עבור לשלב 6. | הקפד להתאים את<br>הדברים הבאים:<br>• כבל ה-USB עם<br>יציאת ה-USB |
| זאם הכבלים מחוברים ליציאות הנכונות?                                                                                     |              | במו פסת<br>• כבל הEthernet<br>עם יציאת<br>ה-Ethernet<br>במדפסת   |
| שלב 6<br>בה את המדפסת, התקן מחדש את אפשרויות החומרה וז הדלק אותה<br>שוב.<br>יקרלת מידע נוסף עייו בתיעוד הנלווה לאפשרות. | הבעיה נפתרה  | עבור לשלב 7.                                                     |
| ן-ריים דעפסת מגיבה?<br>זאם המדפסת מגיבה?                                                                                |              |                                                                  |
| שלב 7<br>התקן את מנהל התקן המדפסת הנכון.                                                                                | הבעיה נפתרה  | עבור לשלב 8.                                                     |
| זאם המדפסת מגיבה?                                                                                                    |              |                                                                  |
| שלב 8<br>בה את המדפסת, לאחר מכן המתן כ-10 שניות ואז הפעל אותה שוב.                                                      | הבעיה נפתרה. | פנה אל <u>תמיכת</u><br><u>לקוחות</u> .                           |
| זאם המדפסת מגיבה?                                                                                                    |              |                                                                  |

# משימות מודפסות מהמגש הלא נכון או עם הנייר הלא נכון

| פעולה                                                                                                    | (כן) Yes     | (לא) No        |
|----------------------------------------------------------------------------------------------------|--------------|----------------|
| שלב 1                                                                                                    | עבור לשלב 2. | טען נייר מהסוג |
| <b>א</b> בדוק אם אתה מדפיס על הנייר הנכון.                                                                                                   |              | ובגודל הנכון.  |
| <b>ב</b> הדפס את המסמך.                                                                                                    |              |                |
| האם המסמך מודפס על הנייר הנכון?                                                                                                    |              |                |
| שלב 2                                                                                                    | הבעיה נפתרה. | עבור לשלב 3.   |
| א בהתאם למערכת ההפעלה שברשותך, ציין את גודל וסוג הנייר<br>ב-Printing Preferences (מאפייני הדפסה) או בתיבת הדו-שיח Print<br>(הדפסה).          |              |                |
| הערות:                                                                                                    |              |                |
| <ul> <li>ודא שההגדרות תואמות לנייר שנטען במגש.</li> <li>תוכל גם לשנות את ההגדרות דרך לוח הבקרה של המדפסת.</li> <li>הדפס את המסמך.</li> </ul> |              |                |
| האם המסמך מודפס מהמגש הנכון או על הנייר הנכון?                                                                                               |              |                |

| פעולה                                                   | (כן) Yes     | (לא) No             |
|---------------------------------------------------------|--------------|---------------------|
| שלב 3                                                   | הבעיה נפתרה. | פנה אל <u>תמיכת</u> |
| <b>א</b> בדוק אם המגשים אינם מקושרים.                   |              | <u>לקוחות</u> .     |
| לקבלת מידע נוסף ראה <u>"קישור בין מגשים" בעמוד 2</u> 7. |              |                     |
| <b>ב</b> הדפס את המסמך.                                 |              |                     |
|                                                         |              |                     |
| האם המסמך מודפס מהמגש הנכון?                            |              |                     |

# בעיות באיכות צבע

#### התאמת כהות הטונר

- (איכות). **Quality** < (הדפסה) Print (הגדרות) איכות) איכות). **1** 
  - . התאם את כהות הטונר
    - החל את השינויים 3

### שינוי הצבעים בפלט המודפס

- Advanced Imaging < (הדמיה) Quality (הדפסה) איכות) איכות) Settings (איכות) איכות) במסך הבית, גע ב-Settings (הדמיה) Manual (ידני).</p>
  - 2 בתפריט Advanced Imaging (הדמיה מתקדמת), בחר Color Correction Content (תוכן תיקון צבע).
    - **3** בחר את הגדרת המרת הצבעים המתאימה.

| טבלאות המרת צבעים                                                                                                    | סוג אוביקט                                                                            |
|----------------------------------------------------------------------------------------------------|---------------------------------------------------------------------------------------|
| <ul> <li>Vivid (חי)—מפיקה צבעים בהירים ורוויים יותר, ניתן להחלה על כל תבניות הצבע הנכנסות.</li> <li>SRGB Display (תצוגת SRGB)—מפיקה פלט המדמה את הצבעים המוצגים על צג של מחשב. מתבצעת אופטימיזציה של השימוש בטונר שחור להדפסת תצלומים.</li> <li>Display—True Black (תצוגה-שחור אמיתי)—מפיקה פלט המדמה את הצבעים המוצגים על צג של מחשב. הגדרה זו משתמשת בטונר שחור בלבד כדי ליצור את כל הרמות של אפור טבעי. של מחשב. הגדרה זו משתמשת בטונר שחור בלבד כדי ליצור את כל הרמות של אפור טבעי.</li> <li>SRGB Display (תצוגה-שחור אמיתי)—מפיקה פלט המדמה את הצבעים המוצגים על צג של מחשב. הגדרה זו משתמשת בטונר שחור בלבד כדי ליצור את כל הרמות של אפור טבעי.</li> <li>SRGB Display (חשב. הגדרה זו משתמשת בטונר שחור בלבד כדי ליצור את כל הרמות של אפור טבעי. בטונר שחור ממוטב עבור הזפסת גרפיקה עסקית.</li> <li>Off (כבוי) Off (כבוי)</li> </ul>                                                                                                    | תמונת RGB Image<br>(RGB<br>(RGB דext) נעקסט RGB Text<br>(גרפיקה RGB Graphics)<br>(RGB |
| <ul> <li>US CMYK • מחילה תיקון צבע המתקרב לפלט צבע SWOP מחילה תיקון צבע המתקרב לפלט צבע CMYK • (Publishing).</li> <li>EuroScale מחילה תיקון צבע הקרוב לפלט צבע הצבע BuroScale.</li> <li>EuroScale מחילה תיקון צבע הקרוב לפלט צבע הערובית מוחילה מחילה מיקון צבע הקרוב לפלט מסילה מיקון צבע הקרוב לפלט מסילה מיקון מסילה מיקון צבע הקרוב לפלט מסילה מיקון מסילה מיקון אינע מסילה מיקון אינע מסילה מיקון אינע מסילה מיקון אינע מסילה מיקון אינע מסילה מיקון אינע מסילה מיקון אינע מסילה מיקון אינע מסילה מיקון אינע מסילה מיקון מסילה מיקון מסילה מיקון אינע מסילה מיקון מסילה מיקון אינע מסילה מיקון מסילה מיקון מסילה מיקון מסילה מיקון מסילה מיקון אינע מסילה מיקון מסילה מיקון מסילה מיקון מסילה מסילה מסילה מיקון מסילה מיקון מסילה מיקון מסילה מיקון מסילה מיקון מסילה מסילה מ<br/>מיליה מסילה מסילה מסילה מסילה מסילה מסילה מסילה מסילה מסילה מסילה מסילה מסילה מסילה מסילה מסילה מסילה מסילה מסילה מסילה מסילה מסילה מסילה מסילה מסילה מסילה מסילה מסילה מסילה מסילה מסילה מסילה מסילה מסילה מסילה מסילה מסילה מסילה מסילה</li></ul> | תמונת) CMYK Image<br>(CMYK)<br>CMYK Text (טקסט<br>(CMYK)<br>CMYK Graphics (CMYK)      |

### שאלות ותשובות אודות הדפסה בצבע

#### מהם צבעי RGB?

צבעי RGB הם שיטה לתיאור צבעים על ידי ציון כמות האדום, הירוק או הכחול המשמשים להפקת צבע מסוים. ניתן לשלב אור בצבע אדום, ירוק וכחול בכמויות שונות כדי להפיק מגוון רחב של צבעים שקיימים בטבע. מסכי מחשב, סורקים ומצלמות דיגיטליות משתמשים בשיטה זו להצגת צבעים.

#### מהם צבעי CMYK?

צבעי CMYK הם שיטה לתיאור צבעים על ידי ציון כמות הציאן, המגנטה, הצהוב והשחור המשמשים להפקת צבע מסוים. ניתן להדפיס דיו או טונר בצבע ציאן, מגנטה, צהוב ושחור בכמויות שונות כדי להפיק מגוון רחב של צבעים שקיימים בטבע. מכונות דפוס, מדפסות הזרקת דיו ומדפסות לייזר צבעוניות יוצרות צבעים בדרך זו.

#### כיצד מוגדר צבע במסמך להדפסה?

נעשה שימוש בתוכנות כדי לציין ולשנות את צבע המסמך באמצעות שילובים של צבעי RGB או CMYK. למידע נוסף, עיין בנושאי העזרה עבור התוכנה.

#### כיצד המדפסת קובעת איזה צבע להדפיס?

בעת הדפסת מסמך, מידע המתאר את הסוג והצבע של כל אובייקט נשלח למדפסת ומועבר דרך טבלאות המרת צבעים. הצבע מתורגם לכמויות המתאימות של טונר בצבעי ציאן, מגנטה, שחור וצהוב אשר משמשות להפקת הצבע הרצוי. פרטי האובייקט קובעים את היישום של טבלאות המרת צבעים. לדוגמה, ניתן להחיל סוג מסוים של טבלת המרת צבעים על טקסט תוך החלת טבלת המרה שונה על צילומים.

#### מהו תיקון צבע ידני?

כאשר מופעל תיקון צבע ידני, המדפסת משתמשת בטבלאות המרת צבעים שנבחרו על ידי המשתמש לעיבוד אוביקטים. הגדרות תיקון צבע ידני הן ספציפיות לסוג האובייקט המודפס (טקסט, גרפיקה או תמונות). הן גם ספציפיות לאופן שבו צבע האובייקט מצוין בתוכנית (שילובי RGB או CMYK). כדי להחיל טבלת המרת צבעים אחרת באופן ידני, ראה <u>"שינוי הצבעים בפלט המודפס"</u> בעמוד 100.

אם התוכנית אינה מציינת צבעים בשילובי RGB או CMYK, לא ניתן להשתמש בתיקון הצבע הידני. כמו כן, ההגדרות חסרות השפעה כאשר התוכנית או מערכת ההפעלה שבמחשב שולטים בכוונון הצבעים. במרבית המצבים, הגדרת תיקון הצבע כאוטומטית יוצרת צבעים מועדפים עבור המסמכים.

#### כיצד ניתן להתאים צבע מסוים (כגון צבע בלוגו ארגוני)?

מתפריט Quality (איכות) של המדפסת, זמינות תשע ערכות של דוגמאות צבע. ערכות אלה זמינות גם מהדף Color Samples (דוגמאות צבע) בשרת האינטרנט המובנה. בחירה של ערכת דוגמאות צבע כלשהי תגרום להדפסת מספר דפים עם מאות תיבות צבע. כל אחת מהתיבות מכילה שילוב CMYK או RGB, בהתאם לטבלה שנבחרה. הצבע המודפס בכל תיבה מושג על ידי העברת שילוב CMYK או RGB המוגדר בתיבה דרך טבלת המרת הצבעים שנבחרה.

בדיקת ערכות דוגמאות הצבע מאפשרת לזהות את התיבה שצבעה הכי קרוב לצבע שאליו מבוצעת ההתאמה. לאחר מכן, ניתן להשתמש בערך שילוב הצבעים המופיע בתיבה כדי לשנות את צבע האובייקט בתוכנית. למידע נוסף, עיין בנושאי העזרה עבור התוכנה. ייתכן שיהיה צורך בתיקון צבע ידני כדי להשתמש בטבלת המרת הצבעים שנבחרה עבור האובייקט המסוים.

בחירת ערכת דוגמאות הצבע שבה ייעשה שימוש עבור בעיית התאמת צבעים מסוימת תלויה ב:

- הגדרת תיקון הצבע בה משתמשים (אוטומטי, כבוי או ידני)
  - סוג האובייקט המודפס (טקסט, גרפיקה או תמונות)
- האופן שבו צבע האובייקט מפורט בתוכנית (שילובי RGB או CMYK).

אם התוכנית אינה מציינת צבעים בשילובי RGB או CMYK, לא ניתן להשתמש בדפי דוגמאות הצבעים. כמו-כן, תוכניות מסוימות משתמשות בניהול צבעים כדי לכוונן את שילובי ה-RGB או ה-CMYK שצוינו בתוכנית. במצבים אלה, ייתכן שהצבע שיתקבל בהדפסה לא יהיה תואם במדויק לזה שבדפי Color Samples (דוגמאות צבע).

#### ההדפסה מופיעה בגוונים שונים

| (כן) Yes                                     | (לא) No      | פעולה                                                                                                    |
|----------------------------------------------|--------------|----------------------------------------------------------------------------------------------------|
| פנה אל <u>תמיכת</u><br><mark>לקוחות</mark> . | הבעיה נפתרה. | התאם את איזון הצבעים.<br>א במסך הבית גע ב-Settings (הגדרות) > Print (הדפסה) > Quality<br>(איכות) > Advanced Imaging (הדמיה מתקדמת) > Color<br>(איזון צבע). |
|                                              |              | ב התאם את ההגדרה.<br>ג שלח מחדש את משימת ההדפסה.<br>האם ההדפסה עדיין מופיעה בגוון אחר?                                                                     |

# יצירת קשר עם תמיכת הלקוחות

לפני שתפנה לתמיכת הלקוחות, ודא שברשותך הפרטים הבאים:

- בעיית המדפסת
- הודעת השגיאה
- סוג דגם המדפסת והמספר הסידורי

בקר בכתובת <u>http://support.lexmark.com</u> לקבלת תמיכה בדוא"ל או בצ'אט, או עיין בספריית המדריכים, מסמכי התמיכה, מנהלי ההתקנים והורדות אחרות.

גם תמיכה טכנית טלפונית זמינה. בארה"ב או בקנדה, התקשר 1-800-539-6275. בארצות או אזורים אחרים, עבור אל <u>http://support.lexmark.com</u>.

# שדרוג והעברה

## חומרה

#### אפשרויות פנימיות זמינות

- כרטיס זיכרון
- DDR3 DIMM -
  - זיכרון הבזק
  - גופנים
- כרטיסי יישומים
- טפסים וברקוד
- PRESCRIBE
  - IPDS •
- (Lexmark Internal Solutions Port (ISP •
- MarkNet<sup>™</sup> N8360 עם מודול פתרונות לנייד LEX-M06-001 עם מודול פתרונות לנייד b/g/n/a 802.11 (שרת הדפסה בתקשורת אלחוטית 10-108)
  - IEEE 1284-B כרטיס מקבילי
    - RS-232C כרטיס טורי

#### התקנת כרטיס זיכרון

זהירות—סכנת שוק: למניעת סכנת התחשמלות, כאשר אתה ניגש ללוח המערכת, או מתקין חומרה אופציונלית או התקני זיכרון, לאחר התקנת המדפסת, כבה את המדפסת ונתק את כבל החשמל משקע החשמל לפני שתמשיך. אם מחוברים למדפסת התקנים אחרים, כבה גם אותם ונתק את כל הכבלים המוליכים אל המדפסת.

- . כבה את המדפסת ולאחר מכן נתק את כבל החשמל מהשקע שבקיר. **1** 
  - 2 באמצעות מברג שטוח, הסר את מכסה הגישה ללוח הבקר.

**אזהרה—פוטנציאל לנזק:** רכיבים אלקטרוניים בלוח המערכת נפגמים בקלות מחשמל סטטי. גע בחפץ מתכתי כלשהו במדפסת לפני שתיגע ברכיבים או במחברים כלשהם בלוח המערכת.

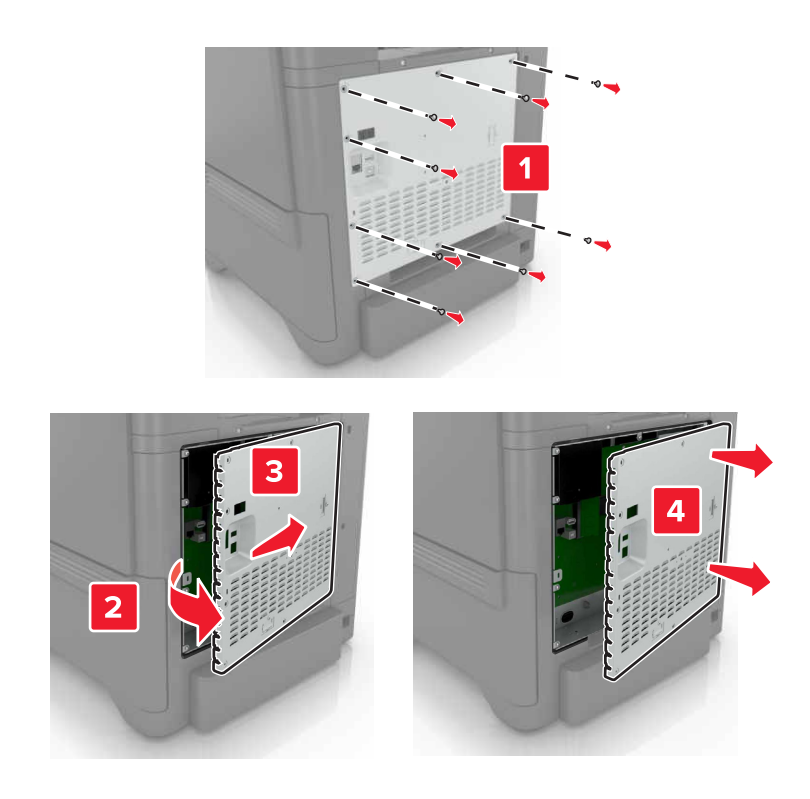

. הוצא את כרטיס הזיכרון מאריזתו 3

אזהרה—פוטנציאל לנזק: הימנע ממגע עם נקודות החיבור לאורך קצה הכרטיס.

**4** הכנס את כרטיס הזיכרון עד שייכנס למקומו *בנקישה*.

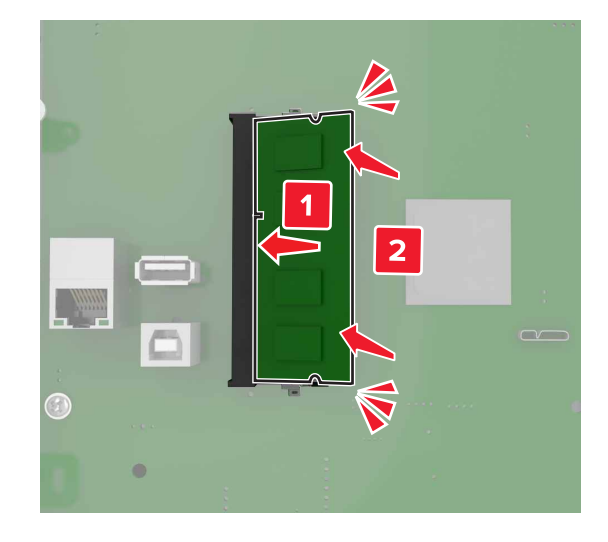

. חבר מחדש את מכסה הגישה 5

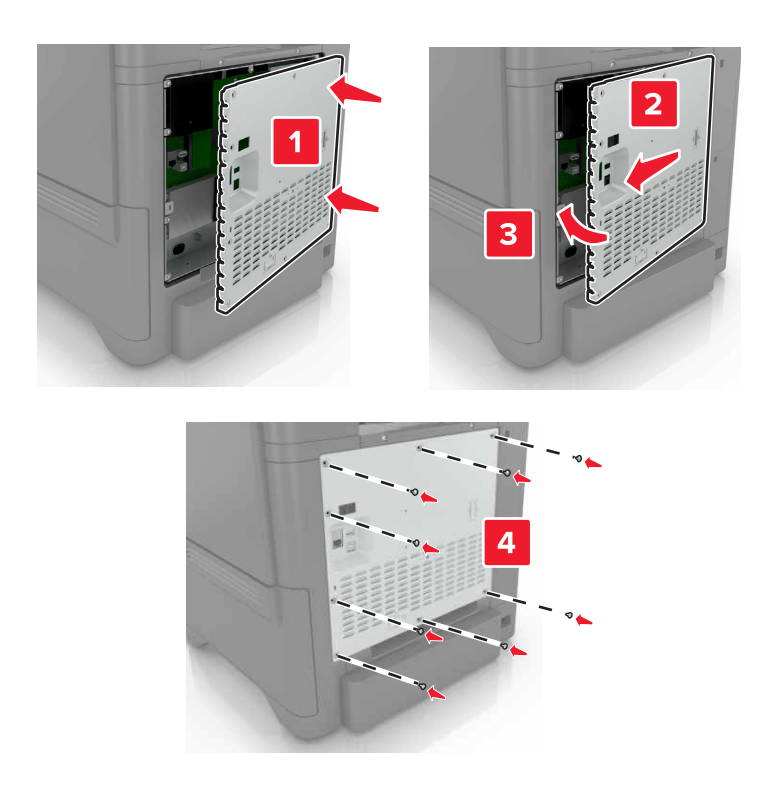

חבר את כבל החשמל לשקע החשמלי ואז הדלק את המדפסת. **6** 

**זהירות—פוטנציאל לפציעה:** למניעת סכנת שרפה או התחשמלות, חבר את כבל החשמל לשקע חשמלי בעל דירוג מתאים והארקה מתאימה אשר ממוקם בסמוך למוצר ונגיש בקלות.

#### התקנת יציאת פתרונות פנימיים

זהירות—סכנת שוק: למניעת סכנת התחשמלות, כאשר אתה ניגש ללוח המערכת, או מתקין חומרה אופציונלית או התקני זיכרון, לאחר התקנת המדפסת, כבה את המדפסת ונתק את כבל החשמל משקע החשמל לפני שתמשיך. אם מחוברים למדפסת התקנים אחרים כלשהם, כבה גם אותם ונתק את כל הכבלים המוליכים אל המדפסת.

- כבה את המדפסת ולאחר מכן נתק את כבל החשמל מהשקע שבקיר. **1** 
  - **2** באמצעות מברג שטוח, הסר את מכסה הגישה ללוח הבקר.

אזהרה—פוטנציאל לנזק: רכיבים אלקטרוניים בלוח המערכת נפגמים בקלות מחשמל סטטי. גע בחפץ מתכתי כלשהו במדפסת לפני שתיגע ברכיבים אלקטרוניים או במחברים כלשהם בלוח המערכת.

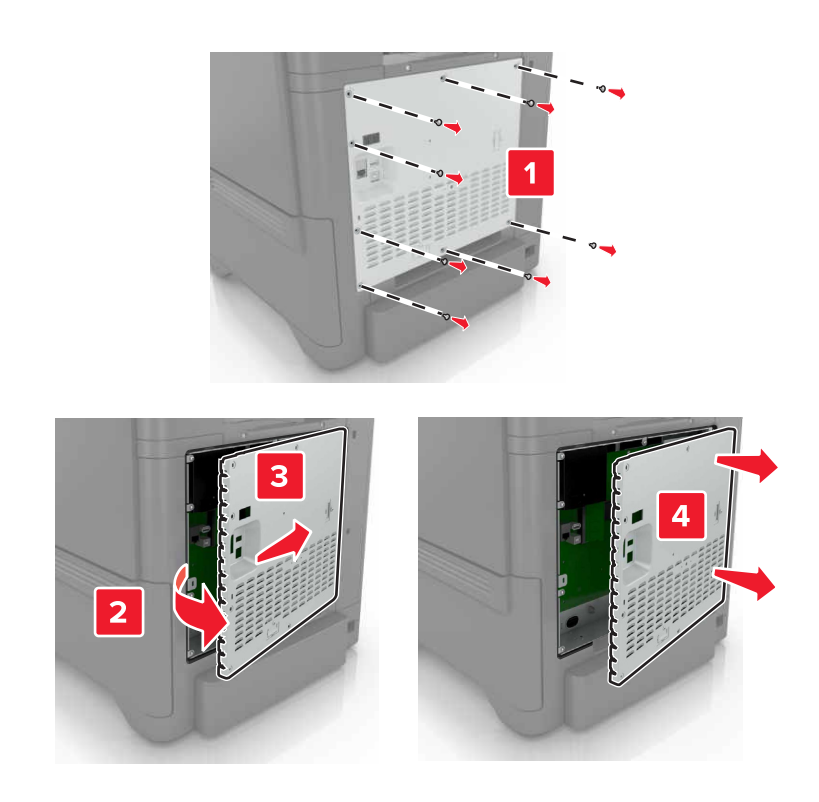

. הוצא את ערכת יציאת הפתרונות הפנימיים (ISP) מאריזתה.

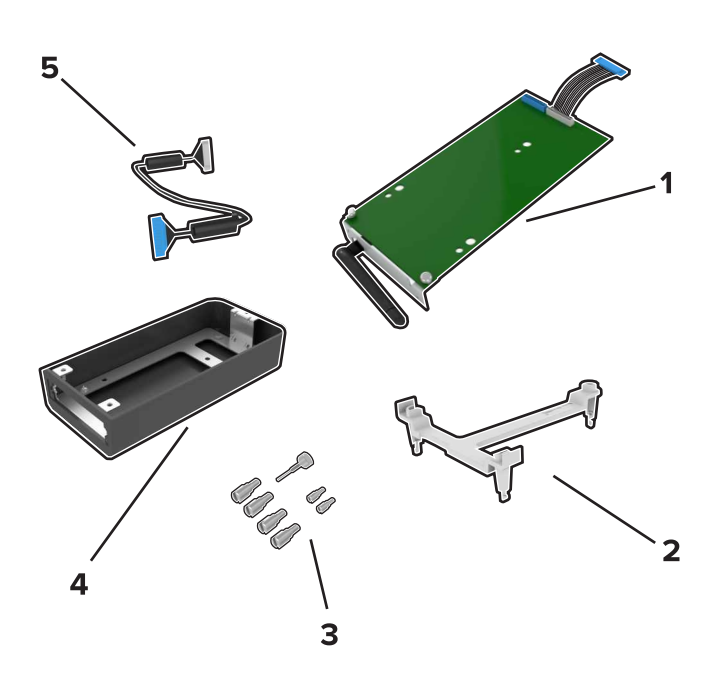

| ISP 1         |  |
|---------------|--|
| תושבת הרכבה 2 |  |
| בורגי כנף 3   |  |
| מארז 4        |  |

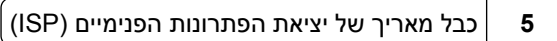

. אתקן את יציאת הפתרונות הפנימיים במארז שלה

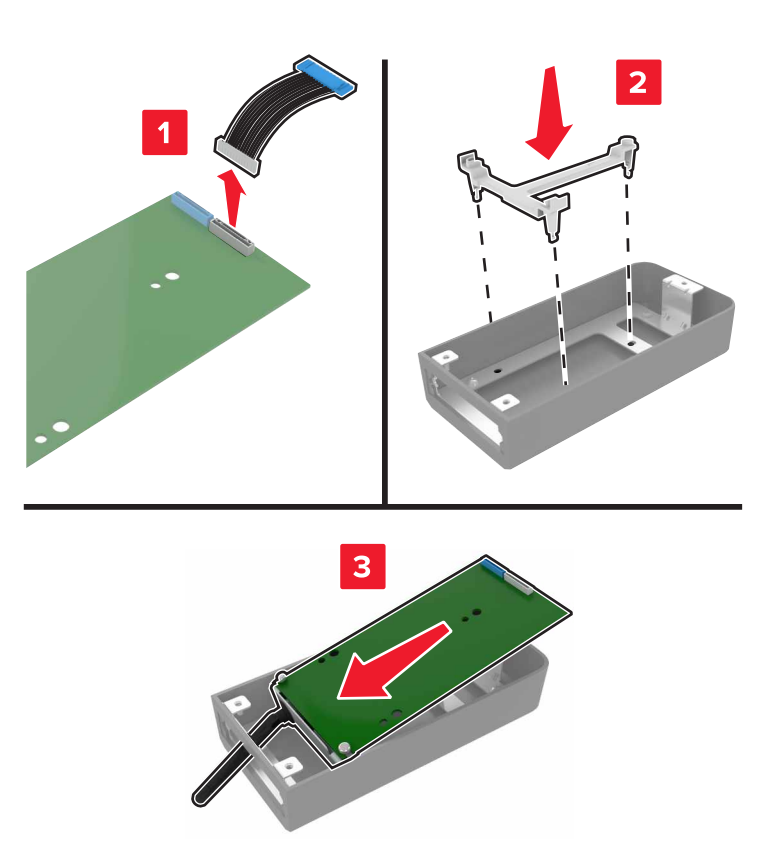

**5** חבר את המארז למכסה הגישה של לוח המערכת.

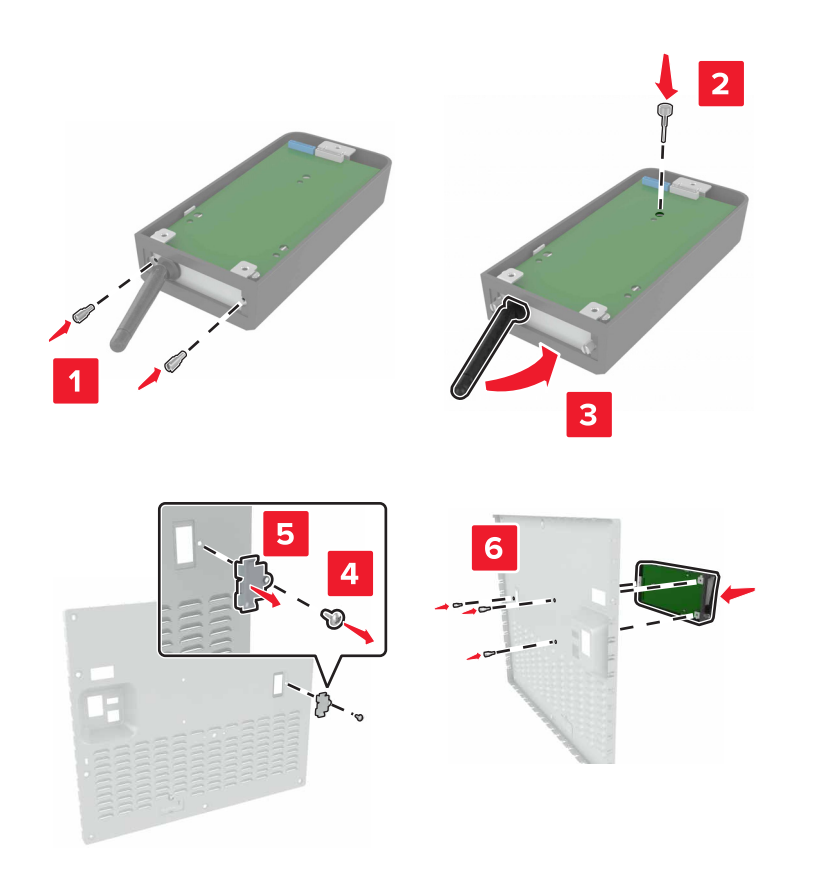
**6** חבר את הכבל המאריך של יציאת הפתרונות הפנימיים למחבר יציאת הפתרונות הפנימיים בלוח המערכת.

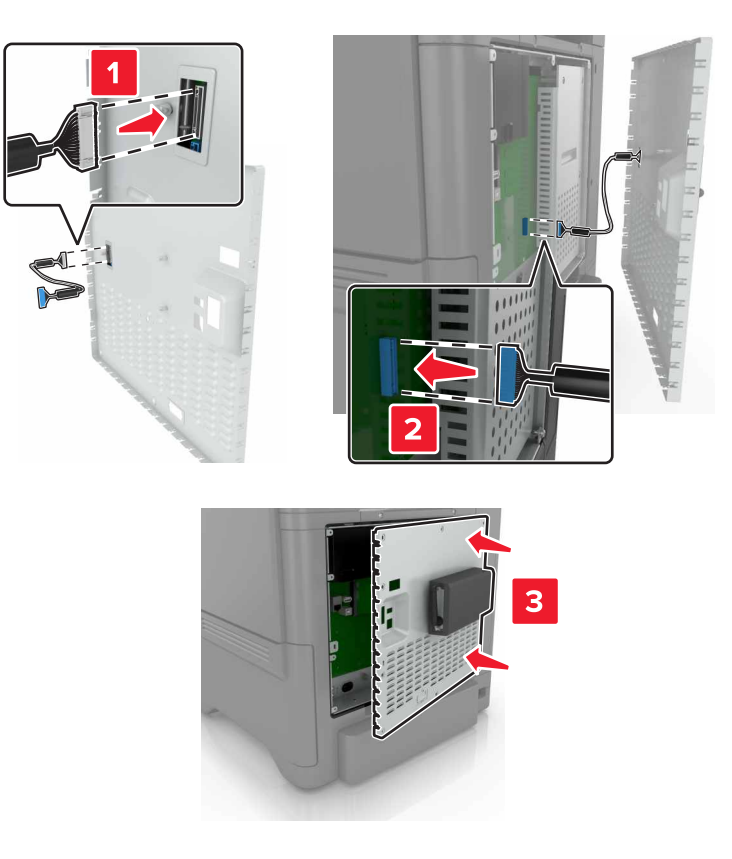

**7** חבר שוב את מכסה הגישה ללוח המערכת.

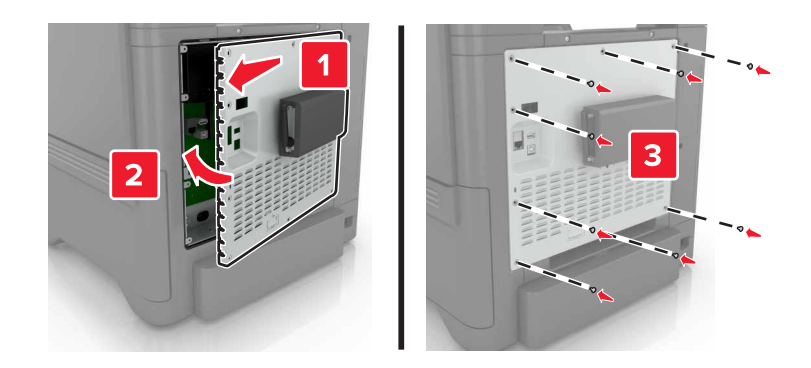

חבר את כבל החשמל לשקע החשמלי ואז הדלק את המדפסת. **8** 

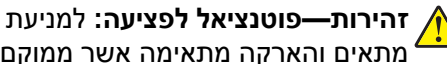

זהירות—פוטנציאל לפציעה: למניעת סכנת שרפה או התחשמלות, חבר את כבל החשמל לשקע חשמלי בעל דירוג מתאים והארקה מתאימה אשר ממוקם בסמוך למוצר ונגיש בקלות.

## התקנת כרטיס אופציונלי

**זהירות—סכנת שוק:** למניעת סכנת התחשמלות, כאשר אתה ניגש ללוח המערכת, או מתקין חומרה אופציונלית או התקני זיכרון, לאחר התקנת המדפסת, כבה את המדפסת ונתק את כבל החשמל משקע החשמל לפני שתמשיך. אם מחוברים למדפסת התקנים אחרים, כבה גם אותם ונתק את כל הכבלים המוליכים אל המדפסת.

- כבה את המדפסת ולאחר מכן נתק את כבל החשמל מהשקע שבקיר. **1** 
  - באמצעות מברג שטוח, הסר את מכסה הגישה ללוח הבקר. 2

אזהרה—פוטנציאל לנזק: רכיבים אלקטרוניים בלוח המערכת נפגמים בקלות מחשמל סטטי. גע בחפץ מתכתי כלשהו במדפסת לפני שתיגע ברכיבים או במחברים כלשהם.

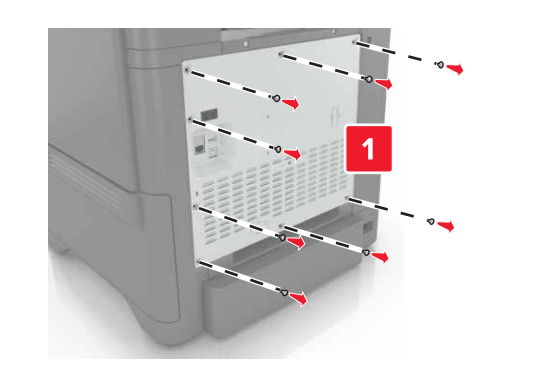

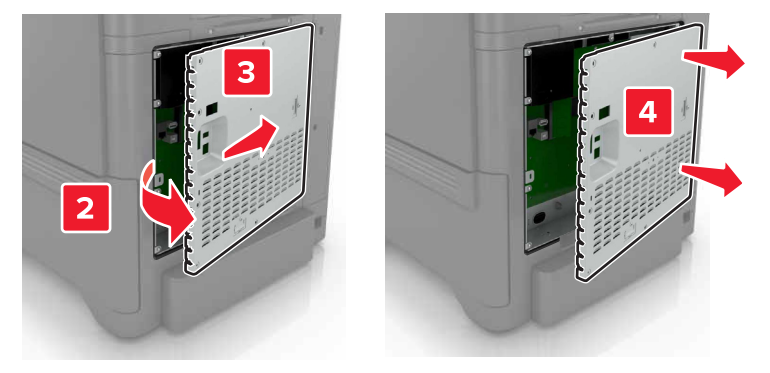

. הוצא את הכרטיס האופציונלי מאריזתו 3

אזהרה-פוטנציאל לנזק: הימנע ממגע עם נקודות החיבור לאורך קצה הכרטיס.

**4** דחף את הכרטיס בחוזקה למקומו.

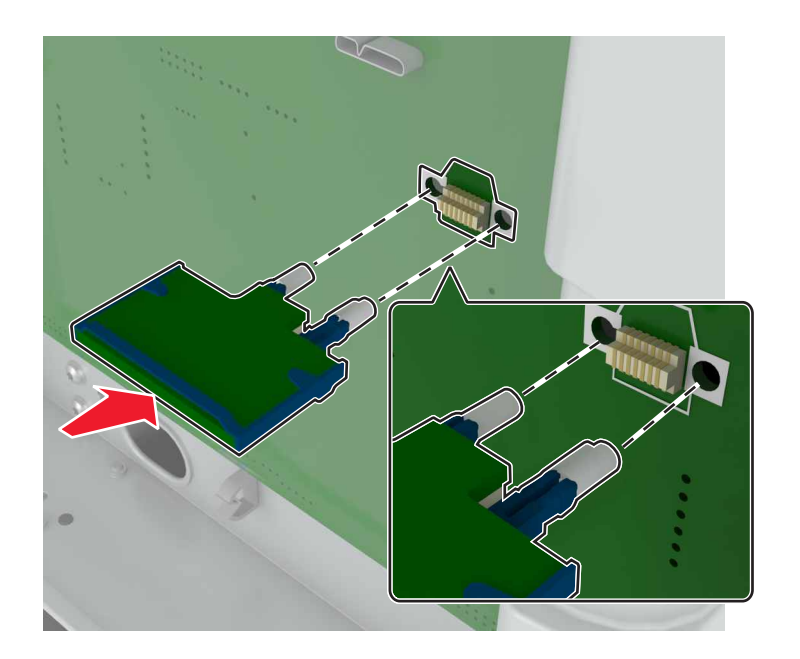

הערה: כל אורך המחבר על הכרטיס חייב לגעת ולהתיישר עם לוח המערכת.

אזהרה—פוטנציאל לנזק: התקנה לא נכונה של הכרטיס עשויה לגרום לנזק לכרטיס וללוח המערכת.

. חבר מחדש את מכסה הגישה.

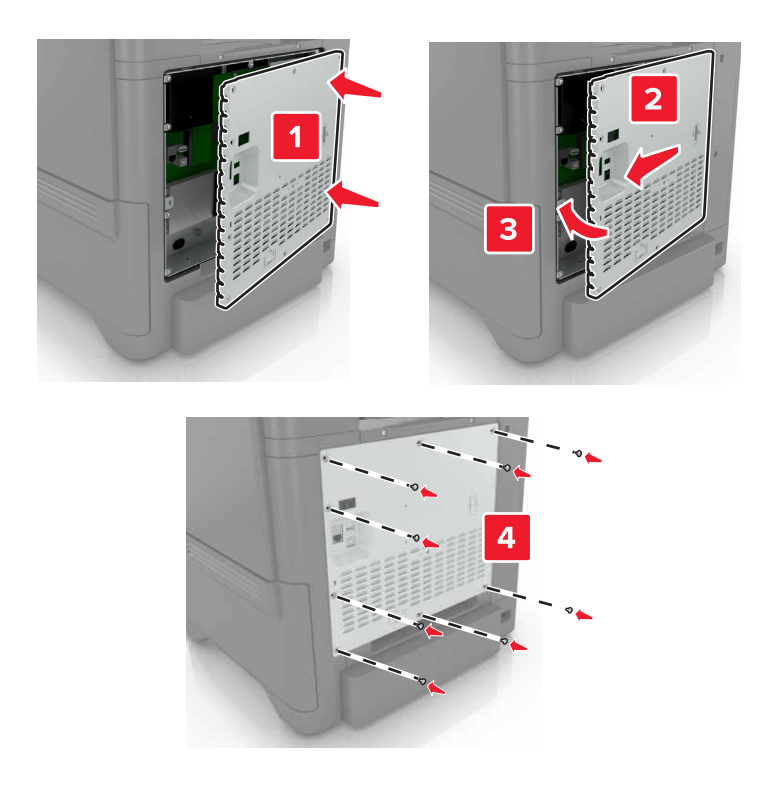

חבר את כבל החשמל לשקע החשמלי ואז הדלק את המדפסת. **6** 

זהירות—פוטנציאל לפציעה: למניעת סכנת שרפה או התחשמלות, חבר את כבל החשמל לשקע חשמלי בעל דירוג מתאים והארקה מתאימה אשר ממוקם בסמוך למוצר ונגיש בקלות.

## התקנת כונן קשיח במדפסת

זהירות—סכנת שוק: למניעת סכנת התחשמלות, כאשר אתה ניגש ללוח המערכת, או מתקין חומרה אופציונלית או התקני זיכרון, לאחר התקנת המדפסת, כבה את המדפסת ונתק את כבל החשמל משקע החשמל לפני שתמשיך. אם מחוברים למדפסת התקנים אחרים כלשהם, כבה גם אותם ונתק את כל הכבלים המוליכים אל המדפסת.

- כבה את המדפסת ולאחר מכן נתק את כבל החשמל מהשקע שבקיר. **1** 
  - **2** באמצעות מברג שטוח, הסר את מכסה הגישה ללוח הבקר.

אזהרה—פוטנציאל לנזק: רכיבים אלקטרוניים בלוח המערכת נפגמים בקלות מחשמל סטטי. גע בחפץ מתכתי כלשהו במדפסת לפני שתיגע ברכיבים אלקטרוניים או במחברים כלשהם בלוח המערכת.

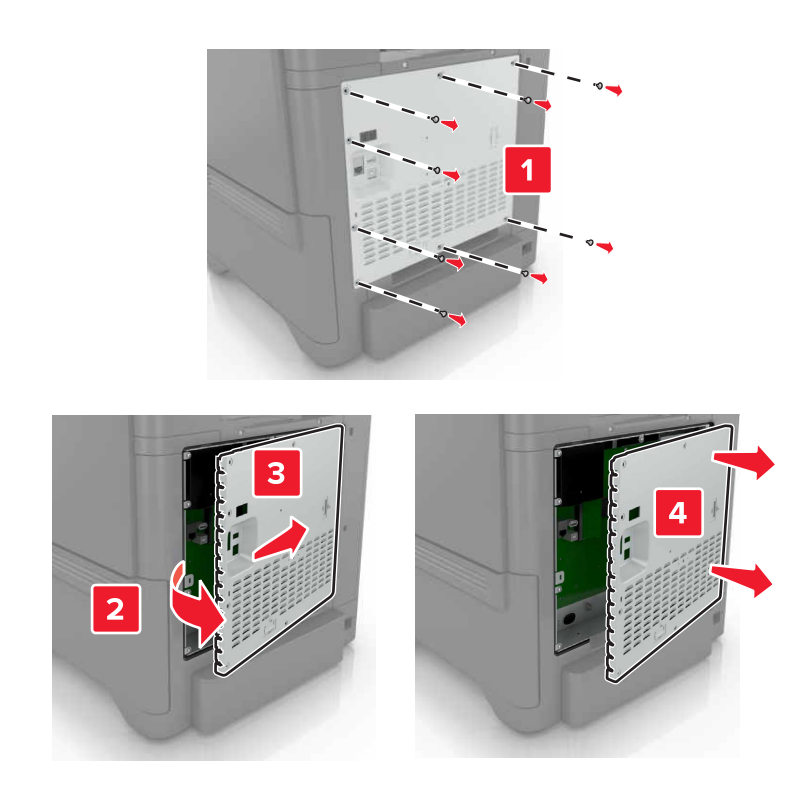

- . הוצא את הכונן הקשיח מאריזתו 3
- **4** חיבור הכונן הקשיח ללוח המערכת.

אזהרה—פוטנציאל לנזק: אל תיגע במרכז הכונן הקשיח ואל תלחץ עליו.

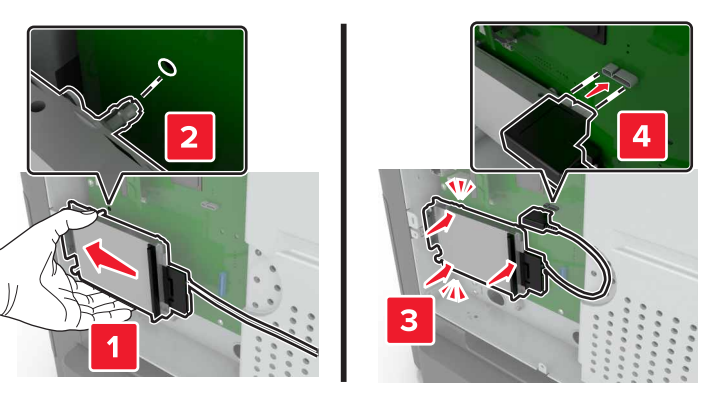

.B פתח דלת 5

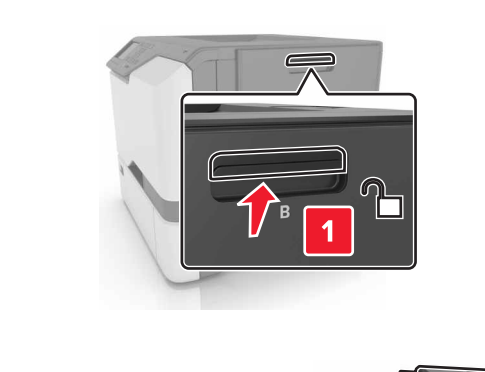

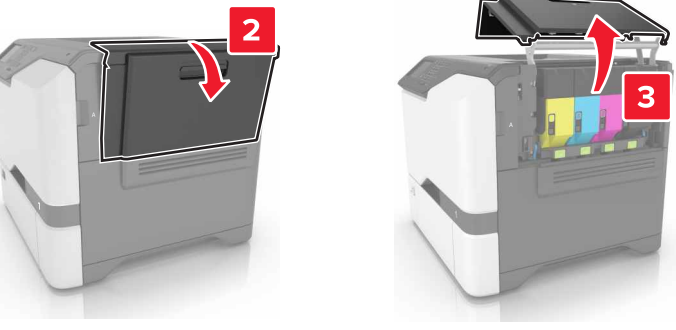

.C פתח את דלת **6** 

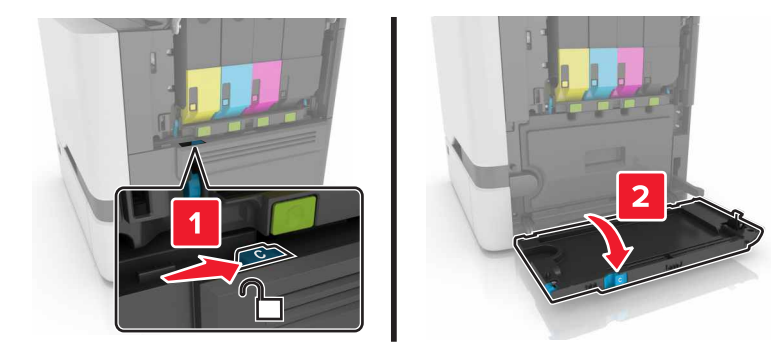

. אבטח את הכונן הקשיח למדפסת באמצעות בורגי כנף **7** 

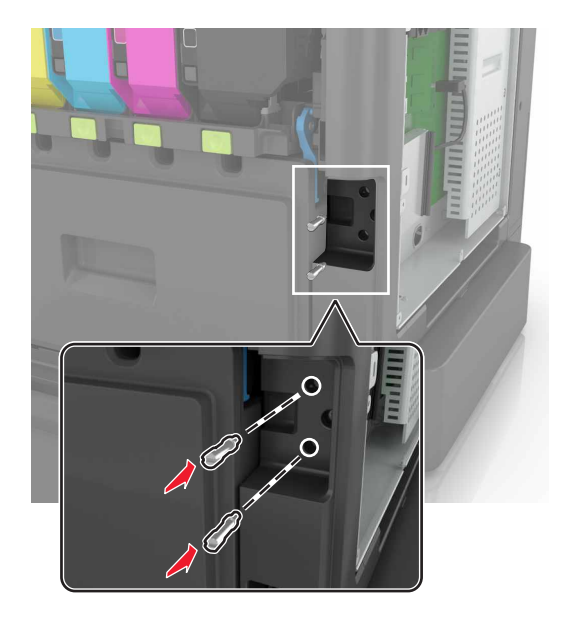

- .B-ו C סגור את דלתות B סגור את ד
- חבר שוב את מכסה הגישה ללוח המערכת. **9**

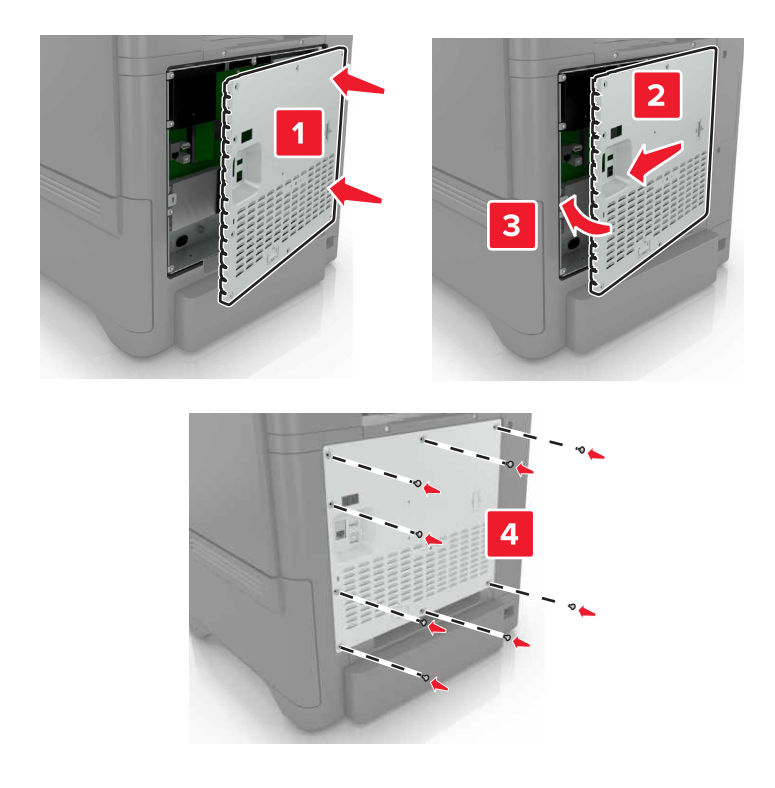

חבר את כבל החשמל לשקע החשמלי ואז הדלק את המדפסת. **10** 

זהירות—פוטנציאל לפציעה: למניעת סכנת שרפה או התחשמלות, חבר את כבל החשמל לשקע חשמלי בעל דירוג מתאים והארקה מתאימה אשר ממוקם בסמוך למוצר ונגיש בקלות.

## התקנת מגשים אופציונליים

זהירות—סכנת שוק: כדי להימנע מסכנת התחשמלות, אם תיגש ללוח הבקרים או תתקין חומרה אופציונלית או התקני זיכרון לאחר הגדרת המדפסת, כבה את המדפסת ונתק את כבל החשמל משקע החשמל לפני שתמשיך. אם מחוברים למדפסת התקנים אחרים כלשהם, כבה גם אותם ונתק את כל הכבלים המוליכים אל המדפסת.

- נבה את המדפסת. 1
- נתק את כבל החשמל משקע החשמל שבקיר ולאחר מכן מהמדפסת. 2
- . הוצא את המגש האופציונלי מהאריזה ולאחר מכן הסר את כל חומרי האריזה.

**הערה:** אם מגשים אופציונליים מותקנים כבר, שחרר את נעילתם למדפסת לפני הרמת המדפסת. אל תנסה להרים את המדפסת והמגשים בו-זמנית.

**4** ישר את המדפסת בקו אחד עם המגש האופציונלי ואז הנמך את המדפסת עד שתיכנס למקומה *בנקישה*.

זהירות—פוטנציאל לפציעה: אם משקל המדפסת עולה על 20 ק"ג, כדי להעבירה ממקום למקום בבטחה יידרשו שני 🔨 אנשים או יותר.

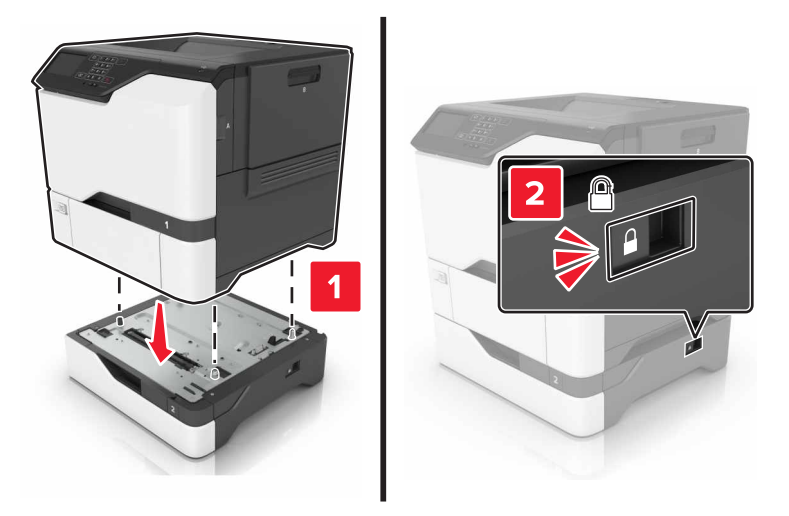

. חבר את כבל החשמל למדפסת ואז לשקע החשמל

זהירות—פוטנציאל לפציעה: כדי להימנע מסכנת התחשמלות, חבר את כבל החשמל לשקע חשמל בעל דירוג 🔨 והארקה מתאימים, אשר ממוקם בקרבת המוצר ונגיש בקלות.

. הדלק את המדפסת

הוסף את המגש במנהל התקן המדפסת כדי שהוא יהיה זמין למשימות הדפסה. לקבלת מידע נוסף ראה <u>"הוספת אפשרויות זמינות</u> <u>במנהל התקן המדפסת" בעמוד 117</u>.

## תוכנה

### התקנת תוכנת המדפסת

השג העתק של חבילת התקנת התוכנה. 1

- מתקליטור התוכנה שהגיע עם המדפסת.
- בקר בכתובת <u>http://support.lexmark.com</u>, ולאחר מכן בחר את המדפסת ואת מערכת ההפעלה שלך.

- . הפעל את חבילת התקנת התוכנה ובצע את ההוראות שעל מסך המחשב.
  - 3 משתמשי Macintosh: הוסף את המדפסת.

(רשת/יציאות). Network/Ports הערה: השג את כתובת ה-IP של המדפסת מהמקטע TCP/IP בתפריט

## הוספת אפשרויות זמינות במנהל התקן המדפסת

### למשתמשי Windows

- פתח את תיקיית המדפסות. 1
- בחר את המדפסת שברצונך לעדכן ולאחר מכן בצע את אחת הפעולות הבאות: 2
- ב- Windows 7 או גרסה מתקדמת יותר, בחר Printer properties (מאפייני מדפסת).
  - בגרסאות מוקדמות יותר, בחר Properties (מאפיינים).
- **הדפס כעת בקש Update Now Ask Printer** (הגדרת תצורה) ולאחר מכן לחץ על Configuration (הדפס כעת בקש מדפסת). מדפסת).
  - החל את השינויים 4

### למשתמשי Macintosh

- Options & העדפות שלך ולאחר מכן בחר (העדפות מערכת) System Preferences מתוך System Preferences (אפשרויות וחומרים מתכלים. אפשרויות וחומרים מתכלים.
  - נווט את רשימת אפשרויות החומרה ולאחר מכן הוסף את האפשרויות המותקנות. 2
    - החל את השינויים  ${\bf 3}$

# קושחה

## ייצוא או ייבוא קובץ תצורה

ניתן לייצא את הגדרות התצורה של המדפסת לקובץ טקסט ואחר מכן לייבא אותן כדי ליישם את ההגדרות למדפסות אחרות.

. פתח את דפדפן האינטרנט ולאחר מכן הקלד את כתובת ה-IP של המדפסת בשדה הכתובת. 1

### הערות:

- הצג את כתובת ה-IP של המדפסת במסך הבית של המדפסת. כתובת ה-IP מוצגת כארבע סדרות של מספרים המופרדים על-ידי נקודות, למשל 123.123.123.123.
  - אם אתה משתמש בשרת Proxy, השבת אותו זמנית כדי לטעון את דף האינטרנט כהלכה.
    - 2 יצא או יבא קובץ הגדרת תצורה עבור יישום אחד או יישומים מרובים.

### עבור יישום אחד

- (הגדרה). **Configure** < (יישומים) א בשרת האינטרנט המובנה, לחץ על אישומים) א בשרת האינטרנט המובנה, לחץ של אישומים) א
  - .(ייבוא) **Import** (ייצוא) או ד לחץ על לחץ על און (ייבוא).

#### עבור יישומים מרובים

- (ייבוא Import Configuration א בשרת האינטרנט המובנה, לחץ על Export Configuration (ייצוא תצורה) א תצורה). תצורה).
  - ב פעל על פי ההוראות שעל המסך.

## עדכון קושחה

יישומים מסוימים מצריכים רמה מינימלית של קושחה בהתקן כדי לפעול כהלכה.

לקבלת מידע נוסף על עדכון קושחת ההתקן פנה לנציג Lexmark.

- 1 בשרת האינטרנט המובנה, לחץ על Settings (הגדרות) > Device (התקן) > Update Firmware (עדכון קושחה).
  - עיין כדי לאתר את קובץ ההבזק הנדרש. 2
    - החל את השינויים 3

# הודעות

## מידע על המוצר

שם מוצר: מדפסת Lexmark C4150 סוג מכשיר: 5028 דגם (דגמים): 6A9 ,639

## הודעת מהדורה

יוני 2019

**הפסקה הבאה אינה חלה על אף מדינה בה תנאים שכאלה סותרים את החוק המקומי:** ..LEXMARK INTERNATIONAL, מספקת פרסום זה "כמו שהוא" ללא אחריות מכל סוג, בין אם מפורשת או מכללא, כולל, אך לא מוגבל, לאחריות מכללא לסחירות או התאמה למטרה מסוימת. מדינות מסוימות אינן מאפשרות ויתור על אחריות מפורשת או מכללא בטרנסקציות מסוימות, לכן ייתכן שהצהרה זו אינה חלה עליך.

פרסום זה עלול לכלול חוסר דיוק טכני או שגיאות דפוס. במידע הכלול בזאת נערכים שינויים תקופתיים; שינויים אלה ייכללו במהדורות מאוחרות יותר. שיפורים או שינויים במוצרים או בתוכניות המתוארים יכולים להיעשות בכל עת.

הפניות בפרסום זה למוצרים, תוכניות או שירותים אינן מרמזות כי היצרן מתכוון להפוך אותם לזמינים בכל הארצות בהן הוא פועל. כל הפנייה למוצר, תוכנית, או שירות אינה מכוונת להצהיר או לרמז שניתן להשתמש רק במוצר, בתוכנית או בשירות אלה. ניתן להשתמש כחלופה בכל מוצר, תוכנית או שירות שווי ערך מבחינה תפקודית, שאינם מפרים כל קניין רוחני קיים. הערכה ואימות של פעולה בשילוב עם מוצרים, תוכניות ושירותים אחרים, למעט אלה המצוינים על ידי היצרן, נמצאים באחריותו של המשתמש.

לתמיכה הטכנית של Lexmark עבור אל http/lexmark.com.

לקבלת מידע על מדיניות הפרטיות של Lexmark אשר קובעת את השימוש במוצר זה, עבור אל www.lexmark.com/privacy.

למידע על חומרים מתכלים ועל הורדות, עבור אל www.lexmark.com.

© 2016 Lexmark International, Inc.

כל הזכויות שמורות.

## סימנים מסחריים

Lexmark International, הלוגו של Lexmark ו-MarkNet הם סימנים מסחריים או סימנים מסחריים רשומים של Lexmark International, בארצות הברית ו/או בארצות אחרות.

Google LLC. הם סימנים מסחריים של Google Chrome-ו Google Cloud Print

Macintosh, הלוגו של Mac הם סימנים מסחריים של Macintosh,

Microsoft, ו-Internet Explorer הם סימנים מסחריים רשומים או סימנים מסחריים של קבוצת חברות Microsoft הבארצות הברית בארצות הברית בארצות הברית בארצות הברית בארצות הברית ובארצות אחרות.

Mopria®, הלוגו של Mopria® והלוגו Mopria® Alliance הם סימנים מסחריים רשומים וסימני שירות של Mopria Alliance, .Inc בארצות הברית ובארצות אחרות. שימוש בלתי מורשה אסור בתכלית האיסור.

Bewlett-Packard Company הוא סימן מסחרי רשום של Hewlett-Packard Company. PCL הוא השם שהעניקה Hewlett-Packard Company. PCL לערכה של פקודות (שפה) ופונקציות מדפסת הכלולות במוצרי המדפסת שלה. מדפסת זו נועדה להיות תואמת שפת PCL. פירוש הדבר שהמדפסת מזהה פקודות PCL המשמשות בתוכנות יישום שונות, ושהמדפסת מדמה את הפונקציות התואמות את הפקודות.

Adobe Systems Incorporated הוא סימן מסחרי רשום של PostScript בארצות הברית ו/או בארצות אחרות.

כל יתר הסימנים המסחריים האחרים הם קניינם של בעליהם השונים.

AirPrint והלוגו AirPrint הם סימנים מסחריים של AirPrint.

## הודעות לגבי רישיון

ניתן לראות את כל הערות הרישיון הנוגעות למוצר זה מהתקליטור:הספריה \NOTICES של תקליטור התקנת התוכנה.

## רמות פליטת רעש

המדידות שלהלן נערכו בהתאם לתקן ISO 7779 ודווחו בהתאמה לתקן ISO 9296.

. הערה: ייתכן שמצבים מסוימים אינם יישימים למוצר שברשותך.

| dBA ,1 ל מטר               | לחץ קול ממוצע שי |
|----------------------------|------------------|
| חד צדדי: 53<br>דו-צדדי: 55 | הדפסה            |
| 15                         | (מוכנה) Ready    |

הערכים כפופים לשינויים. בקר בכתובת <u>www.lexmark.com</u> לצפייה בערכים הנוכחיים.

## השלכת מוצרים

אין להשליך את המדפסת או חומרים מתכלים ביחד עם פסולת ביתית רגילה. צור קשר עם הרשויות המקומיות לבירור אפשרויות השלכה ומיחזור.

## הודעה על רגישות לחשמל סטטי

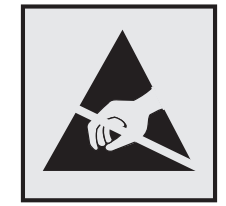

סמל זה מציין חלקים הרגישים לחשמל סטטי. אל תיגע באזורים הקרובים לסמלים אלה לפני שנגעת במשטח מתכת באזור המרוחק מהסמל. למניעת נזק כתוצאה מפריקה אלקטרוסטטית בעת ביצוע משימות תחזוקה, כגון פינוי חסימות נייר או החלפת חומרים מתכלים, גע בחלק כלשהו של שלדת מתכת חשופה של המדפסת לפני גישה אל האזורים הפנימיים של המדפסת או מגע בהם, גם כאשר הסמל לא מופיע.

# **ENERGY STAR**

כל מוצר של Lexmark הנושא את הסמל ENERGY STAR<sup>®</sup> על המוצר או במסך ההפעלה מאושר כתואם לדרישות של Environmental Protection Agency (EPA) ENERGY STAR בהתאם לתצורה שנקבעה בעת שהמוצר שווק.

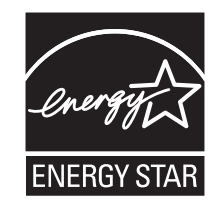

### מידע טמפרטורה

| טמפרטורת הפעלה ולחות יחסית                                                                  | 10°C עד 50°F) 12.2°C עד 15% ו-15% עד 80% לחות יחסית 10°C                                        |  |
|---------------------------------------------------------------------------------------------|-------------------------------------------------------------------------------------------------|--|
| אחסון לטווח ארוך של המדפסת / המחסנית / יחידת<br>ההדמיה <sup>1</sup>                         | 15.3°C עד 2.2°C (1°60 עד 9°90) ו-8% עד 15% לחות יחסית<br>טמפרטורת גולה לחה מרבית: 22.8°C (73°F) |  |
| אחסון לטווח קצר של המדפסת / המחסנית / יחידת ההדמיה                                          | (110°F עד 40°F) 43.3°C עד 40°C                                                                  |  |
| <sup>1</sup> אורך חיי המסף של החומרים המתכלים הוא כשנתיים. נת <sup>ו</sup><br>ולחות של 45%. | ון זה מבוסס על אחסון בסביבה משרדית רגילה בטמפרטורה של 22°C (72°F)                               |  |

<sup>2</sup> טמפרטורת הגולה הלחה נקבעת על-ידי טמפרטורת האוויר והלחות היחסית.

## הודעה בנוגע ללייזר

המדפסת מאושרת לשימוש בארה"ב על פי דרישות DHHS 21 CFR Subchapter J המתייחסות למוצרי לייזר (1) Class I, ובמקומות אחרים מאושרת כמוצר לייזר Class I בהתאמה לדרישות 104 IEC 60825-1: 2014.

מוצרי לייזר Class I אינם נחשבים מסוכנים לשימוש. המדפסת כוללת מערכת לייזר Class IIIb (3b) AlGaInP פנימית בעלת ערך נקוב של 15 מילי-ואט, הפועלת באורכי גל בטווח של 650-670 ננומטר, וסגורה בתוך מכלול ראש הדפסה שאינו ניתן להתאמה או לתיקון. מערכת הלייזר והמדפסת תוכננו כך שלעולם לא תתאפשר לאדם נגישות לקרינת לייזר העולה על Class I הפעלה רגילה, תחזוקה של המשתמש או תנאי שירות מומלצים.

## צריכת חשמל

### צריכת החשמל של המוצר

הטבלה הבאה מתעדת את מאפייני צריכת החשמל של המוצר.

. **הערה:** ייתכן שמצבים מסוימים אינם יישימים למוצר שברשותך.

| צריכת חשמל (וואטים)          | תיאור                                           | מצב           |
|------------------------------|-------------------------------------------------|---------------|
| חד-צדדי: 680<br>דו-צדדי: 570 | המוצר מפיק פלט של עותק קשיח מקלט אלקטרוני.      | הדפסה         |
| לא רלוונטי                   | המוצר מפיק פלט של עותק קשיח ממסמכי מקור קשיחים. | העתקה         |
| לא רלוונטי                   | המוצר סורק מסמכי עותק קשיח.                     | סריקה         |
| 45                           | המוצר ממתין לעבודת הדפסה.                       | (מוכנה) Ready |
| 2.4                          | המוצר נמצא ברמה גבוהה של מצב חיסכון בחשמל.      | מצב שינה      |
| 0.2                          | המוצר נמצא ברמה נמוכה של מצב חיסכון בחשמל.      | היברנציה      |
| 0.2                          | המוצר מחובר לשקע חשמל, אולם מתג ההפעלה מכובה.   | מכובה         |

רמות צריכת החשמל המפורטות בטבלה הקודמת מייצגות מדידות זמן ממוצע. צריכת חשמל ברגע מסוים עשויה להיות גבוהה בצורה משמעותית מהממוצע.

הערכים כפופים לשינויים. בקר בכתובת <u>www.lexmark.com</u> לצפייה בערכים הנוכחיים.

#### מצב שינה

מוצר זה מתוכנן עם מצב חיסכון בצריכת אנרגיה הנקרא *מצב שינה*. מצב השינה חוסך אנרגיה באמצעות הורדת צריכת החשמל בפרקי זמן ארוכים שבהם אין פעילות. מצב השינה מופעל אוטומטית לאחר שמוצר זה אינו נמצא בשימוש למשך זמן שצוין, הנקרא *פסק זמן לשינה*.

```
ברירת המחדל של היצרן עבור פסק-זמן לשינה למוצר זה (בדקות): | 15
```

באמצעות תפריטי התצורה, ניתן להתאים את פסק הזמן לשינה בין דקה 1 לבין 120 דקות. הגדרת פסק הזמן לשינה לערך נמוך מפחיתה מצריכת האנרגיה, אך עלולה לגדיל את זמן התגובה של המוצר. הגדרת פסק הזמן לשינה לערך גבוה שומרת על תגובה מהיר, אך צורכת יותר אנרגיה.

### (מצב מנוחה) Hibernate mode

מוצר זה מתוכנן למצב פעולה בצריכת חשמל נמוכה במיוחד הנקרא Hibernate mode (*מצב מנוחה*). בעת הפעלה במצב מנוחה, כל המערכות וההתקנים האחרים מכובים בצורה בטוחה.

ניתן להיכנס למצב המנוחה בכל אחת מהשיטות הבאות:

- שימוש בפסק זמן למנוחה
- שימוש במצבי צריכת חשמל מתוזמנים

ברירת המחדל של היצרן עבור Hibernate Timeout (פסק זמן של מנוחה) למוצר זה בכל הארצות והאזורים | 3 ימים |

משך הזמן שבו המדפסת ממתינה לאחר הדפסת משימה לפני כניסה למצב מנוחה ניתן להגדרה בין שעה אחת ועד חודש אחד.

#### מצב כיבוי

במוצר זה קיים מצב כיבוי אשר צורך עדיין כמות קטנה של חשמל. כדי להפסיק לחלוטין את צריכת החשמל של המוצר, נתק את ספק הכוח משקע החשמל.

#### צריכת אנרגיה כוללת

לעתים שימושי להעריך את צריכת האנרגיה הכוללת של המוצר. היות שנתוני צריכת החשמל רשומים ביחידות של הספק (ואט), כדי לחשב את צריכת החשמל יש להכפיל את צריכת החשמל במשך הזמן שבו המוצר נמצא בכל מצב. צריכת האנרגיה הכוללת של המוצר היא סכום צריכת החשמל בכל המצבים.

## מידע דגמים מרובים

המידע הבא מתייחס לדגם המדפסת C4150 עם סוג המכשיר ומספר הדגם 5028-639.

## מידע הנוגע לדגם מסוים

המידע הבא מתייחס רק לדגם המדפסת C4150 עם סוג המכשיר ומספר הדגם 5028-6A9.

## הודעה בדבר הפרעות רדיו

#### אזהרה

זהו מוצר העומד בדרישות הפליטה של מגבלות Class A מס' EN55032 ו-EN55033 ובדרישות החסינות של EN55024. מוצר זה אינו מיועד לשימוש בסביבות מגורים/ביתיות.

זהו מוצר Class A. בסביבה ביתית מוצר זה עשוי לגרום להפרעות רדיו, ובמקרה זה ייתכן והמשתמש יידרש לנקוט בפעולות מתאימות.

# אינדקס

## Α

AirPrint 30 שימוש

# D

Device Quotas הגדרה 19 Display Customization שימוש 18

# Ε

Eco-Settings הגדרה 19

# F

Forms and Favorites הגדרה 18 fuser החלפה 51

# G

Google Cloud Print שימוש 29

# L

Lexmark Mobile Print שימוש 29

## W

Wi Fi Protected Setup 37 רשת אלחוטית

## א

אוזניות עוצמת הקול שנקבעה כברירת מחדל 36 איסון משימות הדפסה 32 איכות הדפסה החלפת ערכת הדמיה 45 איכות צבע, פתרון בעיות אימות משימות הדפסה 32 הדפסה מ-Windows הדפסה ממחשב 32 Macintosh אין מספיק זיכרון פנוי עבור משאבים בזיכרון ההבזק 76

### איפוס

מוני שימוש בחומרים מתכלים 77 61 fuser-איפוס מונה הדפים של ה איפוס מונה הדפים של מודול ההעברה 61 איפוס מונה התחזוקה 61 איפוס מוני השימוש בחומרים מתכלים 77 אנשי קשר הוספה 20 מחיקה 21 עריכה 21 73 USB אפשור פעולה של יציאת ה-אפשרויות יציאת פתרונות פנימיים 105 כרטיס זיכרון 103 כרטיסי קושחה 103 אפשרויות חומרה מגשים 116 אפשרויות חומרה, הוספה מנהל התקן הדפסה 117 אפשרויות פנימיות 103 התקנה 110 כרטיס זיכרון 103 אפשרויות פנימיות זמינות 103 אפשרויות פנימיות, הוספה מנהל התקן הדפסה 117

# ב

בדיקת חיבור המגש 79 בדיקת מצב החלקים והחומרים המתכלים 39 בדיקת קישוריות המדפסת 73 בחירת מיקום למדפסת 10 ביטול משימת הדפסה מלוח הבקרה של המדפסת 33 ביטול קישור מגשים 27 בקבוק איסוף פסולת טונר הזמנה 40 החלפה 50

## ג

גודל נייר הגדרה 24 גודל נייר אוניברסלי הגדרה 24

גלגלת איסוף החלפה 53

## ٦

דיסק קשיח של המדפסת הצפנה 34 סילוק 35 דף הגדרות תפריטים הדפסה 17 דפים לבנים 84 דפים ריקים 84

# ה

הבנת מצב לחצן ההפעלה ונורית החיווי 14 הגדרה הגדרות רמקול פקס 36 הגדרה סביבתית מצב חיסכון 62 הגדרות יציאה הגדרה 37 הגדרות ירוקות מצב חיסכון 62 מצב מנוחה 62 מצב שינה 62 הגדרות מדפסת שחזור הגדרות ברירת המחדל של היצרן 34 הגדרות סביבתיות מצב מנוחה 62 מצב שינה 62 הגדרות רמקול פקס הגדרה 36 הגדרות שימור מצב חיסכון 62 מצב מנוחה 62 מצב שינה 62 19 Device Quotas הגדרת הגדרת גודל הנייר 24 הגדרת גודל נייר אוניברסלי 24 הגדרת הדפסה טורית 38 הגדרת מצב חיסכון 62 הגדרת מצב מנוחה 62 הגדרת מצב שינה 62 הגדרת סוג הנייר 24 הדפסה דף הגדרות תפריטים 17 מהתקן נייד 30

מכונן הבזק 30 ממחשב 29 רשימת דוגמאות גופנים 32 הדפסה בהירה 91 הדפסה טורית הגדרה 38 20 Google Drive הדפסה הדפסה הדפסה מכונן הבזק 30 הדפסה ממחשב 29 הדפסה עם איסוף עותקים לא עובדת 78 הדפסה של רשימת דוגמאות גופנים 32 הדפסת דף הגדרות רשת 73 הדפסת דף הגדרות תפריט 17 הדפסת טפסים 29 הדפסת עבודות בהמתנה 32 Windows-a ממחשב Macintosh הדרכה קולית הפעלה 22 קצב דיבור 22 הודעות 120, 121, 122, 123 הודעות המדפסת אין מספיק זיכרון פנוי עבור משאבים בזיכרון ההבזק 76 בדיקת חיבור המגש 79 החלף מכל, אי התאמת אזור במדפסת 76 זוהה זיכרון הבזק לא מפורמט 76 זוהה זיכרון הבזק פגום 75 חומר מתכלה שאינו של 77 Lexmark הודעות לגבי פליטה 120 הוספת אנשי קשר 20 הוספת אפשרויות חומרה מנהל התקן הדפסה 117 הוספת אפשרויות פנימיות מנהל התקן הדפסה 117 הוספת קבוצות 20 הזזת המדפסת 10.61 הזמנה יחידת הדמיה 39 מודול העברה 40 מחסניות טונר 39 ערכת הדמיה 39 40 fuser ערכת תחזוקת הזמנת חומרים מתכלים בקבוק איסוף פסולת טונר 40 החלפת בקבוק איסוף פסולת הטונר 50 החלפת גלגלת איסוף 53

החלפת חלקים גלגלת איסוף 53 מודול העברה 57 רפידת הפרדה 55 החלפת יחידת ההדמיה 41 החלפת מודול העברה 57 החלפת מחסנית טונר 49 החלפת מיכל דיו, אי התאמת אזור 76 במדפסת החלפת ערכת הדמיה 45 החלפת רפידת הפרדה 55 הטמפרטורה בסביבת המדפסת 121 המדפסת אינה מגיבה 98 הפעלת הדרכה קולית 22 הפעלת מספרי זיהוי אישיים 22 הפעלת מצב הגדלה 22 הפעלת סיסמאות קוליות 22 הצגת סמלים במסך הבית 18 הצהרה על נדיפות 35 הצפנת דיסק קשיח של המדפסת 34 הצפנת הדיסק הקשיח של המדפסת 34 התאמה אישית של הצג 18 התקן נייד הדפסה מתוך 29, 30 התקנת אפשרויות דיסק קשיח של המדפסת 112 התקנת דיסק קשיח במדפסת 112 התקנת יציאת פתרונות פנימיים 105 התקנת כרטיס אופציונלי 110 התקנת כרטיס זיכרון 103 התקנת תוכנת המדפסת 116

## T

זוהה זיכרון הבזק לא מפורמט 76 זוהה זיכרון הבזק פגום 75 זיכרון סוגים מותקנים במדפסת 35 זיכרון הדיסק הקשיח של המדפסת מחיקה 34 מחיקה 34 זיכרון נדיף 35 מחיקה 34

### Π

חומר מתכלה שאינו של Lexmark חומרים מתכלים חיסכון 62 חומרים מתכלים, הזמנה בקבוק איסוף פסולת טונר 40

יחידת הדמיה 39 מחסניות טונר 39 ערכת הדמיה 39 חזרה על משימות הדפסה 32 32 Windows-הדפסה מ הדפסה ממחשב Macintosh חיבור כבלים 12 חיבור לרשת אלחוטית שימוש בשיטת PIN 37 Push Button שימוש בשיטת חיסכון בחומרים מתכלים 62 9 חיפוש מידע נוסף אודות המדפסת חסימה, ניקוי מגשים 66 מזין רב תכליתי 67 חסימות איתור אזורי חסימה 65 מיקומים 65 מניעה 64 חסימות נייר 64 מניעה חסימות נייר, ניקוי ביחידת ההדפסה הדו-צדדית 68 68 fuser-בתוך ה חסימות, ניקוי ביחידת ההדפסה הדו-צדדית 68 68 fuser-בתוך ה חסימת נייר בדלת A 88 חסימת נייר במגשים 66 חסימת נייר במזין הרב-תכליתי 67 חסימת נייר בסל הסטנדרטי 67 חסימת נייר, ניקוי מגשים 66 מזין רב תכליתי 67

## ט

טעינה כרטיסיות 26 מזין רב תכליתי 26 מעטפות 26 טעינת מגשים 24 טפסים הדפסה 29

#### I

יחידת הדמיה 39 הזמנה 41 החלפה יחידת פיתוח 45 החלפה

ייבוא קובץ תצורה באמצעות Embedded Web ייצוא קובץ תצורה ייצוא קובץ תצורה Embedded Web יציאות המדפסת 12 12 Ethernet יציאת יציאת פתרונות פנימיים התקנה 105 יצירת קשר עם התמיכה בלקוחות 102

## 2

נבל Ethernet כבל נבל USB כבל כהות הטונר כוונון 100 כוונון בהירות צג המדפסת 62 כוונון הבהירות צג המדפסת 62 כוונון כהות הטונר 100 כוונון עוצמת הקול שנקבעה כברירת מחדל לאוזניות 36 כוונון עוצמת הקול שנקבעה כברירת מחדל לרמקול 36 כוונון קצב הדיבור הדרכה קולית 22 כונן הבזק הדפסה מתוך 30 כונני הבזק נתמכים 31 כרטיס אופציונלי התקנה 110 כרטיס זיכרון 103 התקנה 103 כרטיס ממשק טורי פתרון בעיות 75 כרטיס ממשק מקבילי פתרון בעיות 75 כרטיס קושחה 103 כרטיסיות 26 טעינה

## ל

לא ניתן לפתוח את Embedded Web 72 Server לא ניתן לקרוא כונן הבזק פתרון בעיות, הדפסה 73

לוח הבקרה שימוש 13 לחות בסביבת המדפסת 121 לחצני מסך הבית שימוש 14

## מ

מגשים ביטול קישור 27 התקנה 116 טעינה 24 קישור 27 מדפסת בחירת מיקום 10 דגם בסיסי 11 הזזה 10 מרווחים מינימליים 10 משלוח 61 תצורה מלאה 11 מודול העברה הזמנה 40 החלפה 57 מונה תחזוקה 61 איפוס מוני שימוש בחומרים מתכלים איפוס 77 מזין רב תכליתי 26 טעינה מחיקת אנשי קשר 21 מחיקת זיכרון הדיסק הקשיח של המדפסת 34 מחיקת קבוצות 21 מחסניות טונר הזמנה 39 63 מיחזור מחסנית טונר החלפה 49 מידע בטיחותי 6, 7, 8 מידע על המדפסת 9 איתור מיחזור 63 Lexmark אריזות 63 Lexmark מוצרי מחסניות טונר 63 מנהל התקן הדפסה אפשרויות חומרה, הוספה 117 64 מניעת חסימות נייר מסך הבית הצגת סמלים 18 התאמה אישית 18 מסמכים, הדפסה מהתקן נייד 29, 30

ממחשב 29 מספרי זיהוי אישיים הפעלה 22 מעטפות 26 טעינה מפת תפריטים 16 מצב הגדלה הפעלה 22 מצב חומרים מתכלים בדיקה 39 מצב חלקים בדיקה 39 מצב מנוחה הגדרה 62 מקלדת בצג שימוש 23 משימות הדפסה בהמתנה הדפסה מ-Windows 32 הדפסה ממחשב Macintosh משימות הדפסה שמורות 32 Windows- הדפסה הדפסה ממחשב Macintosh משימות הדפסת מסמכים חסויים 32 משימת הדפסה ביטול מהמחשב 33 ביטול מלוח הבקרה של атеод 33 המדפסת 33 משלוח המדפסת 61

## נ

נדיפות הצהרה על 35 נורית חיווי מצב מדפסת 14 נורית לחצן הפעלה מצב מדפסת 14 ניווט במסך שימוש בתנועות ידיים 22 ניווט במסך באמצעות תנועות ידיים 22 נייר הגדרת גודל אוניברסלי 24 ניקוי החלק החיצוני של המדפסת 38 פנים המדפסת 38 ניקוי המדפסת 38 ניקוי חסימת נייר סל סטנדרטי 67

## 0

סוג נייר הגדרה 24 סוגי קבצים נתמכים 31 סילוק הדיסק הקשיח של המדפסת 35 סיסמאות קוליות הפעלה 22 סמלים במסך הבית הצגה 18

## ע

עבודות בהמתנה 32 32 Windows-הדפסה מ 32 Macintosh הדפסה ממחשב עדכון קושחה קובץ flash קובץ עוצמת הקול שנקבעה כברירת מחדל לאוזניות 36 ciicij עוצמת הקול שנקבעה כברירת מחדל לרמקול 36 CIICII 36 עריכת אנשי קשר 21 עריכת קבוצות 21 ערכת הדמיה הזמנה 39 החלפה 45 fuser ערכת תחזוקת הזמנה 40

## פ

פגמי הדפסה חוזרים 94 פסים כהים אנכיים מופיעים על ההדפסות 97 פתרון בעיות המדפסת אינה מגיבה 98 לא ניתן לפתוח את שרת האינטרנט המובנה 72 שאלות נפוצות על הדפסה בצבע 101 פתרון בעיות איכות הדפסה דפים לבנים 84 דפים ריקים 84 הדפסה בהירה 91 הדפסה כהה 85 הדפסה מעוותת 93 הדפסה נוטה הצידה 93 טונר נמרח בקלות 96 95 טקסט או תמונות קטועים כתמים ונקודות בהדפסה 92 פגמי הדפסה חוזרים 94

פסים כהים אנכיים מופיעים על ההדפסות 97 צפיפות הדפסה לא אחידה 97 קווים כהים אופקיים 87 קווים לבנים אופקיים 88 רקע אפור 87 תווים בעלי שוליים משוננים או לא אחידים 90 תמונות בגוון אחיד או שחור 95 תמונות מוצללות מופיעות בהדפסות 86 פתרון בעיות באפשרויות המדפסת אפשרות פנימית לא זוהתה 74 יציאת פתרונות פנימיים 75 כרטיס ממשק טורי 75 כרטיס ממשק מקבילי 75 פתרון בעיות הדפסה דפים נתקעים לעתים קרובות 80 דפים תקועים לא מודפסים מחדש 80 הדפסה אטית 82 לא ניתן לקרוא כונן הבזק 73 מעטפה נאטמות בעת הדפסה 77 משימה מודפסת מהמגש הלא נכון 99 משימה מודפסת על הנייר הלא נכון 99 משימות הדפסה אינן מודפסות 83 סלסול נייר 78 עבודות חסויות ומסמכים אחרים שמוחזקים בהמתנה אינם מודפסים 81 קישור המגשים אינו פועל 79 שוליים שגויים בהדפסות 89 פתרון בעיות, איכות הדפסה דפים לבנים 84 דפים ריקים 84 הדפסה בהירה 91 הדפסה כהה 85 הדפסה מעוותת 93 הדפסה נוטה הצידה 93 טונר נמרח בקלות 96 95 טקסט או תמונות קטועים כתמים ונקודות בהדפסה 92 פגמי הדפסה חוזרים 94 פסים כהים אנכיים מופיעים על ההדפסות 97 צפיפות הדפסה לא אחידה 97 קווים כהים אופקיים 87 קווים לבנים אופקיים 88 קווים לבנים אנכיים 98 רקע אפור 87

תווים בעלי שוליים משוננים או לא אחידים 90 תמונות בגוון אחיד או שחור 95 תמונות מוצללות מופיעות בהדפסות 86 פתרון בעיות, איכות צבע ההדפסה מופיעה עם גווני רקע 102 פתרון בעיות, אפשרויות מדפסת אפשרות פנימית לא זוהתה 74 יציאת פתרונות פנימיים 75 פתרון בעיות, הדפסה דפים נתקעים לעתים קרובות 80 דפים תקועים לא מודפסים מחדש 80 הדפסה אטית 82 הדפסה עם איסוף עותקים לא עובדת 78 מעטפה נאטמות בעת הדפסה 77 משימה מודפסת מהמגש הלא נכון 99 משימה מודפסת על הנייר הלא נכון 99 משימות הדפסה אינן מודפסות 83 סלסול נייר 78 עבודות חסויות ומסמכים אחרים שמוחזקים בהמתנה אינם מודפסים 81 קישור המגשים אינו פועל 79 שוליים שגויים בהדפסות 89

## Z

צג המדפסת כוונון הבהירות 62 צפיפות הדפסה לא אחידה 97

## ק

קבוצות הוספה 20 מחיקה 21 עריכה 21 קביעת תצורות יציאה 37 עודי 20 עדים 19 קווים לבנים אנכיים 87 קושחה עדכון 118 קישור בין מגשים 27 קושרת קישור בין מגשים 27 קולית כוונון 22

### ٦

רמות פליטת רעש 120 רמקול עוצמת הקול שנקבעה כברירת מחדל 36 רפידת הפרדה החלפה 55 רשימת דוגמאות גופנים מדפסה 32 רשת אלחוטית 37 Wi Fi Protected Setup

### ש

שאלות נפוצות על הדפסה בצבע 101 שחזור ערכי ברירת המחדל של היצרן 34 37 Push Button שיטת שיטת מספר זיהוי אישי 37 שימוש בחומרים מתכלים מקוריים של 39 Lexmark 39 Lexmark בחלקים מקוריים של 19 Customer Support-שימוש ב Display-שימוש ב 18 Customization 20 Google Drive-שימוש ב 19 QR Code Generator-שימוש ב שימוש בלוח הבקרה 13 שימוש במסך הבית 14 שימוש במקלדת בצג 23 שינוי הגדרות יציאה יציאת פתרונות פנימיים 37 שירותי הדפסה של Mopria שימוש 30 שקע כבל חשמל 12

## π

תוכן תיקון צבע 100 תוכנת המדפסת, התקנה 116 ידני 100 תיקון צבע ידני החלה 100 עמיכה בלקוחות יצירת קשר 102 שימוש 19 תפריטי המדפסת 16 תצורות מדפסת 11